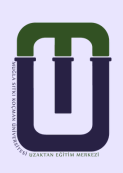

# MUĞLA SITKI KOÇMAN ÜNİVERSİTESİ Uzaktan Eğitim Uygulama ve Araştırma Merkezi

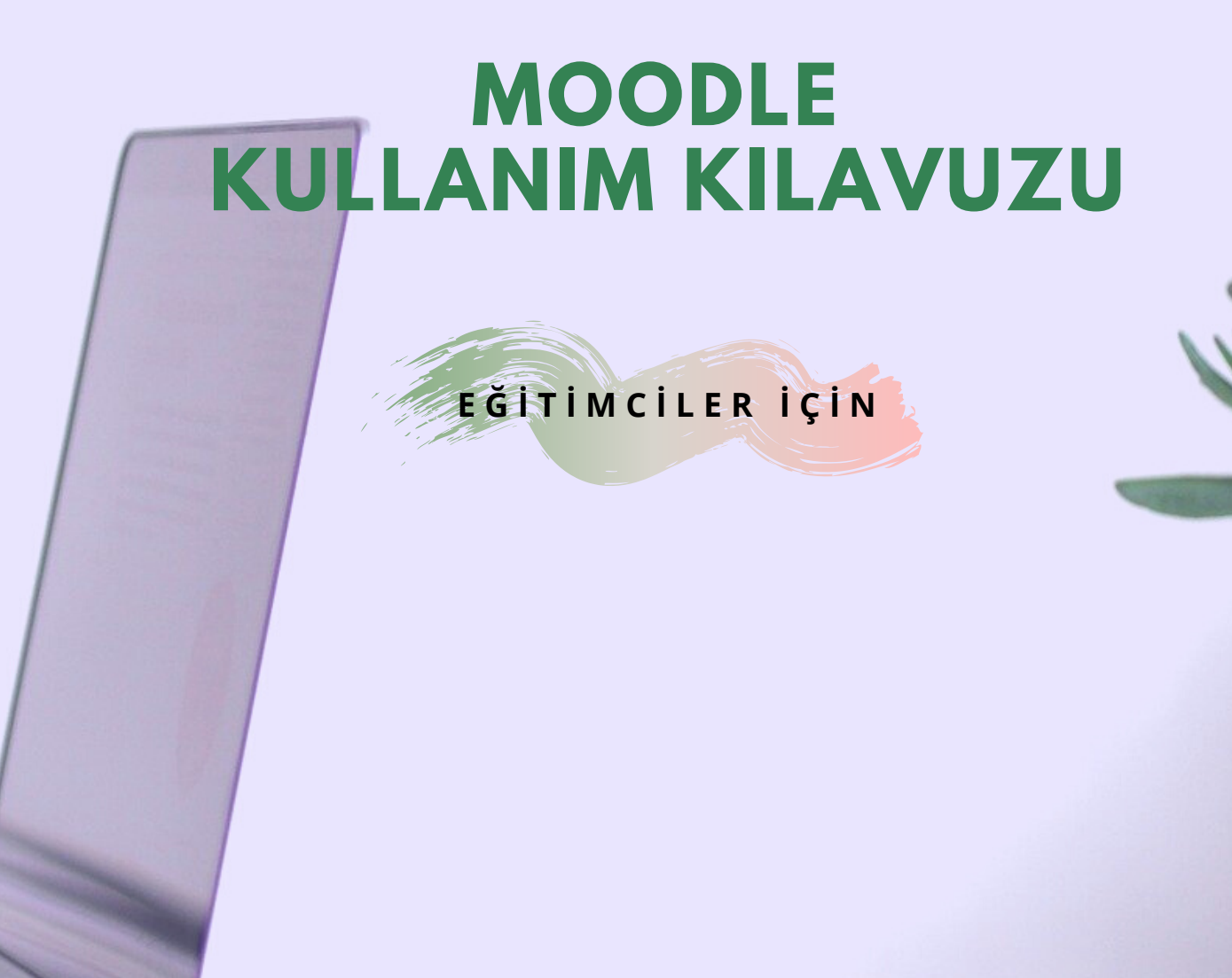

# İÇİNDEKİLER

| 3   |
|-----|
| 4   |
| 9   |
| 23  |
| .33 |
| .36 |
| .38 |
| 39  |
| 40  |
| 40  |
| .45 |
| .48 |
| .55 |
| 55  |
| .59 |
| .87 |
| 89  |
| .92 |
| 93  |
| 95  |
| 98  |
|     |

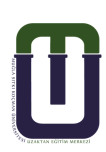

# 1. MOODLE HAKKINDA

Uzaktan Eğitim sistemlerinde kullanılan Moodle, açık kaynak kodlu özgür bir yazılımdır. Moodle kelime olarak "Modular Object-Oriented Dynamic Learning Environment" yani Modüler Nesne Yönelimli Dinamik Öğrenim Ortamı'nın kısaltmasıdır. Türkçe kaynaklarda Ders Yönetim Sistemi, İçerik Yönetim Sistemi, Öğrenim Yönetim Sistemi, Öğrenme Yönetim Sistemi, Öğretme Yönetim Sistemi, Eğitim Yönetim Sistemi denilmektedir.

Moodle, öğrencileriniz ile zengin bir etkileşim kurmanıza imkan sağlar. Moodle ile;

- Her türlü ders içeriklerinizi paylaşabilir,
- Canlı derslerinizi yapabilir,
- Forum, sohbet araçlarını kullanarak her konuda tartışabilir,
- Anket düzenleyebilir,
- Ödevler gönderebilir,
- Quiz yaparak öğrenmeyi pekiştirebilir,
- Vize sınavlarınızı yapabilir,
- Ödev ve sınavlarınıza ilişkin geri dönüt verebilir,
- Aynı derste farklı öğrenci gruplarını yönetebilir,
- Öğrenci hareketlerini izleyebilir, rapor alabilirsiniz.

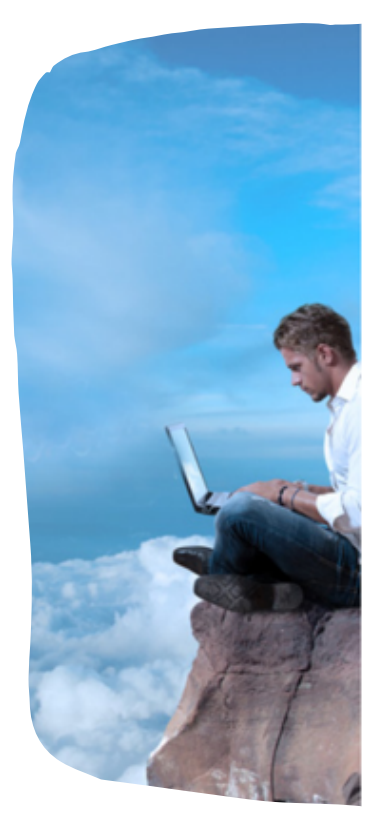

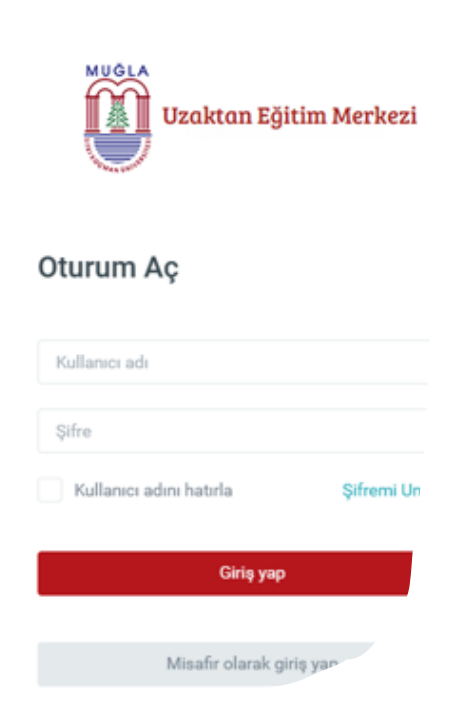

Uzaktan Eğitim Merkezi Ders Yönetim Sistemi Ortak Giriş sayfasına http://dys.mu.edu.tr/ adresinden direkt ulaşabileceğiniz gibi;

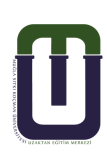

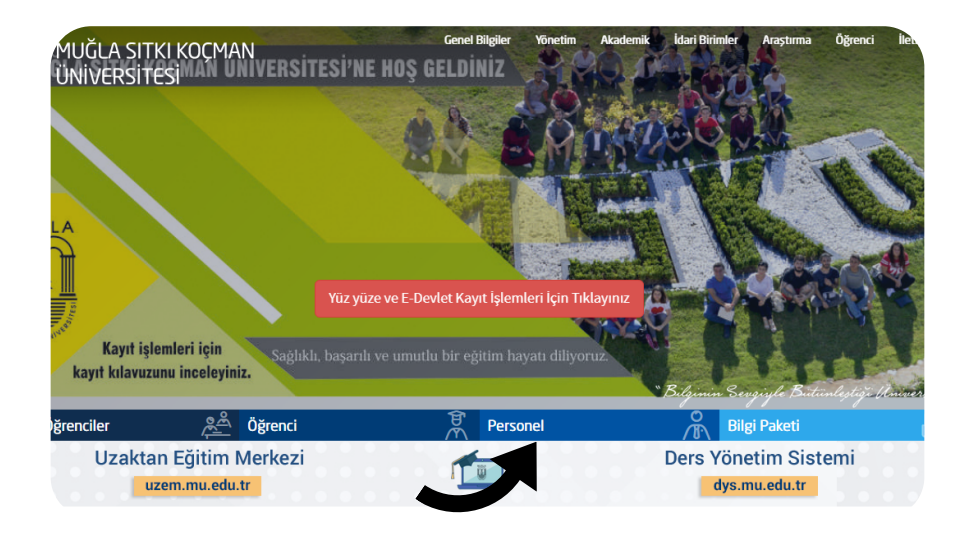

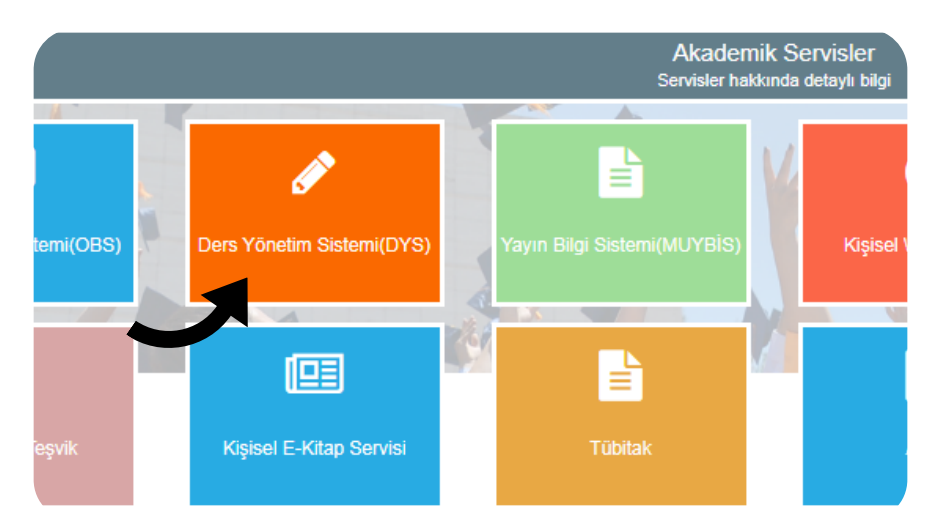

http://www.mu.edu.tr adresinden,

anasayfada yer alan "Personel" sekmesine tıklayarak da Ders Yönetim Sistemi'ne ulaşabilirsiniz.

NOT: Ders Yönetim Sistemine giriş için kullanacağınız kullanıcı adı ve şifre;

- Eduroam ve Proxy
- Muybis (Yayın Bilgi Sistemi)
- Muwis (Birim Web Sayfaları)
- Akademik (Kişisel Web Sayfaları)
- Sempozyum (Sempozyum Sayfaları)
- Öğrenci Belge Sistemi uygulamalarında kullandığınız kullanıcı adı ve şifre ile aynıdır.

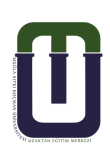

Sayfada oturum açmak için;

- "Kullanıcı Adı" alanına "@mu.edu.tr" uzantılı mail adresinizi yazınız.
- "Şifre"alanına mail adresiniz için kullandığınız şifrenizi yazınız.

Şifre ile ilgili işlemler için sayfada yer alan "Şifremi Unuttum(Personel)" linkine tıklayarak karşınıza gelen aşağıdaki pencerede SMS veya mail desteği ile yeni şifre edinebilir, edinmiş olduğunuz şifreyi değiştirerek istediğiniz gibi kişiselleştirebilirsiniz.

| ifremi Unuttum! SMS Desteği Şifremi                                                                                                    | i Unuttum! Mail Desteği 🗍 Şifremi Değiştir                                                                                                    |
|----------------------------------------------------------------------------------------------------|----------------------------------------------------------------------------------------------------|
| Personel Kimlik Yönetim Sis<br>1-Ilk aşamada E-Posta Kulla<br>2-Sistemde kayıtlı cep num.<br>ise yukarıdaki linklerden Per<br>3-Baba ve Anne adınızı yazı<br>4-Resimde görünen karakte<br>karakterleri değiştirilmelidir<br>5-Mevcut uygulamardaki sın<br>6-Cep telefonuma onay kod<br>7-Ekranda SMS gönderildi r<br>tıklayınız. Cep Tel. gelen SM<br>8. Sifça Türet hutçovuz bila | stemi-Şifremi Unuttum SMS İşlem Adımları<br>anıcı adınızı sonuna @mu.edu.tr eklemeden yazınız<br>aranızı başına 0 eklemeden yazmalısınız. Eğer Sistemde cep nur<br>rsonel Cep-İş Telefon Kayıta tıkayarak cep numaranızı sisteme e<br>ınız.(MERNİS Doğrulaması yapacaktır.)<br>erleri yanındaki boşluğa yazınız. Okunamıyorsa yeşil simgeye tık<br>r.<br>ns kotanızı Mevcut SMS Durumu bölümünden öğrenebilirsiniz.<br>funu gönder butonuna tıklayarak sistemde kayıtlı cep telefonunt<br>mesağı aldıktan sonra tarayıcıyı kapatmayınız.Sadece mesağı oku<br>45 doğrulama kodunu tarayıcıdaki boş alana yazarak Şifre Türet |
| kaydetmelisiniz.<br>9-Yeni verilen şifreyi istediğ                                                                                                    | jiniz şifre ile değiştirmek için ikinci sekmedeki Personel Kimlik Yo                                                                                                    |
| kaydetmelisiniz.<br>9-Yeni verilen şifreyi istediğ<br>Değiştir bölününden yararla                                                                                                    | jiniz şifre ile değiştirmek için ikinci sekmedeki Personel Kimlik Yo<br>anabilirsiniz.                                                                                                    |
| Personel Kimlik Yönetimi Kullanıcı Adı<br>(E-Posta Kullanıcı Adı ile aynı)                                                                                                    | jiniz şifre ile değiştirmek için ikinci sekmedeki Personel Kimlik Yo<br>anabilirsiniz.                                                                                                    |
| 9-3in er fürste buckhund tikla<br>kaydetmelisiniz.<br>9-Yeni verilen şifreyi istediğ<br>Değiştir bölününden yararla<br>Personel Kimlik Yönetimi Kullanıcı Adı<br>(E-Posta Kullanıcı Adı ile aynı)<br>Sistemde Kayıtlı Cep Telefonunuz                                                                                                    | jiniz şifre ile değiştirmek için ikinci sekmedeki Personel Kimlik Yo<br>anabilirsiniz.                                                                                                    |
| Personel Kimlik Yönetimi Kullanıcı Adı<br>(E-Posta Kullanıcı Adı ile aynı)<br>Sistemde Kayıtlı Cep Telefonunuz<br>Baba Adı                                                                                                    | jiniz şifre ile değiştirmek için ikinci sekmedeki Personel Kimlik Yo<br>anabilirsiniz.<br>@mu.ed                                                                                                    |
| Anne Adı                                                                                                    | jiniz şifre ile değiştirmek için ikinci sekmedeki Personel Kimlik Yo<br>anabilirsiniz.<br>@mu.ed                                                                                                    |
| Arakter Doğrulama<br>Karakter Doğrulama                                                                                                    | jiniz şifre ile değiştirmek için ikinci sekmedeki Personel Kimlik Yu<br>anabilirsiniz.<br>@mu.ed                                                                                                    |
| Anne Adı Karakter Doğrulama Karakter Doğrulama Karakter Doğrulama Karakter Doğrulama Karakter Doğrulama                                                                                                    | jiniz şifre ile değiştirmek için ikinci sekmedeki Personel Kimlik Yu<br>anabilirsiniz.<br>@mu.ed<br>                                                                                                    |

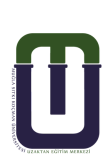

Kullanıcı adı ve şifrenizi girdikten sonra;

• "Giriș yap" butonuna basınız.

Sisteme giriş yaptığınızda karşınıza aşağıda gördüğünüz Moodle anasayfası açılacaktır. Sayfada ;

- Sol kısımda menüler yer alır; duyuruların bulunduğu site haberlerine buradan ulaşabilirsiniz.
- Orta kısımda, "Derslerim" sekmesinde vermekte olduğunuz dersler listelenir. İlgili dersinizi bu alandan görüntüleyebilirsiniz.

| 🕈 Ana sayfa                                                                                                | MUĞLA                                                                                    |
|----------------------------------------------------------------------------------------------------|------------------------------------------------------------------------------------------|
| 🚳 Kontrol paneli                                                                                           |                                                                                          |
| 🛗 Takvim                                                                                                   |                                                                                          |
| 🎦 Kişisel dosyalar                                                                                         |                                                                                          |
| 🖌 İçerik bankası                                                                                           | Dersleri ara                                                                             |
| 🞓 Derslerim                                                                                                |                                                                                          |
| İDE4001 ŞB: 1 ÖRGÜN<br>Yahancı Dil Öğretiminde                                                             | Derslerim                                                                                |
| Materyal İnceleme ve<br>Geliştirme Eğitim Fakültesi<br>İngilizce Öğretmenliği<br>(İngilizce) 2020-2021 Güz | İDE4001 ŞB: 1 ÖRGÜN Yabancı Dil Öğretim<br>Eğitim Fakültesi İngilizce Öğretmenliği (İngi |
|                                                                                                    | Făitimci: MÜGE ADNAN                                                                     |

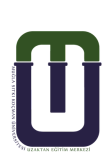

# 2. 1. Profil Güncelleme

Sağ üst köşede bulunan isminizin üzerine tıklayınız. Açılan menüde "Profil" e tıklayınız.

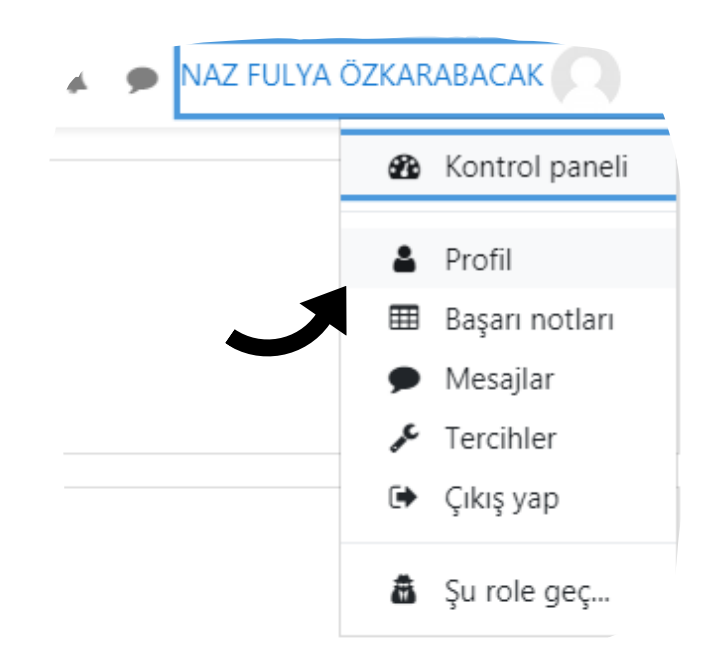

Karşınıza gelen pencerenin sağ üst kısmında yer alan dişli çarka tıklayarak "Eylemler" menüsünde "Profil Düzenle" ye tıklayarak istediğiniz bilgileri düzenleyebilir, resim ekleyebilirsiniz. \* Şifre değişikliğini de yine bu bölümden gerçekleştirebilirsiniz.

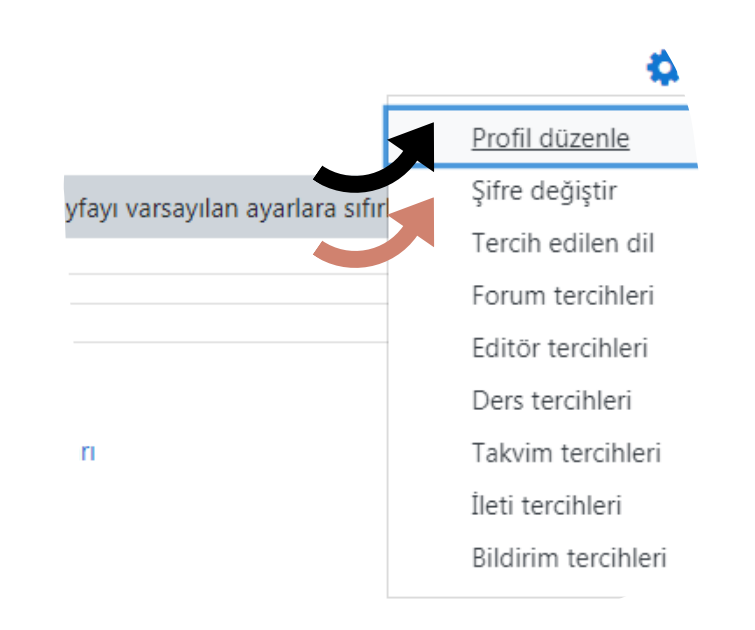

Ders Yönetim Sisteminde "Anasayfa" da yer alan "Derslerim" alanında verdiğiniz tüm dersler listelenir.

| 🖀 Ana sayfa                                                                                                | MUĞLA                                                                                                    |
|----------------------------------------------------------------------------------------------------|----------------------------------------------------------------------------------------------------|
| 🚯 Kontrol paneli                                                                                           |                                                                                                    |
| 🛗 Takvim                                                                                                   | the second second second second second second second second second second second second second second second s |
| 🗋 Kişisel dosyalar                                                                                         |                                                                                                    |
| 🖌 İçerik bankası                                                                                           | Dersleri ara                                                                                                   |
| 🞓 Derslerim                                                                                                |                                                                                                    |
| İDE4001 ŞB: 1 ÖRGÜN<br>Yabancı Dil Öğretiminde                                                             | Derslerim                                                                                                    |
| Materyal İnceleme ve<br>Geliştirme Eğitim Fakültesi<br>İngilizce Öğretmenliği<br>(İngilizce) 2020-2021 Güz | İDE4001 ŞB: 1 ÖRGÜN Yabancı Dil Öğretim<br>Eğitim Fakültesi İngilizce Öğretmenliği (İngil                      |

Görüntülemek istediğiniz dersinizin üzerine tıklayınız. Karşınıza gelen sayfa üç sütuna bölünmüş durumdadır.

| İDE4001 Ş8: 1 ÖRGÜN<br>Yabancı Dil<br>Öğretiminde Materyal<br>İnceleme ve Geliştirme<br>Eğitim Fakültesi<br>İngilizce Öğretmenliği<br>(İngilizce) 2020-2021<br>Güz | İDE4001 ŞB: 1 ÖRGÜN Yabancı Dil Öğretiminde Mate<br>Geliştirme Eğitim Fakültesi İngilizce Öğretmenliği (İng<br>Güz<br>Ana sayfa / Derslerim / İDE4001 ŞB: 1 ÖRGÜN Yabancı Dil Öğretiminde Materyal İnceleme ve Geliştirme Eğitim Fakültesi İng |
|----------------------------------------------------------------------------------------------------|----------------------------------------------------------------------------------------------------|
| 📽 Katılımcılar                                                                                                    |                                                                                                    |
| ✓ Yetkinlikler                                                                                                    |                                                                                                    |
| I Notlar                                                                                                    | IDE-4001 Materials Development & Evaluation in FLE                                                                                                    |
| DIDE-4001 Materials<br>Development &                                                                                                    | Materials play a key role in language education. This course aims to provide a solid basis on material design, developmen to introduce new trends with a strong emphasis on technology and media.                                              |
| □ 5 Ekim - 11 Ekim                                                                                                    | This course is designed to provide you with theoretical and practical information and skills that you will be able to use in y developing, reviewing and evaluating instructional materials for language teaching as an educator.              |
| □ 12 Ekim - 18 Ekim                                                                                                    | IDE4001 Virtual Classroom                                                                                                    |
| 🗅 19 Ekim - 25 Ekim                                                                                                    | General Forum                                                                                                    |
| 🗅 26 Ekim - 1 Kasım                                                                                                    | Final Project - Topics                                                                                                    |
|                                                                                                    |                                                                                                    |

• I. Alan; dersin katılımcılarına, haftalık ders konularına ve ana menülere ulaşabileceğiniz alandır.

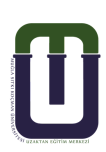

| <ul> <li>İDE4001 ŞB: 1 ÖRGÜN<br/>Yabancı Dil</li> <li>Öğretiminde Materyal</li> <li>İnceleme ve Geliştirme</li> <li>Eğitim Fakültesi</li> <li>İngilizce Öğretmenliği</li> <li>(İngilizce) 2020-2021</li> <li>Güz</li> </ul> | İDE4001 ŞB: 1 ÖRGÜN Yabancı Dil Öğretiminde Ma<br>Geliştirme Eğitim Fakültesi İngilizce Öğretmenliği (İr<br>Güz<br>Ana sayfa / Derslerim / İDE4001 ŞB: 1 ÖRGÜN Yabancı Dil Öğretiminde Materyal İnceleme ve Geliştirme Eğitim Fakültes |
|----------------------------------------------------------------------------------------------------|----------------------------------------------------------------------------------------------------|
| Katılımcılar                                                                                                    |                                                                                                    |
| Yetkinlikler                                                                                                    |                                                                                                    |
| 🛿 Notlar                                                                                                    | IDE-4001 Materials Development & Evaluation in FLE                                                                                                    |
| DIDE-4001 Materials                                                                                                    | Materials play a key role in language education. This course aims to provide a solid basis on material design, developr to introduce new trends with a strong emphasis on technology and media.                                        |
| Development &<br>Evaluation in FLE                                                                                                    | This course is designed to provide you with theoretical and practical information and skills that you will be able to use                                                                                                    |
| 5 Ekim - 11 Ekim                                                                                                    | developing, reviewing and evaluating instructional materials for language teaching as an educator.                                                                                                    |
| ⊃ 12 Ekim - 18 Ekim                                                                                                    | IDE4001 Virtual Classroom                                                                                                    |
| 19 Ekim - 25 Ekim                                                                                                    | General Forum                                                                                                    |
|                                                                                                    | Course Syllabus                                                                                                    |

• 2. Alan; dersin katılımcılarına, haftalık ders konularına ve ana menülere ulaşabileceğiniz alandır.

| Yabancı Dil                                             | SUDES & READING                                                                                                    |
|---------------------------------------------------------|----------------------------------------------------------------------------------------------------|
| Oğretiminde Materyal<br>İnceleme ve Gelistirme          | SLIDES & READING                                                                                                    |
| Eğitim Fakültesi                                        | 🧕 SLIDES: Week 1 Open & Distance Learning                                                                            |
| İngilizce Öğretmenliği<br>(İngilizce) 2020-2021         | EXTRA MATERIAL                                                                                                    |
| Güz                                                     | BOOK: e-Learning and the Science of Instruction (Clark & Mayer, 2008)                                                |
| 📽 Katılımcılar                                          | BOOK: The Theory and Practice of Online Learning (Ed. Terry Anderson)                                                |
| 🗹 Yetkinlikler                                          |                                                                                                    |
| ⊞ Notlar                                                | 12 Ekim - 18 Ekim                                                                                                    |
|                                                         | Lecture: Materials Design, Development, Adaptation and Evaluation in ELT                                             |
| DE-4001 Materials<br>Development &<br>Evaluation in FLE | Read: Materials Development for Language Learning and Teaching by Brian Tomlinson Lang. Teach. (2012), 45.2, 143–179 |
| 🗅 5 Ekim - 11 Ekim                                      | SLIDES & READING                                                                                                    |
| 🗅 12 Ekim - 18 Ekim                                     | SLIDES: Week 2.1 Copyright                                                                                           |
| 🗅 19 Ekim - 25 Ekim                                     | SLIDES: Week 2.2 Practical Considerations                                                                            |
| 2 26 Ekim - 1 Kasım                                     | READING: Materials development for language learning and teaching                                                    |

• 3. Alan; dersin katılımcılarına, haftalık ders konularına ve ana menülere ulaşabileceğiniz alandır.

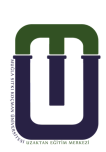

## 3.1. Canlı Derse Giriş

Belirlenen tarih ve saatlerde canlı dersinizi başlatmak istediğiniz dersinizi görüntüleyiniz. Dersin giriş bölümünde yer alan Canlı Ders Erişim Linkine tıklayınız.

### IDE-4001 Materials Development & Evaluation in FLE

Materials play a key role in language education. This course aims to provide a solid ba to introduce new trends with a strong emphasis on technology and media.

This course is designed to provide you with theoretical and practical information and s developing, reviewing and evaluating instructional materials for language teaching as

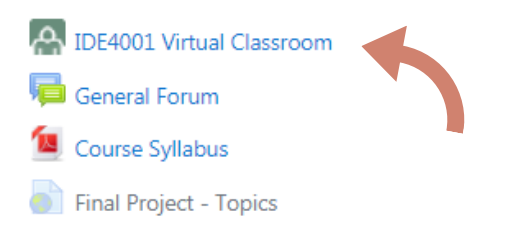

Karşınıza gelen ekranda "Toplantıya Katıl" butonuna tıklayınız. Böylece canlı dersinizi başlatmış yani sanal sınıfı açmış olursunuz.

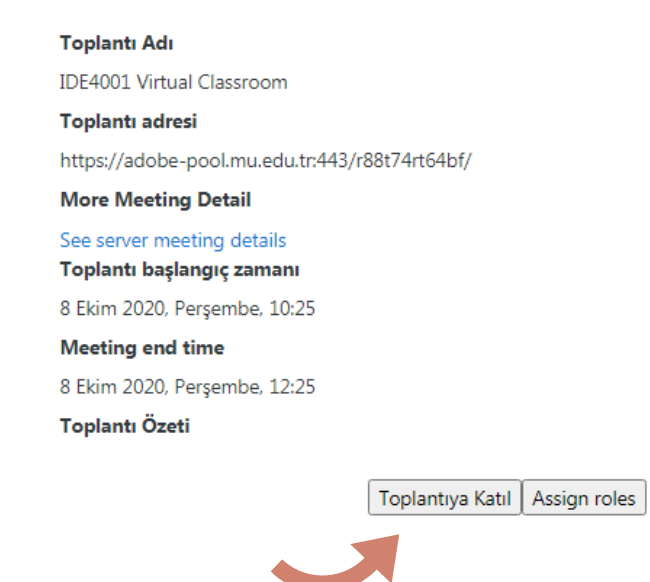

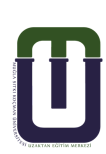

Karşınıza gelen arayüz aşağıdaki gibidir. Benzer ekran görüntüsü öğrencinin karşısına da bu şekilde gelecektir.

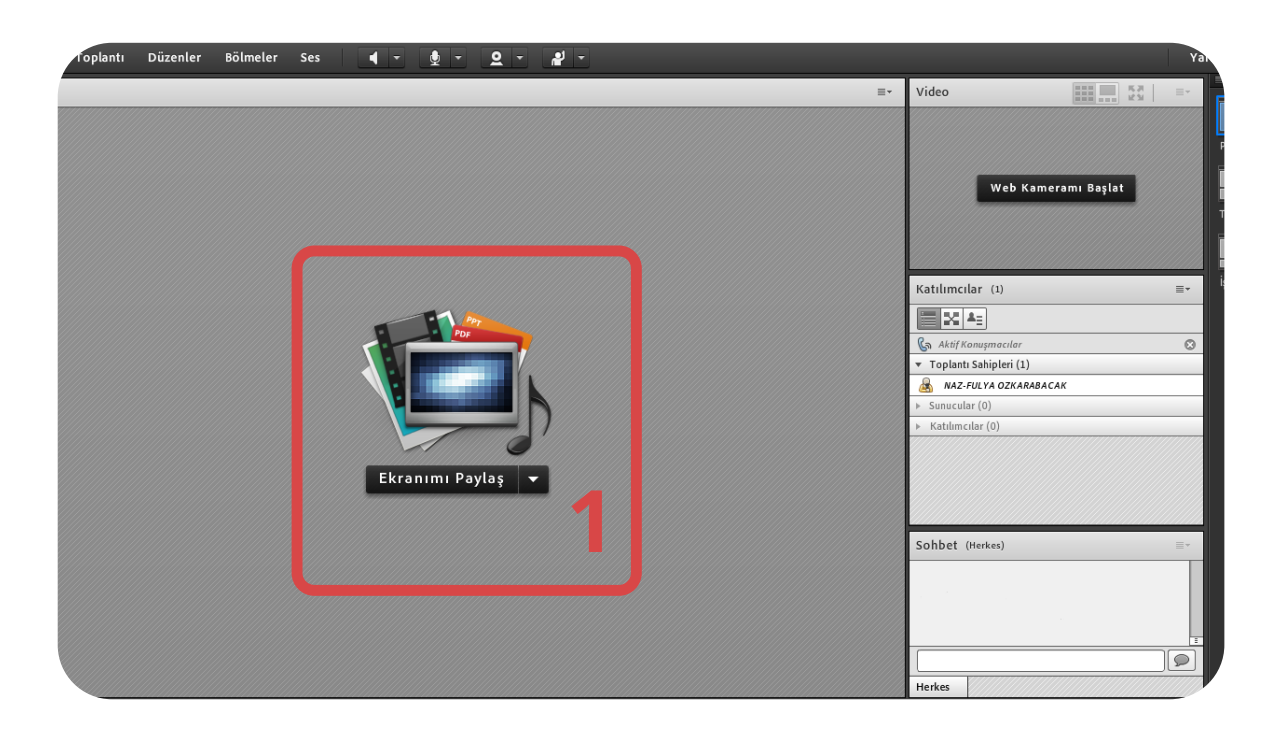

## 3.1.1. Dersi Başlatmadan Önce Yapılması Gerekenler;

Dersinizde kullanacağınız materyallerinizi hazırlayınız.

Dersinizde paylaşmak istediğiniz herhangi bir .ppt veya .pdf dosyanız var ise;

l nolu alanda "Ekranımı Paylaş" linkine tıklayarak karşınıza gelen seçeneklerden "Belge Paylaş" ı seçiniz. Karşınıza gelen pencerede "Bilgisayarıma Gözat" a tıklayarak dosya yükleme işlemlerinizi yapınız.

• Dersinizde paylaşmak istediğiniz herhangi bir uygulama var ise ;

l nolu alanda "Ekranımı Paylaş" linkine tıklayarak bilgisayarınızın masaüstünü öğrencileriniz ile paylaşınız.

Bu paylaşımda öğrenci, ekranınızda açık olan çalışmalarınızı görür.

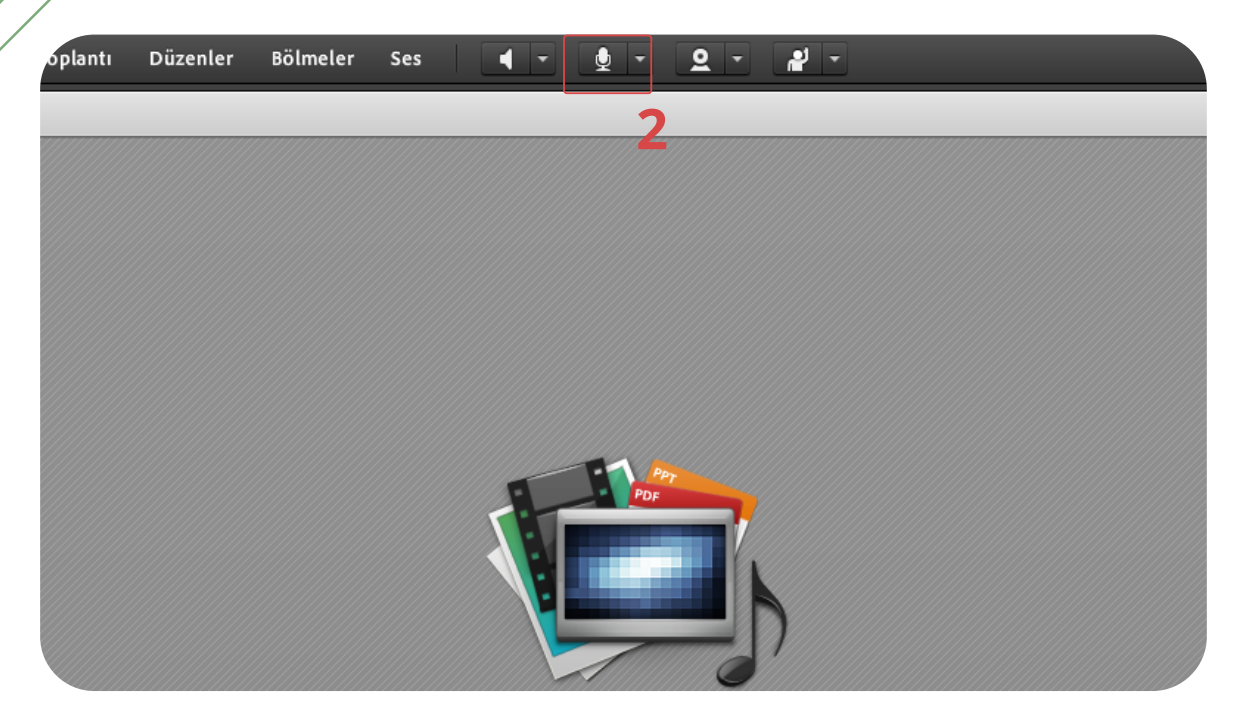

Mikrofon simgesine (2 no'lu simgeye) tıklayarak rengin yeşil olmasını sağlayınız ve sesinizin gelip gelmediğini öğrencilerinize sorunuz. Öğrenciler "Sesinizi duyuyorlarsa"sohbet ekranına "EVET" yazmalarını isteyiniz.

"EVET" lerin sayısı fazlaysa sesle ilgili sorun yoktur demektir. Birkaç öğrencinin sesinizi duyamaması onlarla ilgili teknik bir konu olabilir. Bu sizin derse başlamanıza engel değildir. Problem yaşayan öğrencilere o gün dersin kaydedileceğini, kaydedilmiş dersi izleyerek o haftayı telafi edebileceklerini söyleyiniz.

NOT: Öğrencilerle dönem başında yapacağınız yüz yüze görüşmede, sesle ilgili problem yaşamamaları için canlı derse ilk girişlerinde Toplantı menüsü altında "Ses Ayar Sihirbazı'na " girerek hoparlörle ilgili ayarı yapmalarını isteyiniz.

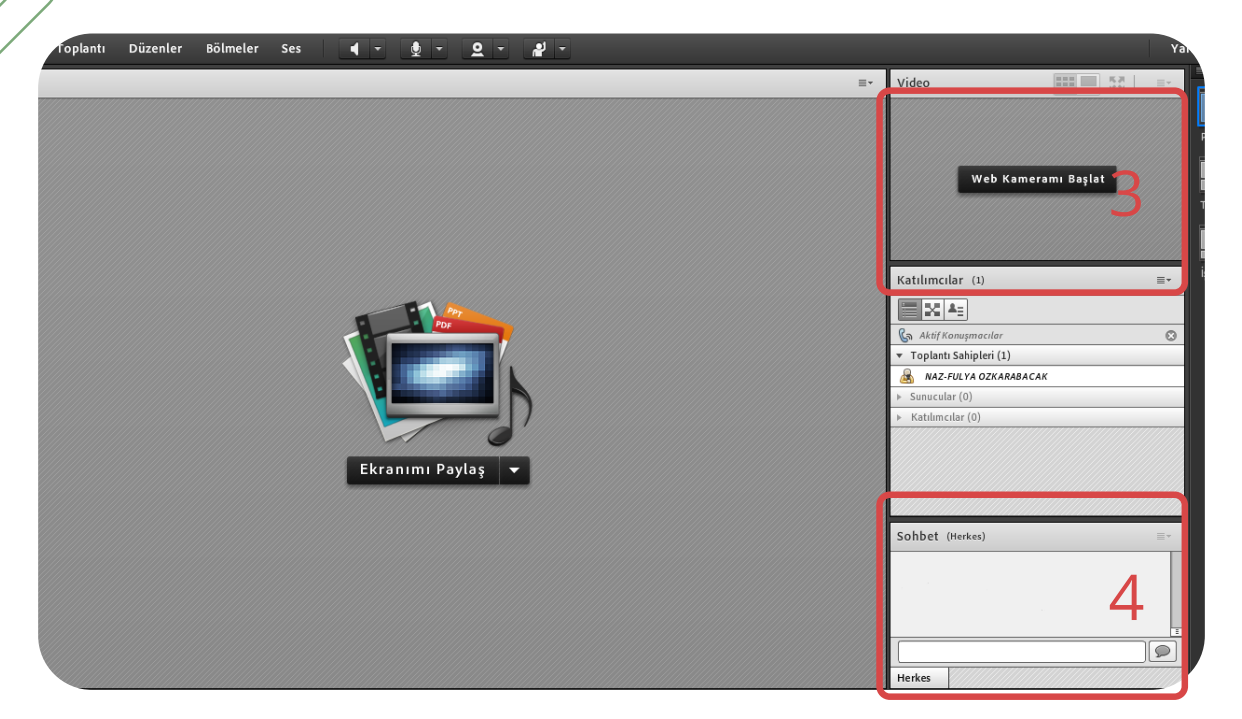

Görüntünüzü paylaşmak için 3 nolu alanda "Web Kameramı Başlat" butonuna tıklayınız. Kamera bağlantınızda problem yoksa 3 no'lu alanda kendinizi görüyor olmanız gerekir. "Paylaşımı Başlat"diyerek görüntünüzü öğrencilere paylaştırabilirsiniz.

• 4 no'lu alan öğrencilerinizin cevaplarını okuyabileceğiniz sohbet ekranıdır.

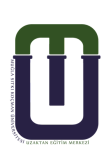

Sesinizin öğrencilere ulaştığından eminseniz, aşağıdaki ekran görüntüsünde gördüğünüz toplantı menüsünün altındaki "Toplantıyı kaydet" seçeneğine tıklayarak dersinizin kaydını başlatabilirsiniz.

| .oe    | Toplantı                                          | Düzenler                                      | Bölmeler          | Ses |
|--------|---------------------------------------------------|-----------------------------------------------|-------------------|-----|
| Paylaş | Toplantı I<br>Erişim ve<br>Rolümü                 | Bilgilerini Yönet<br>Girişi Yönet<br>Değiştir | t<br>Þ            |     |
|        | Tercihler.<br>Ses Ayarı                           | <br>Sihirbazı                                 |                   |     |
|        | Toplantıy<br>Hazırlık N<br>Yalnızca S<br>Tam Ekra | ı Kaydet<br>Noduna Geçiş Y<br>Sunucu Alanını  | ap<br>Etkinleştir |     |
|        | Toplantıy<br>Adobe Co                             | ı Bitir<br>onnect'ten Çık                     |                   | Ţ   |
| -      |                                                   |                                               |                   |     |

Toplantı kaydedilmeye başlanmadan önce sizden toplantı adı girmeniz istenecektir. Aşağıdaki ekran görüntüsünde gördüğünüz "Toplantı Adı" alanına "Dersinizin kodu (ya da adı)\_l.hafta" biçiminde dersinizi tanımlayınız. Daha sonra "Tamam" butonuna basarak kaydınızı başlatınız.

| Ad                         |  |
|----------------------------|--|
| DE4001 Virtual Classroom_4 |  |
| Özet                       |  |
|                            |  |
|                            |  |
|                            |  |
|                            |  |
|                            |  |

uzem.mu.edu.tr

• Ekran görüntünüzün sağ üst köşesinde yer alan yuvarlak kırmızı işaret sizin kayıtta olduğunuzu gösterir.

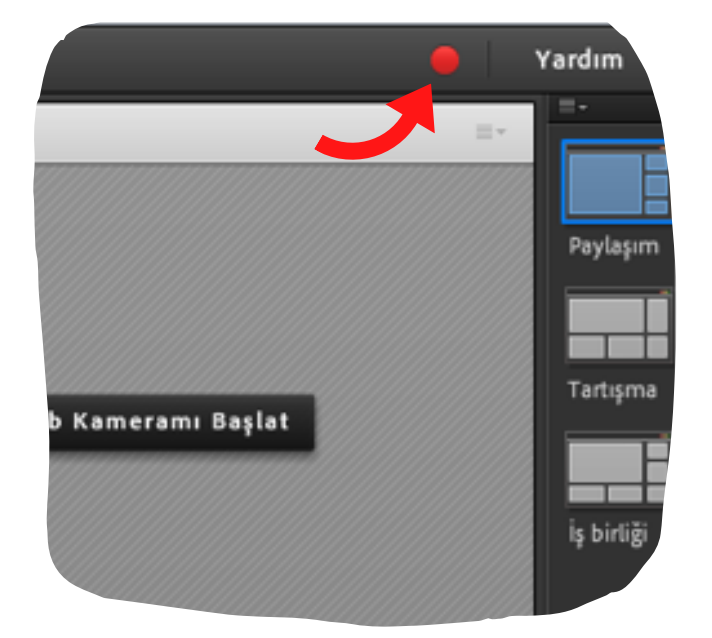

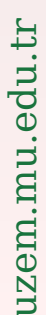

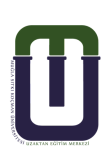

## 3.1.2. Ders Sırasında Yapılması Gerekenler;

### Ders anlatımınız esnasında belli zaman aralıklarında 4 no'lu sohbet alanından öğrencilerinizin olası sorularını okuyup, cevaplamalısınız.

NOT: Öğrencilerin sorularını sohbetten yazmalarını isteyiniz. Sizin cevaplarınız sesli olmalıdır. Böylece yazarak vakit kaybetmemiş olursunuz.

- Ara vermek isterseniz ; ara vermeden önce sesinizi 2 no'lu alandaki mikrofon simgesine tıklayarak kapatınız.
- I nolu alanda "Ekranımı Paylaş" linkine tıklayarak karşınıza gelen seçeneklerden "Beyaz Tahtayı Paylaş" ı seçiniz.
- Karşınıza gelen boş beyaz alana aşağıdaki "T"simgesine tıklayarak 2. derse başlama saatini gösterildiği gibi yazınız.

NOT : Vermek istediğiniz aranın ne kadar olacağını öğrencilerinize mutlaka sesli olarak ,zaman belirterek söylemelisiniz. (21:30 ' a kadar ara gibi).

 Aranın kaç dakika olacağı göreceli bir bilgilendirme olabilir. (10 dakika ara veriyoruz gibi).

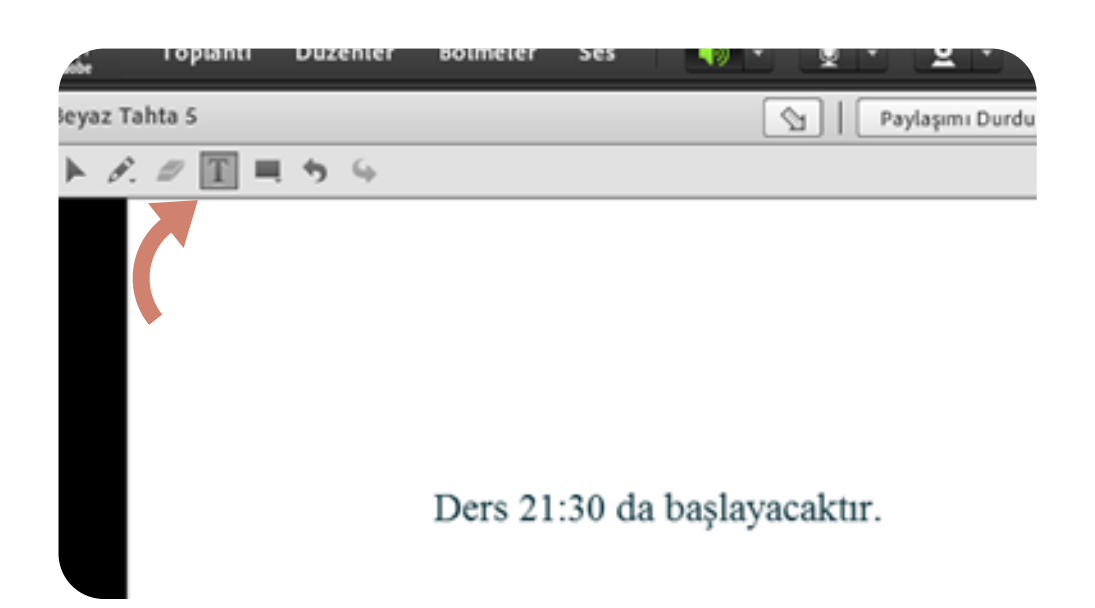

#### Aranın Bitiminde;

- Ekran görüntüsünde beyaz tahtayı kapatmak için "Paylaşımı Durdur" butonuna basınız.
- Tekrar I nolu alandan paylaşımınızı açınız. Eğer daha önce belge paylaşımında bulunduysanız "Geçmişi Paylaş" kısmında yer alan dosyanızı açarak dersinize kaldığınız yerden devam edebilirsiniz.
- Sesinizi mikrofon simgesine tıklayarak aktif ediniz.
- Öğrenciler ile ses kontrolü yaparak dersinize başlayabilirsiniz.

### 3.1.3. Ders Bitiminde Yapılması Gerekenler;

Ders anlatımınız, ders ile ilgili sorular ve cevapları bittiğinde "Toplantı"menüsünün altında yer alan "Toplantıyı Kaydet" seçeneğine başlangıçta yaptığınız gibi tekrardan tıklayarak kaydı durdurunuz. Ekranın sağ üst köşesinde yer alan kırmızı yuvarlak simge yok olacaktır. Bu kayıtta olmadığınız anlamına gelir. Ancak öğrenciler ile iletişim kurmaya devam edebilir, genel soruları cevaplayabilirsiniz.

| Toplantı Düzenler                                                       | Bölmeler         | Ses | ) - | J. | - 2 | - | - |
|-------------------------------------------------------------------------|------------------|-----|-----|----|-----|---|---|
| Toplantı Bilgilerini Yönet<br>Erişim ve Girişi Yönet<br>Rolümü Değiştir | )<br>            |     |     |    |     |   |   |
| Tercihler<br>Ses Ayarı Sihirbazı                                        |                  |     |     |    |     |   |   |
| 🗸 🗸 Toplantıyı Kaydet                                                   |                  |     |     |    |     |   |   |
| Hazırlık Moduna Geçiş Ya<br>Yalnızca Sunucu Alanını E                   | p<br>Etkinleştir |     |     |    |     |   |   |
| Toplantıyı Bitir                                                        |                  |     |     |    |     |   |   |

uzem.mu.edu.tr

Son olarak "Toplantı" menüsünün en altında yer alan "Toplantıyı Bitir" seçeneğine tıklayarak dersinizi (sanal sınıfı) bitirebilirsiniz.

\_\_ connect.mu.edu.tr/murat/?launcher=false

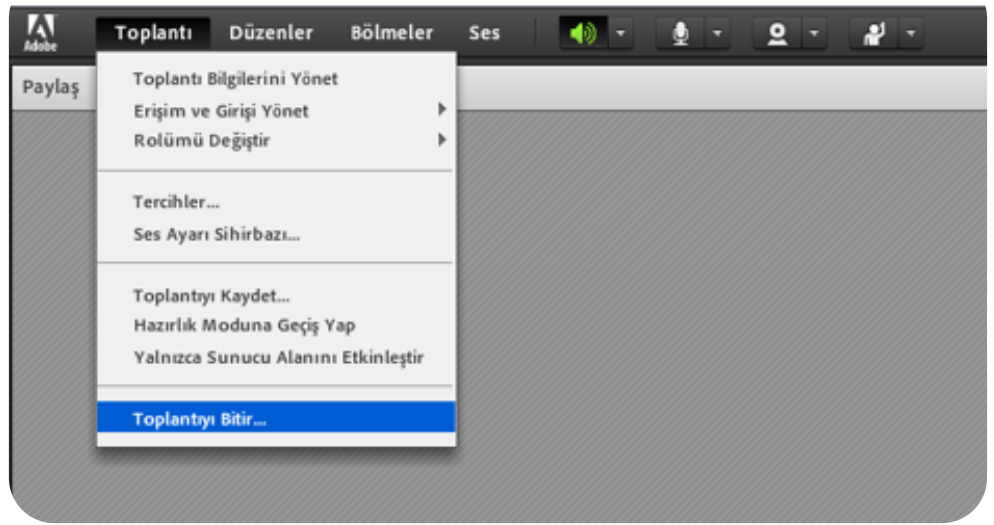

UYARI : Dersinizin kaydını durdurmadan açık olan pencereyi kesinlikle tarayıcının sağ üst köşesinde yer alan "X" simgesine tıklayarak kapatmamalısınız.

# Kesinlikle programı buradan kapatmayınız !

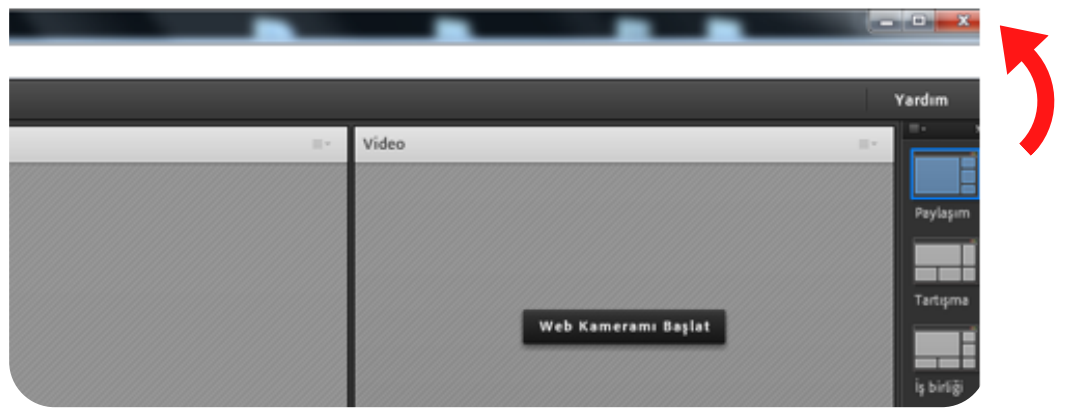

Dersinizi bitirirken karşınıza gelen ekran içerisine öğrencilerinize istediğiniz mesajı bırakabilirsiniz.

#### Toplantıyı Bitir

Bir toplantıyı sonlandırdığınızda, tüm katılımcılar toplantı odasından kaldırılır.

Bu mesajı herkese göster.

Toplantı sahibi toplantıyı sonlandırdı. Katıldığınız için teşekkür ederiz.

Bu URL'yi herkes için aç.

Buraya URL gir

Ders kayıtlarınız sanal sınıfı açtığınız ekranda, "Kayıtlar" alanının altında istelenmektedir.

Toplantıya Katıl Assign roles

#### Kayıtlar

| Kayıt Adı                         | Kayıt Zamanı                  |
|-----------------------------------|-------------------------------|
| IDE4001 Virtual Classroom_0_Week1 | 8 Ekim 2020, Perşembe, 10:40  |
| IDE4001 Virtual Classroom_1_Week2 | 15 Ekim 2020, Perşembe, 10:28 |
| IDE4001 Virtual Classroom_2_Week3 | 30 Ekim 2020, Cuma, 14:04     |
| IDE4001 Virtual Classroom 3 Week4 | 6 Kasım 2020. Cuma. 11:20     |

# 4. DERSİ BİÇİMLENDİRME

# 4.1. Ders Ayarlarını Düzenleme

Dersin adı, kodu, dersin kısa özeti, dosya yükleme boyutları, notların görünüp görünmemesi gibi genel ayarları yapmak için sayfanın sağ üst köşesinde yer alan dişli çarka tıklayarak "EYLEMLER" menüsünü görüntüleyiniz ve menüde yer alan "Ayarları düzenle" ye tıklayınız.

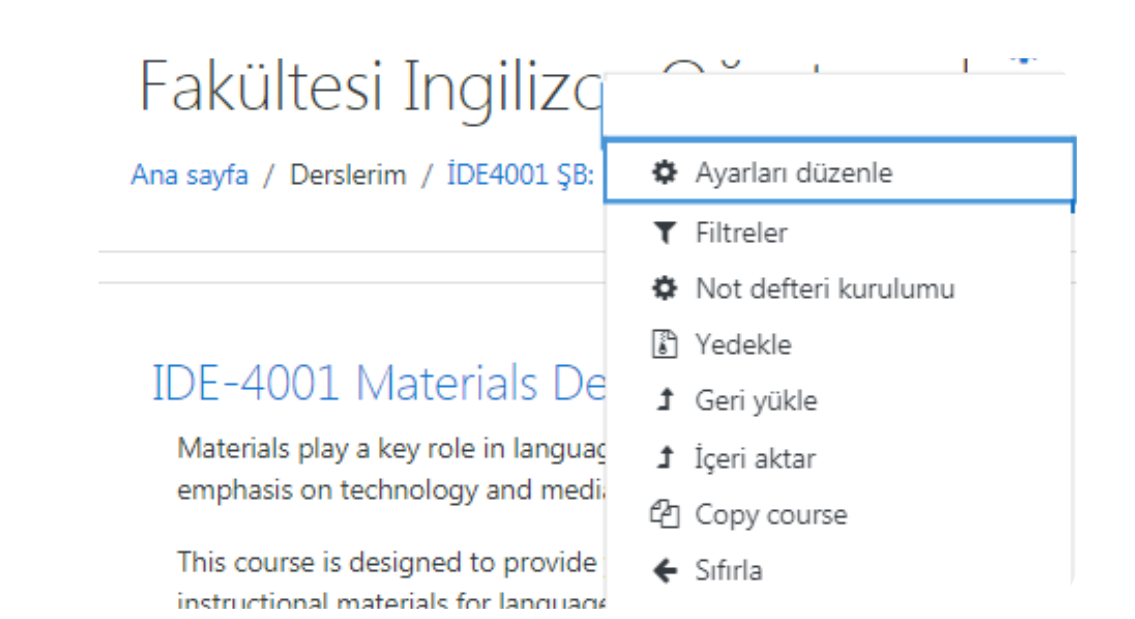

Aşağıdaki ders ayarlarını düzenleme araçlarının hemen sağ yanındaki 😨 simgesine tıklayarak hangi düzenleme için kullanıldıklarını öğrenebilirsiniz. Dersleriniz UZEM yetkilileri tarafından otomatik olarak biçimlendirilmektedir. Aşağıda yalnızca tarafınızdan kullanılabilecek araçlardan bahsedilmiştir.

| Ders ayar | larını | düzen | le |
|-----------|--------|-------|----|
|-----------|--------|-------|----|

| ▼ Genel                 |     |                                                                               |
|-------------------------|-----|-------------------------------------------------------------------------------|
| Dersin tam adı          | 9 9 | ÍDE4001 ŞB: 1 ÖRGÜN Yabancı Dil Öğretiminde Mater                             |
| Dersin kısa adı         | 00  | ÍDE4001 ŞB: 1 ÖRGÜN )                                                         |
| Ders kategorisi         | 0   | 2020 2021 Güz Yanyılı / Eğitim Fakültesi / İngilizce Öğretmenliği (İngilizce) |
| Dersin görünürlüğü      | 0   | Göster 🕈                                                                      |
| Dersin başlangıç tarihi | 0   | 5 ♦ Ekim ♦ 2020 ♦ 03 ♦ 00 ♦ <b>∰</b>                                          |
| Ders bitiş tarihi       | 0   | 12 ♦ Şubat ♦ 2021 ♦ 03 ♦ 00 ♦ 🚔 🗹 Etkinleştir                                 |
|                         |     | Bitiş tarihini bölüm sayısından hesapla                                       |
| Dersin ID numarası      | 0   | 1850194                                                                       |

Ders özeti kısmında öğrencileri dersinizin içeriği hakkında kısaca bilgilendirmelisiniz. Dilerseniz aşağıdan dosya (örneğin bir resim dosyası) yükleyebilirsiniz. Özet, ana sayfadaki ders listelerinde öğrencilere doğrudan görüntülenmektedir.

| <ul> <li>Açıklama</li> </ul> |      |                                           |
|------------------------------|------|-------------------------------------------|
| Ders özeti                   | 0    |                                           |
|                              |      |                                           |
|                              |      |                                           |
|                              |      |                                           |
|                              |      |                                           |
|                              |      |                                           |
|                              |      |                                           |
|                              |      |                                           |
|                              |      |                                           |
|                              | Mood | le otomatik-biçim 🕈                       |
|                              |      |                                           |
|                              |      |                                           |
| Dersin görseli               | 6    | )                                         |
|                              |      | C                                         |
|                              |      | Dosyalar                                  |
|                              |      |                                           |
|                              |      |                                           |
|                              |      |                                           |
|                              |      |                                           |
|                              |      | Kabul adilan dagun türlərir               |
|                              |      | Kabul eullen dosya turien.                |
|                              |      | Görüntü (GIF) .gif                        |
|                              |      | Goruntu (JPEG) .jpg<br>Görüptü (PNG) .ppg |
|                              |      | Contanta (Frito) ipig                     |
|                              |      |                                           |
|                              |      |                                           |
|                              |      |                                           |

uzem.mu.edu.tr

Öğrencilerden notlar gizlenmek isteniyorsa Görünüm kısmında 'Notları öğrencilere göster' seçeneği "hayır" olarak işaretlenmelidir."; Evet" seçimi ile; notlandırılmış olan bütün etkinlikler (quiz, vize...) öğrenci tarafından görülür.

! Vize sınavından önce notlar gizlenip, sınav bitiminde kontroller yapıldıktan sonra açılmalıdır.

! Resmi olarak vize sınavı notlarının yayınlanması Öğrenci Bilgi Sisteminden yapılmaktadır.

# Görünüm

| Dili zorun kıl              |   | Zorunlu kıln |
|-----------------------------|---|--------------|
| Duyuruların sayısı          | 0 | 1 🕈          |
| Notları öğrencilere göster  | 0 | Evet 🗢       |
| Etkinlik raporlarını göster | 0 | Hayır 🕈      |

Dosyalar ve Yüklenenler kısmında derse öğrenciler tarafından yüklenen dosyanın boyutunun en fazla ne kadar olacağı belirlenir.

! Öğrenci dosya gönderemiyor ise buradan dosya boyutunu yükseltmeniz gerekmektedir.

Gerekli düzenlemeleri yaptıktan sonra sayfanın en altında yer alan "Kaydet ve Göster" butonuna tıklayınız

| Dosyalar ve yuklenenler        |   |                               |
|--------------------------------|---|-------------------------------|
| En fazla dosya yükleme boyutu  | 0 | Site yükleme limiti (500MB) 🗢 |
| Tamamlama izleme               |   |                               |
| Tamamlama izlemeyi etkinleştir | 8 | Hayır 🗢                       |

## 4.2. Ders Tasarım Araçlarını Kullanma

## 4.2.1. Düzenleme Simgeleri

Dersinizin bulunduğu sayfanın sağ üst köşesinde yer alan dişli çarkın altındaki 'Düzenlemeyi aç' seçeneğine tıklandığında her bir haftanın altında ya da içeriğin yanında görünür hale gelen simgelerdir. Bu simgeler yardımıyla dersin sayfasında istediğiniz düzenleme ve değişiklikleri yapabilirsiniz. Simgelerin ne amaçla kullanıldığı bu başlığın devamında açıklanmaktadır.

| İDE4001 ŞB: 1 ÖRGÜN Yabancı Dil Öğretiminde Mate<br>Fakültesi İngilizce Öğretmenliği (İngilizce) 2020-2021 (<br>Ana sayfa / Derslerim / IDE4001 Ş8: 1 ÖRGÜN Yabancı Dil Öğretiminde Materyal Inceleme ve Geliştirme Eğitim Fakültesi Ingili                                                                                                    | ryal İnceleme ve Ge<br>Güz<br>zce Öğretmenliği (İngilizce) 2020-2021 Güz                       | eliştirme Eğitim                                                                                                    |
|----------------------------------------------------------------------------------------------------|------------------------------------------------------------------------------------------------|----------------------------------------------------------------------------------------------------|
| IDE-4001 Materials Development & Evaluation in FLE<br>Materials play a key role in language education. This course aims to provide a solid basis on material design, development a<br>emphasis on technology and media.<br>This course is designed to provide you with theoretical and practical information and skills that you will be able to use in you<br>instructional materials for language teaching as an educator.<br>Material DE4001 Virtual Classroom<br>General Forum<br>Course Syllabus<br>Final Project - Topics                                                                                                    | nd review in English language teaching, and<br>Ir professional life in terms of designing, dev | to introduce new trends with a strong<br>eloping, reviewing and evaluating                                          |
| IDE-4001 Materials Development & Evaluation in FLE      Materials play a key role in language education. This course aims to provide a solid basis on material design. development ar emphasis on technology and media.     This course is designed to provide you with theoretical and practical information and skills that you will be able to use in your instructional materials for language teaching as an educator.     M IDE4001 Virtual Classroom      The General Forum      M Gourse Syllabus      This Course Syllabus      This course is designed to provide you with theoretical and practical information and skills that you will be able to use in your instructional materials for language teaching as an educator. | Duzenle *                                                                                      | Dizenle •<br>intro: • n • Bolümu düzenle<br>ping. reviewing and evaluating<br>Düzenle • •<br>Düzenle •<br>Düzenle • |

Her haftanın sağ üst köşesinde görünür hale gelen "Düzenle" isimli sekmeye tıklandığında 'Haftayı Düzenle' seçeneği ile (Bu seçenek, dersin tanıtımını içeren ilk bölümde 'Bölümü Düzenle' olarak görünmektedir) herhangi bir haftada işlenecek konuların, yapılacak aktivitelerin öğrencilere önbildirimini sağlar. Tıklandığında bir HTML editörü ekrana gelecektir. Bu editör özet metninin düzenlenmesini, görsel ya da link eklenmesini mümkün kılmaktadır.

### 4.2.1. Düzenleme Simgeleri

**+** 

Taşıma simgesi: Etkinlik ya da kaynağı başka haftaya ya da aynı hafta içerisinde farklı konuma kaydırır.

Not: Taşıma simgesine çift tıklandığında açılan pencerede direkt konum seçilebilir. Aşağıdaki ekran görüntüsünde görüldüğü gibi.

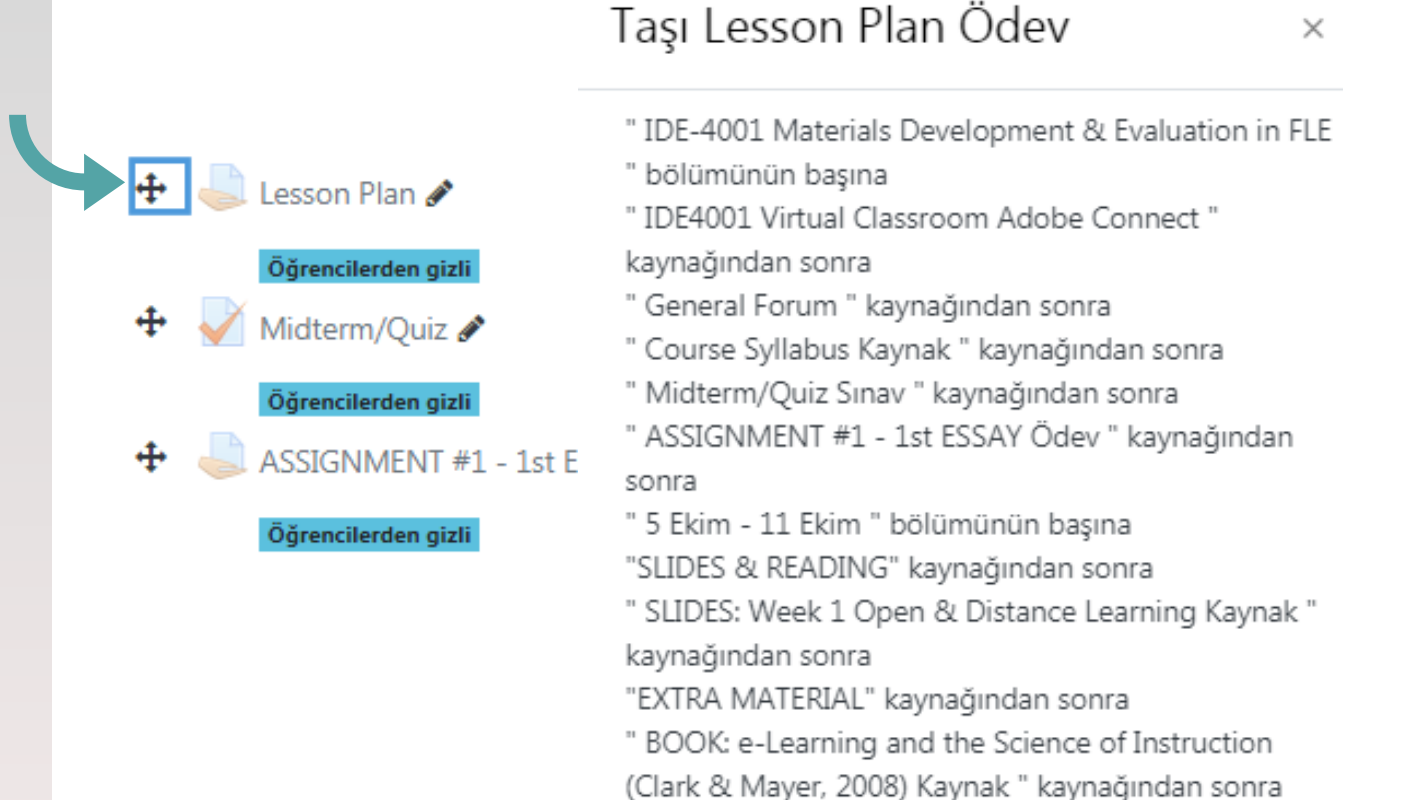

uzem.mu.edu.tr

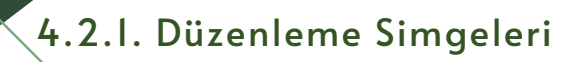

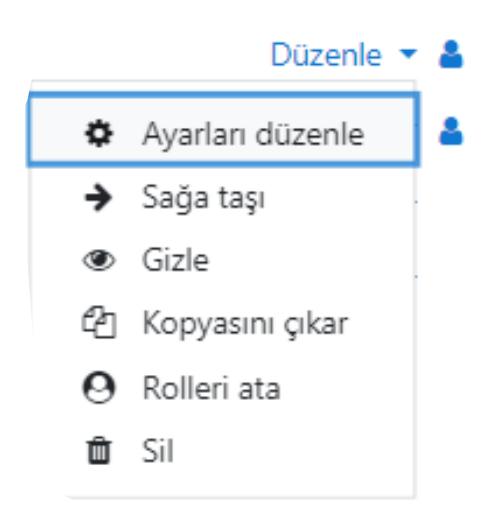

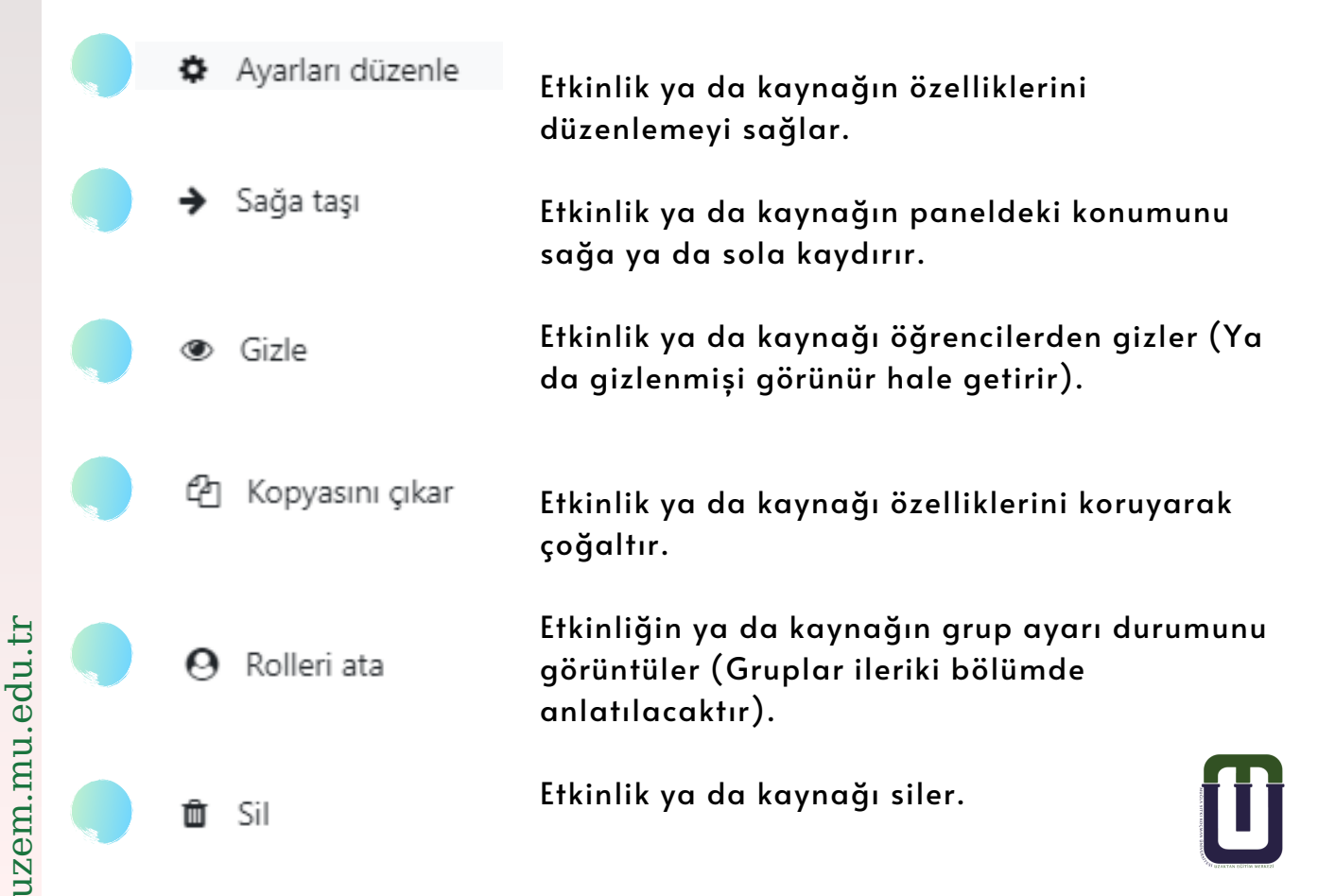

4.2.1. I. HTML Editörü

HTML editörü, her ne kadar Düzenleme Simgeleri başlığı altında incelense de, kaynak eklemede, özet yazmada, forum girişlerinde, daha doğrusu metin yazılacak çoğu yerde sıklıkla kullanılmaktadır. HTML nedir derseniz; HTML, zengin metinlerin web tarayıcısında görünür halidir. Başka bir deyişle, yazı tipi ayarlı metin yazılabilen, tablo oluşturulabilen, resim-müzik-video eklenebilen web sayfasıdır; ya da basit bir tabirle Web tarayıcısında (Crome, Internet Explorer, Firefox, Opera) açılabilen Word belgesidir. Kullanımı Word'e benzemektedir. Bu

yüzden şu an sadece resim ekleme kısmı anlatılacaktır; kullanımı "Kaynak Ekleme" kısmında örneklendirilecektir.

### 4.2.1. I. I. Görsel Ekleme

Dersin ana sayfasında dersin tanıtımının olduğu ilk bölümün, ya da haftaların sağ üst köşesinde yer alan çark işaretlerine (Bölümü Düzenle – Haftayı Düzenle) simgesine tıkladığınızda, aşağıda görmüş olduğunuz HTML Editörü açılacaktır.

|   |   |    |   | ¢ | ł |   |   |  |  |  |  |  |  |  |  |  |  |  |  |  |  |  |  |  |  |  |  |  |  |  |  |  |  |   |  |  |  |  |  |  |  |  |  |  |  |  |  |  |  |  |  |   |   |  |  |  |  |  |  |  |  |  |  |  |  |  |  |  |  |  |  |  |  |  |  |  |  |
|---|---|----|---|---|---|---|---|--|--|--|--|--|--|--|--|--|--|--|--|--|--|--|--|--|--|--|--|--|--|--|--|--|--|---|--|--|--|--|--|--|--|--|--|--|--|--|--|--|--|--|--|---|---|--|--|--|--|--|--|--|--|--|--|--|--|--|--|--|--|--|--|--|--|--|--|--|--|
| ¢ | В | öl | ü | m | ü | 0 | d |  |  |  |  |  |  |  |  |  |  |  |  |  |  |  |  |  |  |  |  |  |  |  |  |  |  | ( |  |  |  |  |  |  |  |  |  |  |  |  |  |  |  |  |  | ( | ( |  |  |  |  |  |  |  |  |  |  |  |  |  |  |  |  |  |  |  |  |  |  |  |  |
| _ | - |    | - |   |   |   |   |  |  |  |  |  |  |  |  |  |  |  |  |  |  |  |  |  |  |  |  |  |  |  |  |  |  |   |  |  |  |  |  |  |  |  |  |  |  |  |  |  |  |  |  |   |   |  |  |  |  |  |  |  |  |  |  |  |  |  |  |  |  |  |  |  |  |  |  |  |  |

| <ul> <li>Genel</li> </ul> |                              |                                                                                                    |
|---------------------------|------------------------------|----------------------------------------------------------------------------------------------------|
| Bölüm adı                 |                              | 🗹 Özel ayar                                                                                                    |
|                           |                              | IDE-4001 Materials Development                                                                                                    |
| Özet                      | 0                            | <b>1</b> A ▼ B I ≔ ≡ ≡ ♥ % © ■ ₩ ♥ ■ ℓ н+                                                                                                    |
|                           |                              | Materials play a key role in language education. This course aims to provide a solid basis on material design, development and review in English language teaching, and to introduce new trends with a strong emphasis on technology and media.                                  |
|                           |                              | This course is designed to provide you with theoretical and practical information and skills that you will be able to use in your professional life in terms of<br>designing, developing, reviewing and evaluating instructional materials for language teaching as an educator. |
|                           |                              |                                                                                                    |
|                           |                              |                                                                                                    |
|                           |                              |                                                                                                    |
|                           | L.                           |                                                                                                    |
|                           | • Genel<br>Bölüm adı<br>Özet | <ul> <li>Genel</li> <li>Bolüm adı</li> <li>Özet</li> </ul>                                                                                                    |

## 4.2.1. I. I. Görsel Ekleme

| <u> </u> | Ozel | avar |
|----------|------|------|
|          | _    |      |

IDE-4001 Materials Development

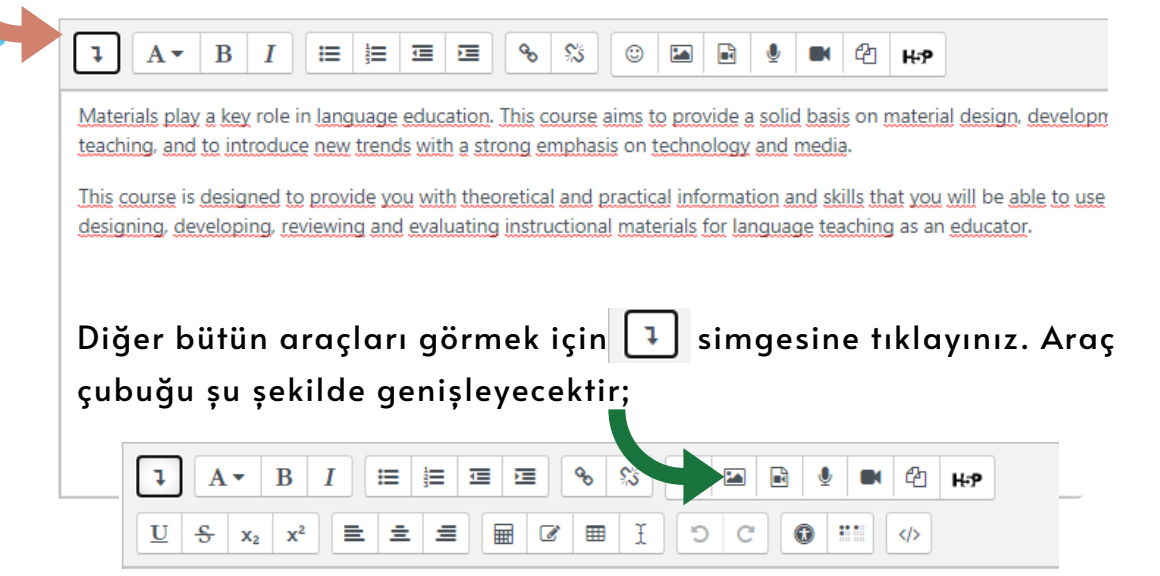

Yukarıda yeşil renkli ok işareti ile gösterilmiş simgeye tıklayınız. Karşınıza aşağıda gördüğünüz "Resim Özellikleri" penceresi açılacaktır.

| Resim Özellik                                    | leri             | ×              |
|--------------------------------------------------|------------------|----------------|
| URL gir                                          |                  |                |
|                                                  |                  | Depolara gözat |
| Describe this image f                            | or someone who c | annot see it   |
| <ul> <li>This image is deco<br/>Boyut</li> </ul> | prative only     | 0/ 125         |
| x                                                | 🗆 Otomatik k     | büyüklük       |
| Hizalama Alt 🕈                                   |                  |                |
|                                                  | Resmi kaydet     |                |

## 4.2.1. I. I. Görsel Ekleme

'Depolara gözat' butonuna tıklayınız, karşınıza çıkan 'Dosya Seçici' penceresinde ekleyeceğiniz görseli bilgisayarınızdan seçecekseniz 'Dosya Yükle' yi seçiniz. Eklemek istediğiniz görseli seçiniz ve "Bu Dosyayı Yükle" butonuna tıklayınız. Görseli bir web adresinden direkt upload edecekseniz 'URL İndirici'yi seçiniz. Görselin bulunduğu web adresini ilgili alana kopyaladıktan sonra 'İndir' seçeneğine tıklayınız.

Embedded files
 Content bank
 Sunucu dosyaları
 Recent files
 Dosya yükle
 URL İndirici
 Kişisel dosyaları

(3) Wikimedia

0/125

Dosya seçici

Describe this image for someone who cannot see it

Describe this image for someone who cannot see it" yazan alana, resmi göremeyenlerin anlamlandırmasına yardımcı olmak için resmin üzerinde gezinildiğinde görünmesini istediğiniz açıklamayı yazınız.

|          | x   | Otomatik büyüklük |
|----------|-----|-------------------|
| lizalama | Alt | \$                |
|          |     | Resmi kaydet      |

Resmin boyutunu ve konumunu ayarlayınız.Resim boyutu ya da konumlandırılması, HTML editörünün ana ekranından da ayarlanabilir.

"Resmi Kaydet" butonuna tıklayınız.

# 4.3. Kaynak ve Etkinlik Ekleme

Moodle'da eğitimin en önemli unsuru kaynaklar ve etkinliklerdir.

## 4.3.1. Rol Değiştirme

Dersinizde yaptığınız değişikliklerin, eklemiş olduğunuz kaynak ve etkinliklerin öğrenci tarafından nasıl görüntülendiğine bakmak için rolünüzü öğrenci rolü ile değiştirebilirsiniz.

Öğrenci rolünü seçmek için; sayfanızın sağ üst kısmında yer alan isminizin üzerine tıklayarak karşınıza gelen menüde "Şu role geç" seçeneğine tıklayarak sıralanan seçeneklerden istediğiniz rolü seçiniz. Tekrar eğitimci rolünüze geri dönmek için; tekrar isminizin üzerine tıklayarak menüde bulunan "Normal rolüme dön" seçeneğine tıklayınız.

| YA ( |                                                                                                    | Şu role geç<br>Bu roldeki bir kişinin bu dersi nasıl göreceği hakkında                                                        | ULYA ÖZKARABACAK<br>Öğrenci                                                             |
|------|----------------------------------------------------------------------------------------------------|----------------------------------------------------------------------------------------------------|-----------------------------------------------------------------------------------------|
|      | 🙆 Kontrol paneli                                                                                           | Bu görünümün mükemmel olmayabileceğini lütfen un                                                                              | 🍘 Kontrol paneli                                                                        |
|      | <ul> <li>Profil</li> <li>Başarı notları</li> <li>Mesajlar</li> <li>Tercihler</li> <li>Cıkıs vap</li> </ul> | Yönetici<br>Ders oluşturucu<br>Eğitimci<br>Düzenleme yapamayan eğitimci<br>Öğrenci<br>Konuk<br>Giriş yapmış kullanıcı         | <ul> <li>Profil</li> <li>Başarı notları</li> <li>Mesajlar</li> <li>Tercihler</li> </ul> |
|      | Şu role geç                                                                                                | Ana sayfadaki kimliği doğrulanmış kullanıcı<br>Adobe Connect Presenter<br>Adobe Connect Katılımcısı<br>Adobe Connect Sunucusu | <ul> <li>Çıkış yap</li> <li>Normal rolüme dön</li> </ul>                                |

## 4.3.2. Kaynak Ekleme

Herhangi bir haftaya ek bir açıklama ya da resim eklemek gerektiğinde kullanılır. Yazılan ifade ya da resimler o hafta üzerinde dersin ana sayfasında görünür.

Etiket eklemek için; etiket eklemek istediğiniz haftanın sağ alt köşesinde bulunan "Yeni bir etkinlik ya da kaynak ekle" linkine tıklayınız. Ardından, etiket seçeneğine tıklayınız.

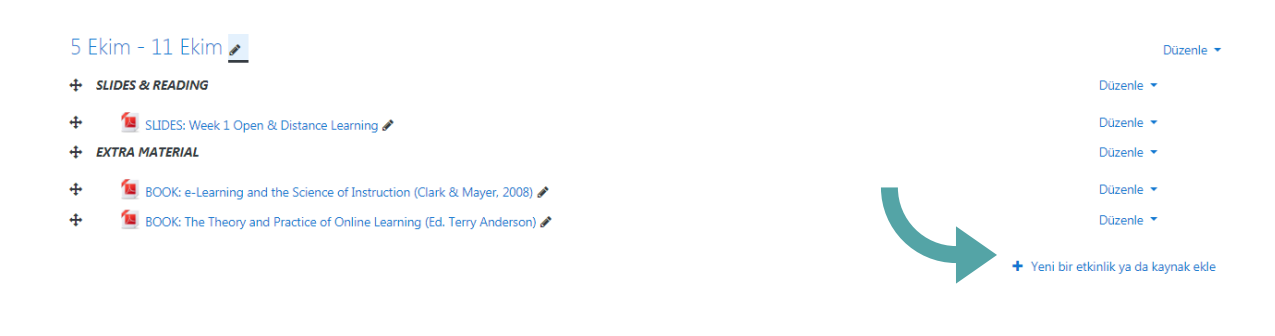

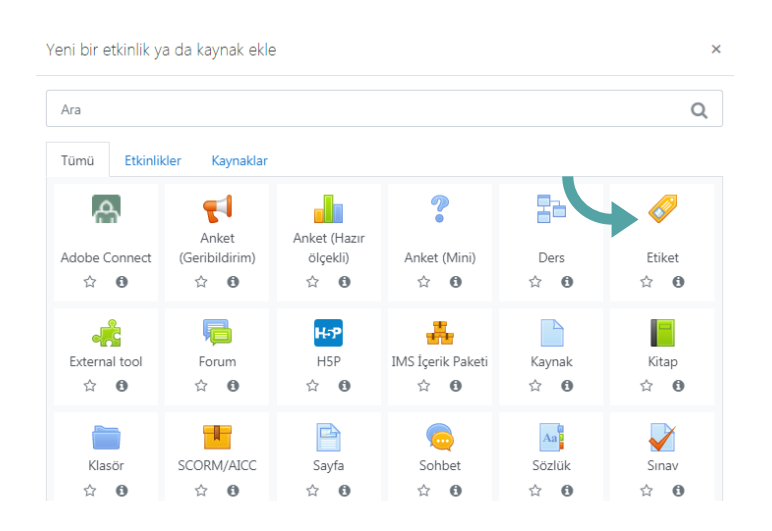

Karşınıza gelen HTML editöründen word ya da herhangi bir kelime işlemcide olduğu gibi içeriğinizi yazınız. (Hafta ile ilgili duyuru veya uyarı niteliğinde bir içerik oluşturabileceğiniz gibi link de paylaşabilirsiniz.

Gerekli düzenlemeleri yaptıktan sonra "Kaydet ve derse dön" butonuna tıklayınız. Eklemiş olduğunuz etiketin istediğiniz gibi düzenlenip düzenlenmediğini kontrol ediniz.

## 4.3.2.2. Kaynak Ekleme (Ders Notu, Materyali)

Ders notlarını derse yüklemek için (en sık) kullanılan modüldür. Bu modül ile daha önce hazırlanmış olan ders materyalleri öğrencilerle direkt olarak paylaşılabilir. Söz konusu materyal bir word belgesi, pdf veya ppt dosyası, fotoğraf, video, ses kaydı, metin belgesi olabilir. Ders materyali eklemek için;

Materyal eklemek istediğiniz haftaya geliniz ve "Yeni bir etkinlik ya da kaynak ekle" seçeneğine tıklayınız. Açılan pencerede "Kaynak" a tıklayınız <sup>Yeni bir etkinlik ya</sup>da kaynak ekle

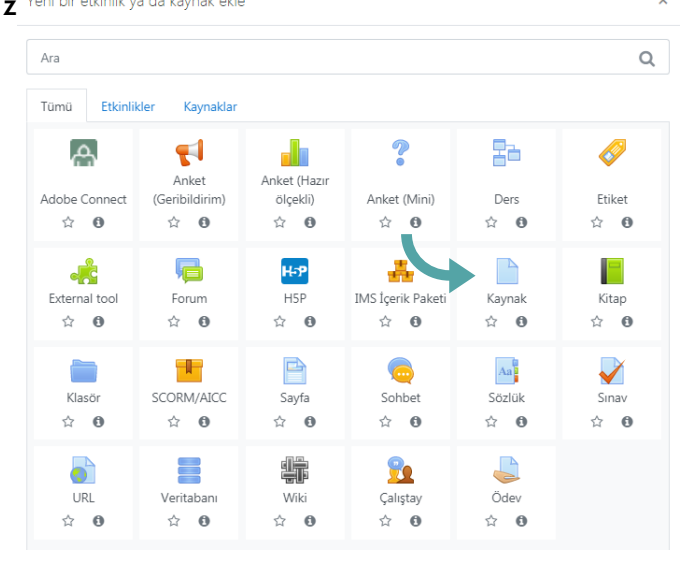

Açılan pencerede;

- Ad sekmesine kaynağın, dersin ana sayfasında görünecek adını yazınız.
- Özet olarak, zorunlu olmamakla beraber, kaynağın içeriğinden bahsediniz.
- Yaptığınız açıklamanın ders sayfasında görünmesini istiyorsanız
   "Ders sayfasında açıklama göster" kutucuğuna tıklayınız.
- Aşağıdaki ekran görüntüsünde ok işareti ile gösterilmiş dosya "ekle" simgesine tıklayınız. Ya da dosyayı sürükle bırak yaparak da ekleyebilirsiniz.

| Ad            | 0 |                                             |             |             |          |                                        |
|---------------|---|---------------------------------------------|-------------|-------------|----------|----------------------------------------|
| Açıklama      |   | 1 A• B I                                    |             | 6 S C 🖬 🖻 🍨 | ■ 4ª H•P |                                        |
|               |   |                                             |             |             |          |                                        |
|               |   |                                             |             |             |          |                                        |
|               |   | <ul> <li>Ders sayfasında açıklar</li> </ul> | ma göster 💡 |             |          | 11                                     |
| Dosyaları seç |   |                                             |             |             | Yeni     | dosyalar için maksimum boyut: Limitsiz |
|               |   |                                             |             |             |          | III II 🖿 🖿                             |
|               |   | Dosyalar                                    |             |             |          |                                        |
|               |   |                                             |             | _           |          |                                        |
|               |   |                                             |             |             |          |                                        |
|               |   |                                             | Elder       |             |          |                                        |

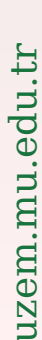

Açılan pencerede "Dosya Yükle" ye tıklayarak yüklemek (eklemek) istediğiniz materyal dosyasını seçiniz. Ardından, "Bu dosyayı yükle" butonuna tıklayınız.

| Dosya seçici       | ×                         |
|--------------------|---------------------------|
| ff Content bank    | H = •                     |
| 🕋 Sunucu dosyaları |                           |
| n Recent files     | Dosya                     |
| 🚵 Dosya yükle      | Dosya Seç Dosya seçilmedi |
| 🔊 URL İndirici     | Farklı kaydet             |
| 🕋 Kişisel dosyalar |                           |
| 🏐 Wikimedia        | Yazar                     |
|                    | NAZ FULYA ÖZKARABACAK     |
|                    | Lisansı seçin 👔           |
|                    | Diğer 🗸 🗸                 |
|                    | Bu dosyayı yükle          |

Görünüm menüsünün altında "Açılır pencere" seçeneği seçilerek eklenen materyalin, yeni bir pencerede görünmesini sağlayabilirsiniz. Öğrenci isterse paylaştığınız içeriği bilgisayarına kaydedebilir.

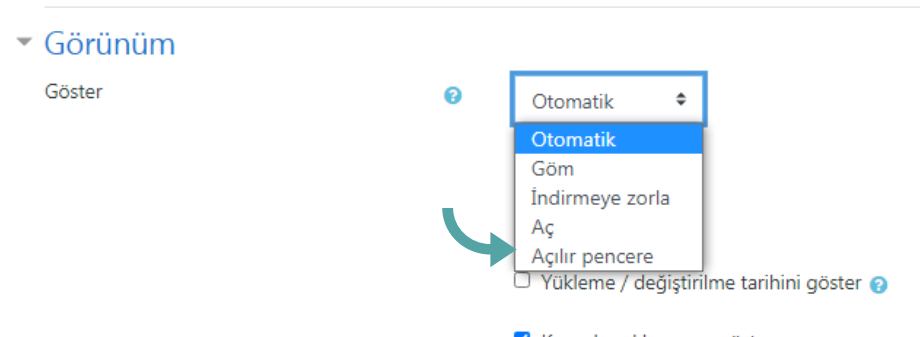

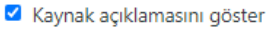

Gerekli düzenlemeleri yaptıktan sonra "Kaydet ve derse dön" butonuna tıklayınız. Oluşturmuş olduğunuz kaynağın istediğiniz gibi düzenlenip düzenlenmediğini kontrol ediniz. İlgili haftaya eklenen materyal görünümü aşağıdaki gibidir.

📕 BOOK: The Theory and Practice of Online Learning (Ed. Terry Anderson) 🖋

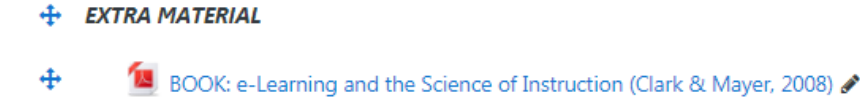

4

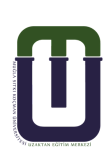

## 4.3.2.3. Klasör Ekleme (Dosya Gönderme)

Bu eylem, daha çok öğrencilere dosya göndermekte kullanılır. Burada iç içe klasörler oluşturmak, çoklu dosya göndermek mümkündür. Öğrenci, klasördeki dosyaları bilgisayarına indirerek depolayabilir. Dosya göndermek için; Dosya eklemek istediğiniz haftaya geliniz ve "Yeni bir etkinlik ya da kaynak ekle" seçeneğine tıklayınız. Açılan pencerede "Klasör"e tıklayınız.

| Au       | • |                                              |          |                    |                  |                           |                                             |
|----------|---|----------------------------------------------|----------|--------------------|------------------|---------------------------|---------------------------------------------|
| Açıklama |   | I A. B I                                     |          | <b>%</b> % ©       | 1 R              | ■ < <u></u>               |                                             |
|          |   |                                              |          |                    |                  |                           |                                             |
|          |   |                                              |          |                    |                  |                           |                                             |
|          |   |                                              |          |                    |                  |                           |                                             |
|          |   | <ul> <li>Ders sayfasında açıklama</li> </ul> | göster 👩 |                    |                  |                           |                                             |
| ▼ İçerik |   |                                              |          |                    |                  |                           |                                             |
| Dosyalar |   | Dosyalar                                     |          |                    |                  |                           | Yeni dosyalar için maksimum böyüt: Limitsiz |
|          |   |                                              |          |                    | -                |                           |                                             |
|          |   |                                              | Ekl      | emek istediğiniz d | losyaları buraya | sürükleyip bırakabilirsin | iz.                                         |

Açılan pencerede;

- Ad sekmesine kaynağın, dersin ana sayfasında görünecek adını yazınız.
- Özet olarak, zorunlu olmamakla beraber, kaynağın içeriğinden bahsediniz.
- Yaptığınız açıklamanın ders sayfasında görünmesini istiyorsanız
   "Ders sayfasında açıklama göster" kutucuğuna tıklayınız.
- Aşağıdaki ekran görüntüsünde ok işareti ile gösterilmiş dosya "ekle" simgesine tıklayınız. Ya da dosyayı sürükle bırak yaparak da ekleyebilirsiniz.

Not: İç içe klasör oluşturmak istiyorsanız yukarıdaki ekran görüntüsünde dosya "ekle" simgesinin hemen yanındaki "Klasör oluştur" simgesine tıklayınız. Bu modülde istediğiniz kadar iç içe klasör oluşturabilir, oluşturduğunuz klasörlere dosya ekleyebilirsiniz.

| <ul> <li>İçerik</li> <li>Dosyalar</li> </ul> |   |                                            | Yeni dosyalar için maksimum boyut: Limitsiz |
|----------------------------------------------|---|--------------------------------------------|---------------------------------------------|
|                                              |   | C C ±                                      | III I III I                                 |
|                                              |   | Dosyalar                                   |                                             |
|                                              |   | Mateyal                                    |                                             |
| Klasör içeriklerini göster                   | • | Ayrı bir sayfada 🗘                         |                                             |
|                                              |   | Alt klasörleri genişletilmiş olarak göster |                                             |
|                                              |   | 🗹 İndirme klasörü göster düğmesi 👩         |                                             |
Oluşturulan klasörün sağ alt köşesindeki simgeye tıklayarak, açılan düzenleme penceresinde klasör bilgilerini tekrar düzenleyebilir, farklı bir klasöre taşıyabilir, çok büyük bir dosya ise zipleyebilir (sıkıştırabilir) ya da tamamen silebilirsiniz.

|                                              |   |                                            | Düzenle N | vlateryal ×                                                             |
|----------------------------------------------|---|--------------------------------------------|-----------|-------------------------------------------------------------------------|
| <ul> <li>İçerik</li> <li>Dosyalar</li> </ul> |   |                                            | Sil Ziple |                                                                         |
|                                              |   | <ul> <li>Dosyalar</li> </ul>               | Ad        | The Machine Stops (Audiobook)                                           |
| Klasör içeriklerini göster                   | 6 | i<br>Materyal<br>Avr. bir savfada          | Yol       | / 🗘 Güncelle İptal                                                      |
|                                              |   | Alt klasörleri genişletilmiş olarak göster |           |                                                                         |
|                                              |   | 🐱 indime kasoru goster üüğmesi 👔           |           | Son değiştirme 15 Kasım 2020, 01:33<br>Oluşturuldu 15 Kasım 2020, 01:33 |

Gerekli düzenlemeleri yaptıktan sonra "Kaydet ve göster" butonuna tıklayınız ve oluşturmuş olduğunuz kaynağın istediğiniz gibi düzenlenip düzenlenmediğini kontrol ediniz. İlgili haftaya eklenen klasör görünümü aşağıdaki gibidir.

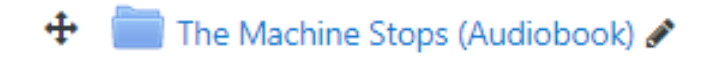

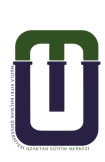

## 4.3.2.4. Sayfa Ekleme (Web Sayfası Türünde Kaynak Oluşturma)

Bu eylem, HTML editörü kullanılarak web sayfası türünde kaynak oluşturmanıza olanak sağlar. Kaynak oluşturmak için Kaynak oluşturmak istediğiniz haftaya geliniz ve "Yeni bir etkinlik ya da kaynak ekle"

linkine tıklayınız. Açılan pencerede yer alan "Sayfa" ya tıklayınız.

| eni bir etkinlik y | a da kaynak ekle               | 9                               |                                        |                            |              |
|--------------------|--------------------------------|---------------------------------|----------------------------------------|----------------------------|--------------|
| Ara                |                                |                                 |                                        |                            | Q            |
| Tümü Etkinlil      | der Kaynaklar                  |                                 |                                        |                            |              |
| Adobe Connect      | Anket<br>(Geribildirim)<br>🕸 🚯 | Anket (Hazır<br>ölçekli)<br>🏠 🚯 | <b>?</b><br>Anket (Mini)<br>☆ <b>む</b> | Ders                       | Ø Etiket ☆ ● |
| kternal tool       | 同<br>Forum<br>合 <b>り</b>       | H5P<br>H5P<br>☆ ❸               | IMS İçerik Paketi<br>🗘 🚯               | Kaynak<br>合 🛛              | Kitap<br>☆ 🗿 |
| Klasör<br>☆ ❹      | SCORM/AICC                     | Sayfa<br>☆ ❹                    | ල<br>hbet<br>☆ 0                       | 入。<br>Sözlük<br>合 <b>①</b> | Sinav        |
| URL                | Veritabanı<br>🕸 🛙              | ₩iki<br>☆ ❶                     | Caliştay<br>Çaliştay                   | Ödev<br>☆ ❸                |              |

Açılan pencerede;

- Ad sekmesine kaynağın, dersin ana sayfasında görünecek adını yazınız.
- Özet olarak, zorunlu olmamakla beraber, kaynağın içeriğinden bahsediniz.
- Yaptığınız açıklamanın ders sayfasında görünmesini istiyorsanız
   "Ders sayfasında açıklama göster" kutucuğuna tıklayınız.
- "Sayfa İçeriği" alanına eklemek istediğiniz kaynak metnini giriniz.
- Gerekli düzenlemeleri yaptıktan sonra "Kaydet ve göster" butonuna tıklayınız ve oluşturmuş olduğunuz kaynağın istediğiniz gibi

| •• I •        | 1 | 1 1.0                               | и перани |
|---------------|---|-------------------------------------|----------|
| Ad            | 0 | The Kreutzer Sonata (Gutenberg)     |          |
| Açıklama      |   |                                     |          |
|               |   |                                     |          |
|               |   |                                     |          |
|               |   |                                     |          |
|               |   |                                     |          |
| - 1           |   | 🗆 Ders sayrasında açıklama göster 👔 |          |
| * içerik      |   |                                     |          |
| Sayfa içeriği | 0 |                                     |          |

İlgili haftaya eklenen sayfa görünümü aşağıdaki gibidir.

📄 The Kreutzer Sonata (Gutenberg) 🖋

## 4.3.2.5. URL Ekleme

4

Bu eylem, kaynak olarak kullanmak istediğiniz bir web sitesine, özel bir sayfaya ya da bir sitedeki bir dosyaya bağlantı vermenize olanak sağlar.

URL eklemek için; URL eklemek istediğiniz haftaya geliniz ve "Yeni bir etkinlik ya da kaynak ekle" linkine tıklayınız. Açılan pencerede yer alan "URL" ye tıklayınız.

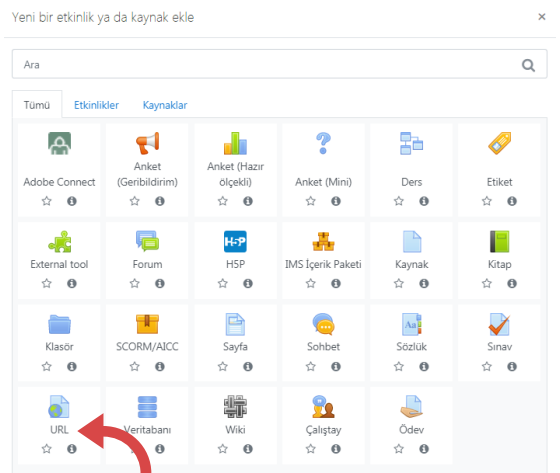

Açılan pencerede;

- Ad sekmesine kaynağın, dersin ana sayfasında görünecek adını yazınız.
- Özet olarak, zorunlu olmamakla beraber, kaynağın içeriğinden bahsediniz.
- Yaptığınız açıklamanın ders sayfasında görünmesini istiyorsanız "Ders
- sayfasında açıklama göster" kutucuğuna tıklayınız.
- "Harici URL" alanına eklemek istediğiniz web sitesinin adresini giriniz. Görünüm menüsünün altında "Göster" seçeneğini "Açılır pencere" olarak ayarlayınız.
- Gerekli düzenlemeleri yaptıktan sonra "Kaydet ve göster" butonuna tıklayınız ve oluşturmuş olduğunuz kaynağın istediğiniz gibi düzenlenip düzenlenmediğini kontrol ediniz.

Week 4 (27 October) içindeki URL güncelleniyor

| ▼ Genel                            |   |                                                    |
|------------------------------------|---|----------------------------------------------------|
| Ad                                 | 0 | What is the Stream of Consciousness? (The School c |
| Harici URL                         | 0 | https://youtu.be/hu9L5zQ4g0Q Bir bağlantı seçin    |
| Açıklama                           |   |                                                    |
|                                    |   |                                                    |
|                                    |   |                                                    |
|                                    |   | Ders sayfasında açıklama göster 💡                  |
| <ul> <li>Görünüm</li> </ul>        |   |                                                    |
| Göster                             | 0 | Açılır pencere 🕈                                   |
| Açılır pencere genişliği (piksel)  |   | 620                                                |
| Açılır pencere yüksekliği (piksel) |   | 450                                                |

## İlgili haftaya eklenen URL görünümü aşağıdaki gibidir.

| <b>+</b> | 🐻 "What is Stream of Consciousness?": A Literary Guide for English Students and Teachers 🖋 |
|----------|--------------------------------------------------------------------------------------------|
| <b>+</b> | 🜒 What is the Stream of Consciousness? (The School of Life) 🖋                              |

## 4.3.3. Etkinlik Ekleme

Kaynaklar dersin zenginliğini arttırırken etkinlikler de konunun etkileşimli bir şekilde işlenmesini sağlar. Konu ile uyumlu kaynak ve etkinlik birleşimi sanal eğitimde başarıyı getirir. Şimdi Moodle'un sunduğu etkinlik seçeneklerine kısaca bir göz atalım.

## 4.3.3.1. Anket

Bu eylem, öğrenciler arasında anket yapmanıza olanak sağlar. Anket oluşturmak için; anket oluşturmak istediğiniz haftaya geliniz ve "Yeni bir etkinlik ya da kaynak ekle" linkine tıklayınız. Açılan pencerede, amacınıza uygun olan anket seçeneklerinden birini tıklayınız.

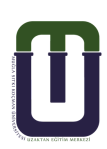

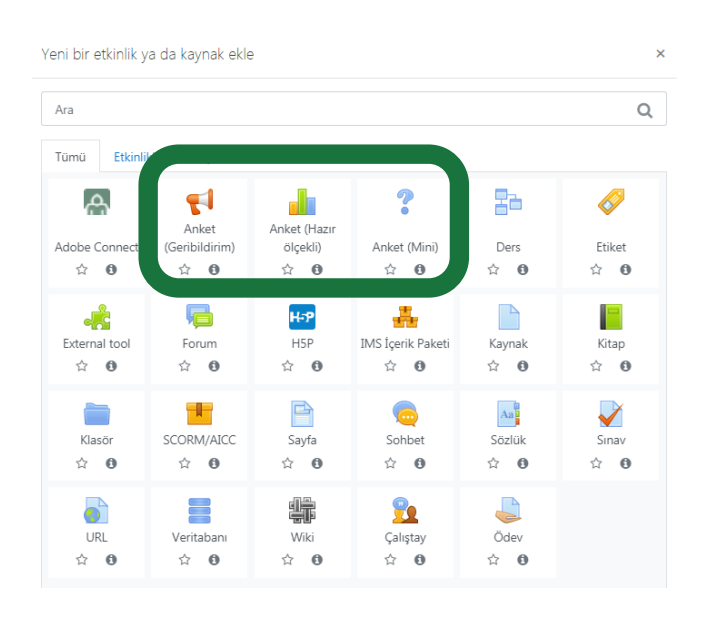

## 4.3.3.1.1. Anket (Geri bildirim)

Anket (geribildirim) seçeneği, çoktan seçmeli, evet / hayır veya metin girişi de dahil olmak üzere çeşitli soru türlerini kullanan katılımcılardan geri bildirim toplamak için özel bir anket oluşturmanıza olanak tanır. Tıkladığınızda açılan pencerede;

- Ad sekmesine anketin, dersin ana sayfasında görünecek adını yazınız.
- Anketin sorusunu "Açıklama" kısmına yazınız.
- Sorunun ders sayfasında görünmesini istiyorsanız "Ders sayfasında açıklama göster" kutucuğuna tıklayınız.

| - Genel  |   |                                                                   | Hepsini genişlet |
|----------|---|-------------------------------------------------------------------|------------------|
| Ad       | θ | Anket 1                                                           |                  |
| Açıklama |   | 1 A * B I = = = • • S © • • • • • • •                             |                  |
|          |   | Derste kullanılan materyal çeşitliliğini yeterli buluyor musunuz? |                  |
|          |   |                                                                   |                  |
|          |   |                                                                   |                  |
|          |   |                                                                   |                  |

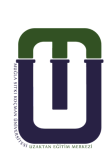

| <ul> <li>Erişilebilirlik</li> </ul> |      |         |   |         |       |      |                 |
|-------------------------------------|------|---------|---|---------|-------|------|-----------------|
| Şunlardan gelen cevaplara izin ver: | 15 🕈 | Kasım 4 | ÷ | 2020 \$ | 02 \$ | 28 🕈 | 🛗 🗆 Etkinleştir |
| Şuna yazılan cevaplara izin ver:    | 15 ¢ | Kasım 4 | ÷ | 2020 \$ | 02 \$ | 28 🗢 | 🛗 🗆 Etkinleştir |

Erişilebilirlik" alanında oylama süresini kısıtlamak istiyorsanız "Etkinleştir" kutucuğuna tıklayarak "Başlangıç" ve "Bitiş" zamanını ayarlayınız. Gerekli düzenlemeleri yaptıktan sonra "Kaydet ve göster" butonuna tıklayınız ve oluşturmuş olduğunuz etkinliğin istediğiniz gibi düzenlenip düzenlenmediğini kontrol ediniz.

İlgili haftaya eklenen anket görünümü aşağıdaki gibidir.

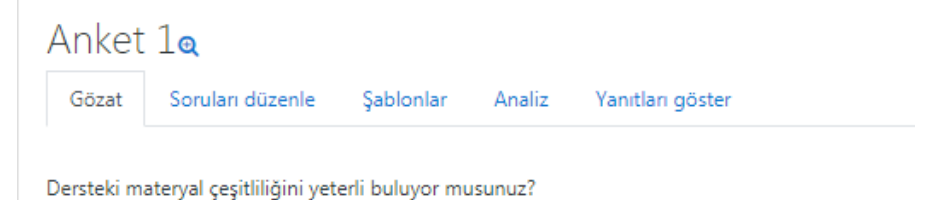

## 4.3.3.1.2. Anket (Hazır Ölçekli)

Anket (Hazır Ölçekli) seçeneği, çevrimiçi ortamlarda öğrenmeyi değerlendirmede ve teşvik etmede kullanışlı bulunan bir takım doğrulanmış anket araçları sağlar. Moodle kurulumu ile standart olarak gelen çok sorulu hazır anket formlarını kullanmanıza olanak sağlar. Bu formlar üzerinde değişiklik yapamazsınız. Sadece anketle ilgili tanıtım yapmak için bir

ön yazı yazılabilir ve hazır anketlerden birini seçerek öğrencilerin oylamasına sunabilirsiniz.

|   | Ad                     | 0 | Anket 2                                                                                                    |
|---|------------------------|---|----------------------------------------------------------------------------------------------------|
|   | Anket türü             | 0 | Seç (D +                                                                                                    |
|   | Özel tanıtım           |   | Seça<br>Dügünne ve Öğrenme Yaklaşımları (20 maddelik)<br>Önemli Olaşılar<br>Yapısalo Çevrimiçi Öğrenme Ortami (Gerçek)<br>Yapısalo Çevrimiçi Öğrenme Ortami (Gerçek ve İstenlien) |
|   |                        |   | Yapısalcı Çevrimiçi Öğrenme Ortamı (İstenilen)                                                                                                    |
|   |                        |   |                                                                                                    |
|   |                        |   |                                                                                                    |
|   |                        |   | 🗌 Ders sayfasında açıklama göster 👩                                                                                                    |
| Ŧ | Genel eklenti ayarları |   |                                                                                                    |
|   | Erişilebilirlik        | 0 | Ders sayfasında göster 🗢                                                                                                    |
|   | ID numarası            | 0 |                                                                                                    |
|   | Grup modu              | 0 | Grup yok •                                                                                                    |

Tıkladığınızda açılan pencerede;

- Ad sekmesine anketin, dersin ana sayfasında görünecek adını yazınız.
- Kullanmak istediğiniz anket türünü seçiniz.
- Anket ile ilgili tanıtımı "Özel tanıtım" kısmına yazınız.
- Tanıtımın ders sayfasında görünmesini istiyorsanız "Ders sayfasında açıklama göster" kutucuğuna tıklayınız.
- Gerekli düzenlemeleri yaptıktan sonra "Kaydet ve göster" butonuna tıklayınız ve oluşturmuş olduğunuz etkinliğin istediğiniz gibi düzenlenip düzenlenmediğini kontrol ediniz.

İlgili haftaya eklenen anket formu görünümü aşağıdaki gibidir.

| ÷ | 23 Ocak - 29 Ocak 🌶                                                        | Düzenle 💌                             |
|---|----------------------------------------------------------------------------|---------------------------------------|
|   | 🕂 📲 Anket 2 🖋                                                              | Düzenle 🔻 👗 😿                         |
|   |                                                                            | + Yeni bir etkinlik ya da kaynak ekle |
|   | Anket 2                                                                    | Toplam 0 4                            |
|   | Aşağıdaki soruları sınıftaki son olayları düşünerek cevaplayınız.          |                                       |
|   | Tüm sorular zorunludur ve cevaplanmalıdır.                                 |                                       |
|   | 1 Bir öğrenci olarak sınıfta en fazla hangi anda katılım gösterdin?        | b                                     |
|   | 2 Bir öğrenci olarak, sınıftan en fazla hangi anda uzaklaştın?             | h                                     |
|   | 3 Bu forumlardaki herhangi birinden hangi etkinliği en yararlı buluyorsun? | ß                                     |
|   | 4 Bu forumlardaki herhangi birinden hangi etkinliği en kanşık buluyorsun?  | A                                     |
|   | 5 Seni en çok şaşırtan olay nedir?                                         | h                                     |

## 4.3.3.1.3. Anket (Mini)

Anket (Mini) seçeneği, tek bir soru sormanıza ve olası yanıtlardan bir seçim sunmanıza olanak tanır. Tıkladığınızda açılan pencerede;

- Ad sekmesine anketin, dersin ana sayfasında görünecek adını yazınız.
- Anketin sorusunu "Tanıtım Metni" kısmına yazınız.
- Sorunun ders sayfasında görünmesini istiyorsanız "Ders sayfasında açıklama göster" kutucuğuna tıklayınız.

| Genel         |   |                                                                                                    |
|---------------|---|----------------------------------------------------------------------------------------------------|
| Anket adı     | 0 | Anket 3                                                                                                    |
| Tanıtım metni |   | 1     A • B     I     III     IIII     III     IIII     III     III     III     III     III     III |
|               |   |                                                                                                    |

- "Seçenekler"alanında seçeneklere seçilme sınırı koymak istiyorsanız "İzin verilen yanıt sayısını sınırla"yı aktifleştirebilirsiniz.
- Fakat bu, kimi seçeneklerin sözde kontenjanını dolduracağından dolayı
- kullanışsızdır.
- Anketin seçeneklerini giriniz. Seçenek sayısını "Forma 3 alan ekle" butonuna basarak arttırabilirsiniz.
- "Erişilebilirlik"alanında oylama süresini kısıtlamak istiyorsanız
   "Etkinleştir" kutucuğuna tıklayarak "Başlangıç" ve "Bitiş"zamanını ayarlayınız.
- "Sonuçlar"alanında anket sonuçlarının görüntülenmesi ile ilgili ayarları isteğinize göre şekillendiriniz.
- Gerekli düzenlemeleri yaptıktan sonra "Kaydet ve göster" butonuna tıklayınız ve oluşturmuş olduğunuz etkinliğin istediğiniz gibi düzenlenip düzenlenmediğini kontrol ediniz.

| <ul> <li>Seçenekler</li> </ul>                                            |          |              |          |         |      |             |          |             |
|---------------------------------------------------------------------------|----------|--------------|----------|---------|------|-------------|----------|-------------|
| Anketi tekrar yanıtlama izni                                              |          |              | Науі     | r •     |      |             |          |             |
| Seçilecek birden fazla seçeneğe izin v                                    | er       |              | Науі     | r \$    |      |             |          |             |
| İzin verilen yanıt sayısını sınırla                                       |          | 0            | Науі     | r 🕈     |      |             |          |             |
| Seçenek 1                                                                 | 0        | 0            | Evet     |         |      |             |          |             |
| Seçenek 2                                                                 |          | 0            | Науі     | r       |      |             |          |             |
| Seçenek 3                                                                 |          | 0            |          |         |      |             |          |             |
| Seçenek 4                                                                 |          | 0            |          |         |      |             |          |             |
| Seçenek 5                                                                 |          | 0            |          |         |      |             |          |             |
| Fricilehilirlik                                                           | ,        |              |          |         |      |             |          |             |
| Başlangıç                                                                 | 15 \$    | Kasım        | \$       | 2020 \$ | 02 ¢ | 56 ¢        | Ê        | Etkinleştir |
| Bitiş                                                                     | 15 ¢     | Kasım        | ¢        | 2020 🗢  | 02 ¢ | 56 <b>¢</b> | <b>6</b> | Etkinleştir |
|                                                                           | 🗆 Önizle | meyi Gösti   | er 🕜     |         |      |             |          |             |
| Sonuçlar                                                                  |          |              |          |         |      |             |          |             |
| Sonuçları yayınla                                                         | Sonuçla  | ırı öğrencil | lere yay | Inlama  |      |             | ¢        |             |
| Yanıtlanmayan için sütun göster                                           | Hayır 🕈  |              |          |         |      |             |          |             |
| Etkin olmayan / askıya alınan kullanıcılardan gelen<br>yanıtları dabil et | Hayır 🕈  |              |          |         |      |             |          |             |

| İlgili haftaya eklenen anket |
|------------------------------|
| görünümü yandaki gibidir.    |

### Anket 3

| İklim değişikliğinin önlenebileceğini düşünüyor musunuz?          |
|-------------------------------------------------------------------|
| Bu etkinliğin sonuçları, siz yanıtladıktan sonra yayınlanmayacak. |
| ○ Evet ○ Hayır                                                    |
| Seçeneğimi kaydet                                                 |

## 4.3.3.2. Forum

Forum modülü, öğrencilerinizin çevrimiçi olmalarının gerek olmadığı bir tartışma ortamı yaratmanıza olanak sağlar. Forumu öğrencilerin derse girdiklerinde size ya da diğer öğrencilere mesaj atabilecekleri bir tartışma tahtası olarak değerlendirebilirsiniz.

Forum oluşturmak için; forum oluşturmak istediğiniz haftaya geliniz ve "Yeni bir etkinlik ya da kaynak ekle" linkine tıklayınız. Açılan pencerede yer alan " Forum"a tıklayınız.

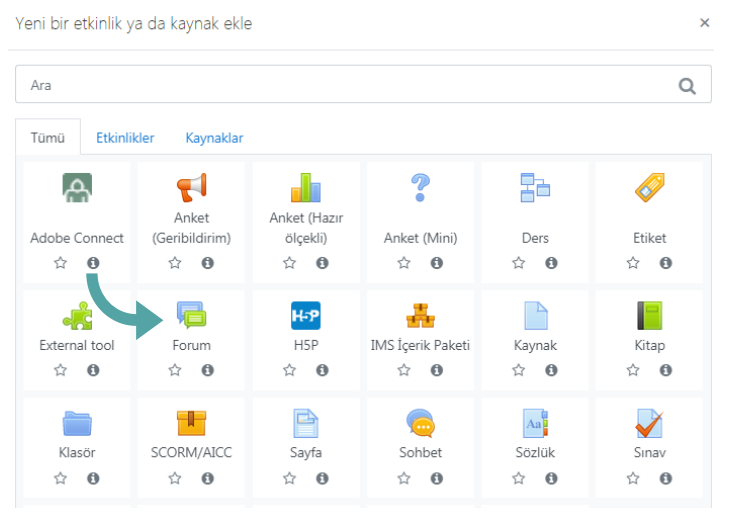

Tıkladığınızda açılan pencerede;

- "Forum adı" alanına forumun, dersin ana sayfasında görünecek adını yazınız.
- "Forum tanıtımı" alanına forumu tanıtan bir giriş yazısı yazınız.
- Tanıtımın ders sayfasında görünmesini istiyorsanız "Ders sayfasında açıklama göster" kutucuğuna tıklayınız.

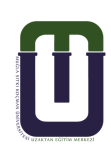

| ▼ Genel        |   |                                                                                                    |  |  |  |  |  |  |
|----------------|---|----------------------------------------------------------------------------------------------------|--|--|--|--|--|--|
| Forum adı      | 0 | ACTIVITY #1 - Forum Discussion                                                                                                    |  |  |  |  |  |  |
| Forum tanıtımı |   | Image: A to be an address of the interview with Tomlinson.         1) Write one question emerged from the interview.         2) Write three (3) keywords you deem important in the interview. |  |  |  |  |  |  |
| Forum türü     | Ø | Ders sayfasında açıklama göster ? Tek bir tartışma                                                                                                    |  |  |  |  |  |  |

Kullanmak istediğiniz forum türünü seçiniz.

- Blog biçiminde görünen standart forum,
- Genel amaçlı standart forum: Öğrencinin herhangi bir zamanda birden fazla tartışma konusu açabileceği forum türüdür.Bu, en iyi genel tartışma forumudur.
- Herkes tek mesaj gönderebilir: Her bir öğrencinin tek bir tartışma konusu açabileceği tartışma forumudur. Fakat o başlık altındaki cevaplandırmada kişi ya da sayı sınırı yoktur. Bu forum özellikle öğrencinin ödev göndermesi ya da bir soru sorması amacıyla kullanılır. Bu soruyu da siz ve diğer öğrenciler yanıtlayabilir.
- Soru/Cevap forumu: Bu forum, sormuş olduğunuz soruya öğrencinin diğer öğrencilerin yanıtını görmeden önce kendi bakış açısını yazıp yollamasını gerektirir. Öğrenci ilk cevabını yolladıktan sonra diğer öğrencilerin cevaplarını görebilir ve bunlara yorum yazabilir.
- Tek bir tartışma: Yalnızca tek bir tartışma konusu yaratabileceğiniz forum türüdür. Bu öğrencinin tek bir konuya odaklanmasını sağlayacaktır.

| Forum türü               | 0 | Tek bir tartışma                                                                                             | ÷ |
|--------------------------|---|----------------------------------------------------------------------------------------------------|---|
| • Uygunluk               |   | Blog biçiminde görünen standart forum<br>Genel kullanım için standart forum<br>Herkes tek mesaj gönderebilir |   |
| • Ekler ve kelime sayısı |   | Soru/Cevap forumu<br>Tek bir tartışma                                                                        |   |

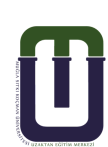

| Ekler ve kelime sayısı                |   |                     |
|---------------------------------------|---|---------------------|
| Dosya yükleme sınırı                  | 0 | 500KB ¢             |
| En fazla ek sayısı                    | 0 | 9 🗢                 |
| Kelime sayısı göster                  | 0 | Hayır 🕈             |
| <ul> <li>Abonelik ve takip</li> </ul> |   |                     |
| Abonelik modu                         | 0 | Otomatik abonelik 🕈 |
| Okundu izlemesi kullanılsın mı?       | 0 | İsteğe bağlı 🗢      |

- "Dosya yükleme sınırı" kısmında öğrencinin yüklemesini istediğiniz dosya boyutunu belirleyiniz. Büyük dosyalar sunucuda çok fazla yer kaplayacağından dosya boyutunu I MB' ın üzerine çıkarmamalısınız.
- Öğrencinin dosya göndermesini istiyorsanız "En fazla ek sayısı" kısmında dosya sayısını belirleyiniz. Dosya gönderimi istemiyorsanız sayıyı "O" olarak belirleyiniz.
- Dersinize kayıtlı bütün öğrencilerin gönderilen mesajları e-posta olarak otomatik almalarını istiyorsanız "Abonelik Modu" kısmını "Zorunlu abonelik" olarak seçiniz. UZEM tarafından bu seçeneğin kullanılması önerilmektedir.

#### Engelleme için mesaj sınırı

| Engelleme için süre         | 0 | 1 gün | ÷ |
|-----------------------------|---|-------|---|
| Engelleme için mesaj sınırı | 0 | 0     |   |
| Uyarı için mesaj sınırı     | 0 | 0     |   |

- Öğrencilerin mesaj gönderme sürelerini sınırlandırmak istiyorsanız "Engelleme için süre" kısmında süreyi belirleyiniz. Bu seçiminiz ile aktif olan; "Engelleme için mesaj sınırı" kısmında öğrenciler, belirlediğiniz mesaj gönderme sınırını aşmaları durumunda engelleneceklerdir. Eğer engellemek istemiyorsanız engelleme sınırına "0" giriniz.
- "Uyarı için mesaj sınırı" kısmında öğrenciler, belirlediğiniz mesaj gönderme sınırına yaklaşırken uyarılacaklardır. Eğer uyarı vermek istemiyorsanız uyarı sınırına "0" giriniz. Bunun yanında bu ayarların hiçbiri sizin mesajlarınızı etkilemeyecektir.

- Gerekli düzenlemeleri yaptıktan sonra "Kaydet ve göster" butonuna tıklayınız ve oluşturmuş olduğunuz etkinliğin istediğiniz gibi düzenlenip düzenlenmediğini kontrol ediniz.
- Forumlara, etkinlikler bloğundaki "Forumlar" linki altından erişebilirsiniz.
- İlgili haftaya eklenen forumun görünümü yandaki gibidir.

## ACTIVITY #1 - Forum Discussion

٥

Yanıtları içiçe göster

ACTIVITY #1 - Forum Discussion 6 Ekim 2020, Salı, 22:33

Watch the interview with Tomlinson.

1) Write one question emerged from the interview.

2) Write three (3) keywords you deem important in the interview.

## 4.3.3.3. Ödev

Ödev modülü, öğrencilere verilen ödevleri toplama, toplanan ödevleri okuma ve öğrencilere ödevleriyle ilgili geribildirimde bulunma olanağı sağlar. Gönderilen ödevler sadece dersin öğretim elemanı tarafından görüntülenebilir. Ancak herhangi bir grup ödevi olması durumunda, aynı grubu paylaşan öğrenciler de erişebilir. Öğrenciler; yazılı belgeler, elektronik çizelgeler, görsel, işitsel ve zengin içerikli dosyaları herhangi formatta veya uzantıda gönderebilirler. Ödevleri sadece dosya halinde almak zorunda değilsiniz. Öğrencilerden HTML editörünü kullanmasını isteyerek de yazdıkları metinlere ulaşabilirsiniz.

Ödev eklemek için; ödev eklemek istediğiniz haftaya geliniz ve "Yeni bir etkinlik ya da kaynak ekle" linkine tıklayınız. Açılan pencerede yer alan

"Ödev" e tıklayınız.

| Yeni bir etkinlik y           | a da kaynak ekle               | e                               |                                 |                            | ×                   |
|-------------------------------|--------------------------------|---------------------------------|---------------------------------|----------------------------|---------------------|
| Ara                           |                                |                                 |                                 |                            | Q                   |
| Tümü Etkinlil                 | kler Kaynaklar                 |                                 |                                 |                            |                     |
| Adobe Connect                 | Anket<br>(Geribildirim)<br>🟠 🚯 | Anket (Hazır<br>ölçekli)<br>合 0 | <b>?</b><br>Anket (Mini)<br>☆ € | Ders<br>☆ €                | Etiket     ☆     ④  |
| error<br>External tool<br>☆ ❹ | 「同<br>Forum<br>☆ <b>①</b>      | H⇒P<br>H5P<br>☆ ❹               | IMS İçerik Paketi<br>☆ 0        | Kaynak                     | Kitap               |
| Klasör<br>☆ ❶                 | SCORM/AICC                     | E<br>Sayfa<br>☆ ❹               | 🧓<br>Sohbet<br>☆ ❶              | Aa<br>Sözlük<br>☆ <b>①</b> | Sinav<br>☆ <b>③</b> |
| URL                           | Veritabanı<br>🔂 🗿              | Wiki                            | Çalıştay<br>☆ 0                 | Didev                      |                     |

Tıkladığınızda açılan pencerede;

- Ödev adı sekmesine ödevin, dersin ana sayfasında görünecek adını yazınız.
- Açıklama sekmesine ödevin içeriğini, formatını, özniteliklerini vs. tanıtan bir açıklama yazınız.
- Açıklamanın ders sayfasında görünmesini istiyorsanız "Ders sayfasında açıklama göster" kutucuğuna tıklayınız.
- Ek dosyalar alanından varsa ödev ile ilgili dosyayı ekleyiniz.

| Genel                   |   |          |             |         |              |             |             |            |              |          |          |
|-------------------------|---|----------|-------------|---------|--------------|-------------|-------------|------------|--------------|----------|----------|
| Ödev adı                | 0 | ACTIVITY | ( #2 - Cros | sword   | Submission   |             |             |            |              |          |          |
| Açıklama                |   | 1        | A▼ B        | Ι       |              | <b>Ξ</b>    | <b>9</b> 0  | <u>\$</u>  | 0            |          | <b>!</b> |
| Ek dosyalar             | 0 | Ders sa  | yfasında a  | çıklam  | a göster 🧿   |             |             |            |              |          | Yen      |
|                         |   | Dosyalar |             |         | Eklemek iste | diğiniz dos | yaları bura | aya sürül  | kleyip bıral | kabilir: | siniz    |
| - Uygunluk              |   |          |             |         |              |             |             |            |              |          |          |
| Başvuru izni başlangıcı | 0 | 30 \$    | Ekim        | \$      | 2020 🗢       | 00 ≑        | 00 \$       | <b>#</b>   | Z Etkinle    | ştir     |          |
| Son teslim tarihi       | 0 | 12 🜩     | Kasım       | ÷       | 2020 🗢       | 00 🗢        | 00 🗢        | ₩ (        | Z Etkinle    | ştir     |          |
| Kesilme tarihi          | 0 | 15 🗢     | Kasım       | \$      | 2020 🗢       | 15 🕈        | 36 🗢        | <b>m</b> ( | □ Etkinle    | ştir     |          |
| Not vermeyi hatırlat    | 0 | 15 🗢     | Kasım       | \$      | 2020 🗢       | 15 \$       | 36 \$       | <b>m</b> ( | □ Etkinle    | ştir     |          |
|                         |   | Her za   | man tanım   | n göste | er 😧         |             |             |            |              |          |          |

- Uygunluk sekmesinin altındaki "Başvuru izni başlangıcı" kısmından ödevlerin yollanacağı ilk tarihi seçiniz. Tarih seçebilmek için "Etkinleştir" kutucuğuna tıklayınız.
- "Son teslim tarihi" kısmından ödevlerin yollanacağı son tarihi seçiniz.
- "Kesilme Tarihi" kısmından ödevi tamamen kapatmak istediğiniz tarihi seçiniz. Bu tarihi son teslim tarihinden birkaç gün sonrasına ayarlarsanız; aradaki süreyi geç teslim tarihi olarak belirleyebilirsiniz.
- "Remind me to grade by" kısmından ödevi değerlendirmek istediğiniz tarihi belirleyebilirsiniz. Sistem, size girmiş olduğunuz zaman diliminde, değerlendirme ile ilgili hatırlatma yapar.
- Ödevin öğrencilere ödev başlangıç tarihinden önce görünür olmasını istiyorsanız "Her zaman tanım göster" kutucuğunu işaretleyiniz.

| Gönderim türleri                     | 🗹 Çevrimiçi metin 😢 🗹 Dosya gönderimleri 😢 |
|--------------------------------------|--------------------------------------------|
| Kelime sınırı                        | ⑦ □ Etkinleştir                            |
| <ul> <li>Gönderim türleri</li> </ul> |                                            |
| Gönderim türleri                     | 🗆 Çevrimiçi metin 🕢 🗹 Dosya gönderimleri 🕜 |
| Azami yüklenen dosya sayısı          | 2 1 ≑                                      |
| Azami gönderim büyüklüğü             | ⑦ Site yükleme limiti (500MB) ◆            |
| Kabul edilen dosya türleri           | Seç         Seçim yok                      |

- Öğrencilerin dosya göndermelerini istemiyor, yalnızca yazılı metin göndermelerini istiyorsanız "Gönderim türleri" kısmında "Çevrimiçi metin" kutucuğunu işaretleyiniz.
- "Kelime Sınırı" kısmından metnin kelime sayısını sınırlandırabilirsiniz. Bu alanı aktif edebilmek için "Etkinleştir" kutucuğuna tıklayınız. Öğrencilerin yalnızca dosya göndermelerini istiyorsanız "Gönderim türleri" kısmında "Dosya gönderimleri" kutucuğunu işaretleyiniz.
- "Azami yüklenen dosya sayısı" kısmında öğrencilerin
- yüklemesini istediğiniz dosya sayısını belirleyiniz.
- "Azami gönderim büyüklüğü" kısmında öğrencilerin yüklemesini istediğiniz dosya boyutunu belirleyiniz.

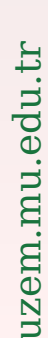

Geribildirim türleri Geribildirim türleri

Satır içi yorum

Geribildirim yorumlari
 DPF ek açıklama
 Cevrimdışı derecelendirme ödevi
 Geribildirim dosyaları

- "Geribildirim yorumları" nı etkinleştirdiğinizde her gönderim için geri bildirimde bulunabilirsiniz.
- "Çevrimdışı derecelendirme ödevi" ni etkinleştirdiğinizde ödevleri öğrencilerin notlarıyla beraber indirebilir veya yükleyebilirsiniz.
- "Geribildirim dosyaları" nı etkinleştirdiğinizde düzeltme yaptığınız ödev dosyalarını geribildirimle birlikte yükleyebilirsiniz.
- Ödevi değerlendirme sırasında öğrenciye satır arası notlar yazmayı sağlamak istiyorsanız "Satır içi yorum" kısmında "Evet" seçimini yapınız.

| <ul> <li>Gönderim ayarları</li> </ul>                         |   |            |
|---------------------------------------------------------------|---|------------|
| Öğrencilerin gönder düğmesini<br>tıklamasını zorunlu kılın    | 0 | Hayır 🗢    |
| Öğrencilerin gönderim bildirimini kabul<br>etmelerini isteyin | 0 | Hayır 🗢    |
| Denemeler tekrar açıldı                                       | 0 | Asla 🗢     |
| Maksimum deneme                                               | 0 | Sinirsiz 🗢 |

- "Öğrencilerin gönder butonunu tıklaması gerekir" kısmında "Evet" seçimini yaparsanız; ödev gönderiminde "gönder butonu" nun aktif olmasını sağlarsınız.
- "Öğrencilerin gönderim bildirimini kabul etmelerini isteyin" kısmında "Evet" seçimini yaparsanız; ödev gönderilirken "Çalışmanızı notlandırılması için göndermek istediğinize emin misiniz? Bundan sonra değişiklik yapamayacaksınız." uyarısının görünmesini sağlarsınız.

"Denemeler tekrar açıldı" kısmında;

- "Asla" seçimi ile öğrencinin yeniden ödev gönderimi engellenir.
- "El ile"seçimi ile siz öğretim elemanı tarafından öğrenciye ödev gönderimi yeniden açılabilir.
- "Geçene kadar otomatik" seçimi ile öğrenci geçme notuna ulaşıncaya kadar ödev gönderimi otomatik olarak açılır.
- "Maksimum deneme" kısmında öğrencinin yeniden ödev yükleme sayısını sınırlandırabilirsiniz.

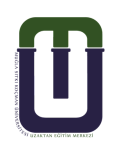

| • | Bildirimler                               |   |         |
|---|-------------------------------------------|---|---------|
|   | Eğitmenleri gönderimler için uyar         | 0 | Hayır 🗢 |
|   | Eğitmenleri geç gönderimler için uyar     | 0 | Hayır 🗢 |
|   | "Öğrencilere bildir" için varsayılan ayar | 0 | Evet 🗢  |

- "Eğitmenleri gönderimler için uyar" kısmında öğrencilerden gelen ödevler için erken, zamanında ve geç teslim edilmesi ile ilgili bildirim almak istiyorsanız "Evet" seçeneğini, bildirim almak istemiyorsanız "Hayır" seçeneğini seçiniz.
- "Eğitmenleri geç gönderimler için uyar" kısmında "Evet" seçimini yaparsanız; geç teslim edilen ödevler için geri bildirim almış olursunuz.

| ✓ Not                                            |   |                                   |
|--------------------------------------------------|---|-----------------------------------|
| Not                                              | 0 | Tür Puan ✦<br>Enyüksek not<br>100 |
| Notlandırma metodu                               | 0 | Basit doğrudan notlandırma 🗢      |
| Not kategorisi                                   | 0 | Kategorilendirilmemiş 🕈           |
| Geçme notu                                       | 0 | 0,00                              |
| Gizli işaretleme                                 | 0 | Hayır                             |
| Sınıf öğrencisi kimliğini öğrencilerden<br>gizle | 0 | Hayır 🗢                           |
| İşaretleme iş akışını kullanın                   | 0 | Hayır 🗢                           |

#### "Not" kısmında;

- Ödevi notlandırmak istiyorsanız "Tür : Puan, En yüksek not : ödeve vermek istediğiniz maksimum puan (örneğin: 100)",
- Ödevi notlandırmak istemiyorsanız "Tür : Yok",
- Ödev araştırma ödeviyse ve ödevin araştırılması istenen konuyla ilgili seviyeyi not olarak yansıtmak istiyorsanız "Tür : Ölçek, Ölçek: Ayrı ve Bağlantılı Bilgi Yolları" seçimini yapınız.
- Gerekli düzenlemeleri yaptıktan sonra "Kaydet ve göster" butonuna tıklayınız ve oluşturmuş olduğunuz etkinliğin istediğiniz gibi düzenlenip düzenlenmediğini kontrol ediniz.

İlgili haftaya eklenen ödevin görünümü yandaki gibidir.

ACTIVITY #2 - Crossword Submission

| Notlandırma özeti       |                                   |
|-------------------------|-----------------------------------|
| Öğrencilerden gizli     | Hayır                             |
| Katılımcılar            | 66                                |
| Gönderilen              | 44                                |
| Notlandırılması gereken | 44                                |
| Son teslim tarihi       | 12 Kasım 2020, Perşembe, 00:00    |
| Kalan süre              | Ödevin teslim süresi dolmuş       |
|                         | Tüm gönderimleri görüntüleyin Not |

## 4.3.3.3.1.Gönderilmiş Ödevlere Erişim ve Değerlendirme

Dersin ana sayfasında ilgili haftadaki ödeve tıklayınız.

Karşınıza gelen aşağıdaki sayfada "Tüm gönderimleri görüntüleyin" linkine tıklayınız.

Gönderilen ödevleri incelemek için karşınıza gelen aşağıdaki tabloda belirlediğiniz gönderim tipine göre "Çevrimiçi metin" veya "Dosya gönderimleri" sütunlarını inceleyiniz.

|     |                   |                        |                          | Tüm ge                                  | önderimleri             | görüntüley                               | /in                 | Not                                |                    |             |                           |                                         |                  |                           |
|-----|-------------------|------------------------|--------------------------|-----------------------------------------|-------------------------|------------------------------------------|---------------------|------------------------------------|--------------------|-------------|---------------------------|-----------------------------------------|------------------|---------------------------|
| Seç | Kullanıc<br>resmi | :ı Adı/<br>Soyadı<br>— | Öğrenci<br>Numarası<br>— | E-posta adresi<br>—                     |                         | Bölüm<br>—                               | Kurum               | Durum<br>—                         | Not                | Düzenle     | s<br>(                    | Son<br>düzenleme<br>gönderim)           | Dosya<br>—       | a gönd                    |
|     | 0                 | EMRE<br>ŞAHİN          | 130611004                | emresahin2@p                            | osta.mu.edu.tr          | İngilizce<br>Öğretmenliği<br>(İngilizce) | Eğitim<br>Fakültesi | Notlandırılması<br>için gönderildi | Not                | Düzenle     | • 9<br>2<br>P<br>1        | 9 Kasım<br>2020,<br>Pazartesi,<br>14:04 | L.               | ID Cro                    |
|     | ۲                 | CEYHUN<br>TOKMA        | N 170611002<br>К         | ceyhuntokmaki                           | @posta.mu.edu.tr        | İngilizce<br>Öğretmenliği<br>(İngilizce) | Eğitim<br>Fakültesi | Notlandırılması<br>için gönderildi | Not                | Düzenle     | • 9<br>2<br>P<br>1        | 9 Kasım<br>2020,<br>Pazartesi,<br>14:31 | L <mark>)</mark> | Ceyhı                     |
|     | 0                 | SERCAN<br>ANIL         | 160611057                | sercananil@po:                          | sta.mu.edu.tr           | İngilizce<br>Öğretmenliği<br>(İngilizce) | Eğitim<br>Fakültesi | Notlandırılması<br>için gönderildi | Not                | Düzenle     | • 1<br>2<br>9<br>2        | 11 Kasım<br>2020,<br>Çarşamba,<br>23:26 | L.               | Cross                     |
|     | N                 | lot<br>-               | Düzenle<br>—             | Son<br>düzenleme<br>(gönderim)          | Dosya gönd              | erimleri                                 | ٦                   |                                    | Gönde<br>yorum     | rim<br>Iarı | Son<br>düze<br>(not)<br>— | nleme                                   |                  |                           |
|     | a<br>-            | Not                    | Düzenle 🔻                | 9 Kasım<br>2020,<br>Pazartesi,<br>14:04 | L <mark>Z</mark> ID Cro | ossword.pdf                              | 9 Lasın             | n 2020, 14:04                      | ►<br>Yorumi<br>(0) | ar          | -                         |                                         |                  | HIGA HITE INCLASS SIMULAN |

## Ödevi notlandırmak için, Not sütununun altındaki "Not" simgesine

#### tıklayınız.

| Gönderim                                                                                        |                       |                            |          |
|-------------------------------------------------------------------------------------------------|-----------------------|----------------------------|----------|
| Notlandırılması için gönder                                                                     | rildi                 |                            |          |
| Puanlanmamış                                                                                    |                       |                            |          |
| Ödev 2 gün 9 saat erken te                                                                      | eslim edildi          |                            |          |
| Öğrenci bu gönderimi düze                                                                       | enleyebilir           |                            |          |
| ID Crossword.pdf                                                                                | 91                    | Kasım 2020, 14:04          |          |
| Not                                                                                             |                       |                            |          |
| 100 Dışarıdan notu<br>Notdefterindeki şuanki notu<br>-<br>Geribildirim yorumları<br>I A ▼ B I I | :  = = = • % %        |                            | }<br>H-P |
|                                                                                                 |                       |                            |          |
| Öğrencilere bildir                                                                              | Değişiklikleri kaydet | Kaydet ve sonrakini göster | Sıfırla  |

Karşınıza gelen yukarıdaki pencerede; ödev dosyasını bilgisayarınıza indirebilir, görüntüleyebilir ve değerlendirebilirsiniz.

"Not" alanından vermek istediğiniz notu giriniz. "Geribildirim Yorumları" alanından ödev için yorum yazabilirsiniz. Yapılan yorumlar öğrenci tarafından görünür.

Gerekli değerlendirmeleri yaptıktan sonra "Değişiklikleri Kaydet" butonuna

tıklayınız. "Kaydet ve sonrakini göster" seçeneğine tıklarsanız, bir sonraki öğrencinin ödevine yönlendirilirsiniz. Öğrencilere bildir kutucuğunu işaretlerseniz, öğrenciye, ödevinin notlandırıldığı bildirilir. 4.3.3.4. Sınav

Sınav modülü, farklı tiplerde ve farklı yapılarda sınavlar oluşturmanıza olanak sağlar.Çoktan seçmeli, doğru yanlış veya açık uçlu sorular gibi birçok farklı soru tipinin kullanılabileceği sınavlar siz öğretim elemanına büyük kolaylıklar sağlamaktadır. Bu kolaylıklardan bir tanesi oluşturduğunuz soruların soru bankasında saklanması ve daha sonra bu soruların farklı sınavlarda kullanılabilmesidir.

## 4.3.3.4.1. Sınav Oluşturma

Sınav oluşturmak, 2 kısımdan oluşur. Birincisi <mark>sınavın ayarları</mark>, ikincisi de <mark>sınavın içeriği</mark>dir. Şimdi örnek bir sınav oluşturalım.

Sınav oluşturmak için; sınav oluşturmak istediğiniz haftaya geliniz ve "Yeni bir etkinlik ya da kaynak ekle" linkine tıklayınız. Açılan pencerede yer alan " Sınav" a tıklayınız.

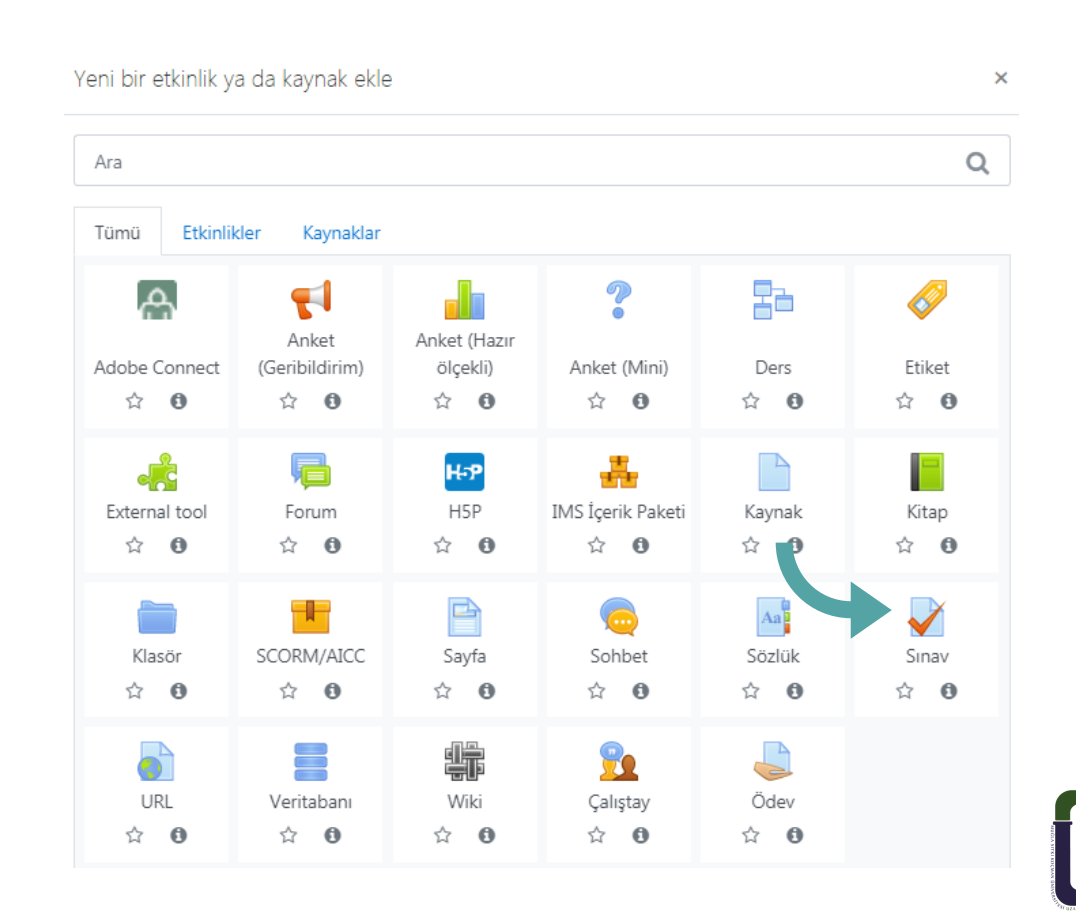

## 4.3.3.4.1.1. Sınavın Ayarları

#### Açılan pencerede;

- Ad sekmesine sınavın, dersin ana sayfasında görünecek adını yazınız.
- Tanıtım alanında sınav ile ilgili genel bilgileri, istediğiniz herhangi bir mesajı veya başarı dileklerinizi paylaşabilirsiniz.
- Açıklamanın ders sayfasında görünmesini istiyorsanız "Ders sayfasında açıklama göster" kutucuğuna tıklayınız.

| ▼ Genel                       |   |                                   |                                                                                                    |          |
|-------------------------------|---|-----------------------------------|----------------------------------------------------------------------------------------------------|----------|
| Ad                            |   | Midterm/Qu                        | liz                                                                                                    |          |
| Tanıtım                       |   | ↓ A.                              |                                                                                                    | रु 😒 😊 🖬 |
|                               |   |                                   |                                                                                                    |          |
|                               |   |                                   |                                                                                                    |          |
|                               |   |                                   |                                                                                                    |          |
|                               |   |                                   |                                                                                                    |          |
|                               |   |                                   |                                                                                                    |          |
|                               |   | Ders sayfas                       | sında açıklama göster 🕜                                                                                                    |          |
| <ul> <li>Zamanlama</li> </ul> |   |                                   |                                                                                                    |          |
| Sınavı başlat                 | 0 | 6 🕈 Aralık 🗢 2018                 |                                                                                                    |          |
| Sınavı bitir                  |   | 6 <b>\$</b> Aralık <b>\$</b> 2018 | ♦         10 ♦         30 ♦         Image: Image: |          |
| Zaman sınırı                  | 0 | 30 dakika 🗢 🗹 Etkinle             | leştir                                                                                                    |          |
| Süre dolduğunda               | 0 | Açık uygulamalar otomatik olara   | ak gönderildi.                                                                                                    | \$       |

'Zamanlama' seçeneğinin altındaki;

- "Sınavı başlat" kısmından (etkinleştir kutucuğunu aktif ederek) sınavın açılacağı tarih ve saati ayarlayınız.
- "Sınavı bitir" kısmından (etkinleştir kutucuğunu aktif ederek) sınavın kapanacağı tarih ve saati ayarlayınız.
- "Zaman sınırı" kısmından (etkinleştir kutucuğunu aktif ederek) sınavın süresini belirleyiniz.
- "Süre dolduğunda" kısmından "Açık uygulamalar otomatik olarak gönderildi" seçeneği seçili olmalıdır. Bu seçim ile süresi bittiği için sınavını bitirdiğini onaylayamayan öğrencilerin sınavını otomatik olarak onaylamış olursunuz.

| - | Not                  |     |                         |   |                            |
|---|----------------------|-----|-------------------------|---|----------------------------|
|   | Not kategorisi       | 0   | Kategorilendirilmemiş 🗢 |   |                            |
|   | Geçme notu           | 0   | 0,00                    |   |                            |
|   | Tekrar uygulama izni |     | 1 +                     |   |                            |
| Ŧ | Düzen                |     |                         |   |                            |
|   | Yeni sayfa           | 0   | Her soru                | ¢ | 🗆 Şimdi tekrar sayfalandır |
|   | Geziti yöntemi       | ! 📀 | Serbest 🗢               |   |                            |
|   | Daha az göster       |     |                         |   |                            |

#### 'Not' seçeneğinin altındaki;

- "Geçme Notu" kısmından geçilmesi gereken minimum notu belirleyiniz.
- "Tekrar uygulama izni" kısmından öğrenciye bir kez sınav hakkı tanımak için "l" i seçiniz.

'Düzen' seçeneğinin altındaki;

- "Yeni sayfa" kısmında öğrencinin karşısına her soruyu yeni bir sayfada getirmek istiyorsanız "Her soru" seçeneğini
- seçmelisiniz. (Ancak bu seçim internet bağlantısının yavaş olduğu durumlarda öğrenciye zaman kaybettirebilir. Bunun için "Her 5 soru" seçeneğini seçebilir, soruların kısalığına ya da uzunluğuna göre sayfada görünecek soru sayısını arttırılabilir veya azaltabilirsiniz.)
- "Gezinti Yöntemi" kısmında öğrencinin önceki geçtiği sayfalara tekrar geri dönmesini istiyorsanız "Serbest" seçeneği seçili olmalıdır. "Ardışık" seçeneği öğrencinin geçtiği sayfalara geri dönmesine izin vermez.

| Sola advialitişt        |   |                         |   |
|-------------------------|---|-------------------------|---|
| Soruları karıştır       | 0 | Evet 🗢                  |   |
| Sorular nasıl davransın | 0 | Ertelenmiş geribildirim | 4 |

'Soru davranışı' seçeneğinin altındaki;

- "Soruları karıştır" kısmından "Evet" seçeneğini seçerek sınavdaki soruların her defasında farklı şekilde sıralanmasını sağlamış olursunuz.
- "Sorular nasıl davransın" kısmından sorular ile ilgili olarak (puan, geri bildirim) öğrenciler ile etkileşim içerisinde olabilirsiniz.
- "Ertelenmiş geribildirim" seçeneği ile öğrencilerin puan ve ya geri bildirim alabilmeleri için tüm soruları cevaplaması ve sınavı bitirmesi istenir.
- "Interactive with multiple tries" seçeneği ile öğrencilerin soruya doğru cevap veremediklerinde yeniden daha az seçenekle deneme yapabilmeleri için, soruya cevap verdikleri anda geri bildirim görüntülemeleri sağlanır.

| Seçenekleri incele      |     |
|-------------------------|-----|
| Uygulama boyunca        | Yan |
| 🐷 Bu uygulama 😢         |     |
| 🗌 Doğru olup olmadığı 😮 |     |
| 🗌 Puanlar 📀             |     |
| 🗌 Özel geribildirim 😨   |     |
| 🗌 Genel geribildirim 😢  |     |
| 🗌 Doğru cevap 😨         |     |
| 🗌 Genel geribildirim 🕜  |     |
| Sınav bittikten sonra   |     |
| 🗆 Bu uygulama           |     |
| 🗌 Doğru olup olmadığı   |     |
| Puanlar                 |     |
| Özel geribildirim       |     |
| Genel geribildirim      |     |
| 🗌 Doğru cevap           |     |
| Genel geribildirim      |     |

Yanıtladıktan hemen sonra Bu uygulama Doğru olup olmadığı Puanlar Özel geribildirim Genel geribildirim Doğru cevap Genel geribildirim Sonra, sınav hala devam ederken Bu uygulama Doğru olup olmadığı Puanlar Özel geribildirim Genel geribildirim Doğru cevap Genel geribildirim

'Seçenekleri incele' seçeneğinin altındaki;

 "Seçenekleri incele" kısmından öğrencilerin sınav sonuçlarını görmesini istediğiniz zamanı ve koşulları yukarıdaki kutucukları aktif/pasif ederek ayarlayabilirsiniz. UZEM'in önerisi; sınav bittikten sonra sınav sonuçlarını kontrol ederek notların açıklanmasıdır.

| 🝷 Sonuç geribildirimi 🛛 |                                |
|-------------------------|--------------------------------|
| Not sınırı              | 100%                           |
| Geribildirim            |                                |
| Not sınırı              | 0%                             |
|                         | 3 geribildirim alanı daha ekle |

"Sonuç geribildirimi" kısmından öğrencinin, sınavdan aldığı nota göre nasıl bir mesajla karşılaşacağını ayarlayabilirsiniz. Not sınırları, % işareti sonda olacak şekilde girilmektedir. Mesela 80 sınırı için: 80%

Gerekli düzenlemeleri yaptıktan sonra "Kaydet ve göster" butonuna tıklayınız ve oluşturmuş olduğunuz etkinliğin istediğiniz gibi düzenlenip düzenlenmediğini kontrol ediniz. İlgili haftaya eklenen sınavın

görünümü aşağıdaki gibidir.

|              | 🕈 🚽 Midterm/Quiz 🖋                                      |
|--------------|---------------------------------------------------------|
|              |                                                         |
| Midterm/Quiz |                                                         |
|              | İzin verilen uygulama: 1                                |
|              | Bu sınav 6 Aralık 2018, Perşembe, 10:30 tarihinde bitti |
|              | Zaman sınırı: 30 dk                                     |
|              |                                                         |
|              | Kursa dön                                               |

## 4.3.3.4.1.2. Sınavın İçeriği – Yeni Soru Oluşturma

Sınav ayarları yapıldıktan sonra karşınıza gelen sınav düzenleme ekranından sorularınızı ekleyebilirsiniz.

Sınava yeni sorular ekleyebileceğiniz gibi soru bankasından sorular da ekleyebilirsiniz. Sınava eklediğiniz her yeni soru da soru bankasına eklenecektir.

Dilerseniz bu soruları daha sonra farklı sınavlarınızda tekrar kullanabilirsiniz. Bunun için; soru bankasında sorularınızı gruplandırarak kategorilere ayırmak size büyük kolaylık sağlayacaktır.

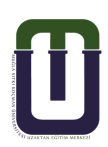

\*Soru bankası : Sınava eklenebilecek soruların listelendiği alandır. "Soru bankası"na soru eklemek için; ilgili haftada oluşturduğunuz "Sınav" etkinliğini görüntülediğinizde karşınıza gelen pencerede sağ üste yer alan çark simgesine tıklandığında görülebilen "Sınavı düzenle" seçeneğine tıklayınız. Ardından arşınıza gelen sayfanın sağ alt kısmında yer alan "Ekle / Yeni bir soru" sekmesine tıklayınız.

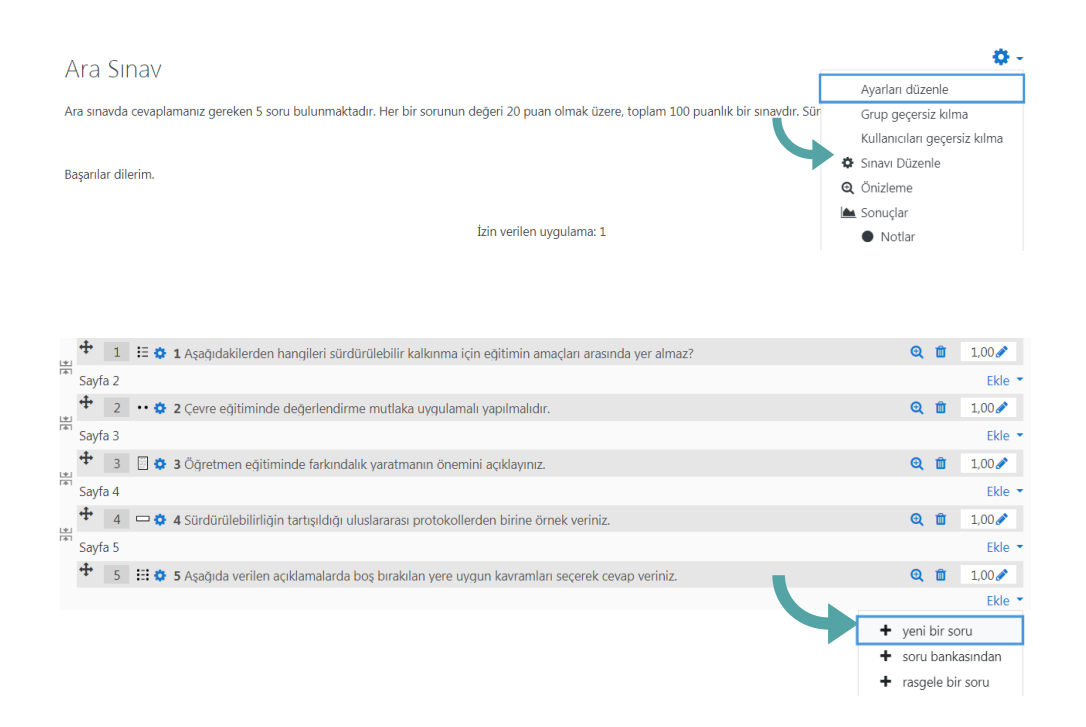

Karşınıza gelen aşağıdaki pencerede oluşturmak istediğiniz soru tipini seçiniz ve "Ekle" butonuna basınız. Burada en çok kullanılan soru tiplerinden ve nasıl oluşturulduklarından bahsedeceğiz.

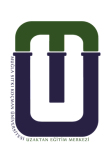

| SO         | RULA              | R                         | Î | Açıklamasını görmek için bir | r soru tipi |
|------------|-------------------|---------------------------|---|------------------------------|-------------|
| 0          | ŧ≡                | Çoktan seçmeli            |   | seçin.                       |             |
| 0          | ••                | Doğru/Yanlış              |   |                              |             |
| 0          | H                 | Eşleştirme                |   |                              |             |
| 0          |                   | Kısa cevap                |   |                              |             |
| 0          |                   | Sayısal                   |   |                              |             |
| 0          |                   | Yazılı                    |   |                              |             |
| 0          | 2#2<br>=?         | Basit Hesaplanmış         |   |                              |             |
| 0          | •                 | Eksik kelimeleri<br>seç   |   |                              |             |
| 0          | <u>2+2</u><br>= ? | Hesaplanan çoklu<br>seçim |   |                              |             |
| $\bigcirc$ | 2+2<br>= ?        | Hesaplanmış               | - |                              |             |

## i. Çoktan seçmeli soru tipi

Karşınıza gelen aşağıdaki pencerede oluşturmak istediğiniz soru tipini seçiniz ve "Ekle" butonuna basınız. Burada en çok kullanılan soru tiplerinden ve nasıl oluşturulduklarından bahsedeceğiz.

| Çoktan seçmeli soru ekle | eniy | ore                                                                             |
|--------------------------|------|---------------------------------------------------------------------------------|
| ▼ Genel                  |      |                                                                                 |
| Kategori                 |      | çevre eğitimi soruları (5) 🗢                                                    |
| Soru adı                 |      | 6                                                                               |
| Soru metini 🛛 🤇          |      |                                                                                 |
|                          |      | Aşağıdakilerden hangisi sürdürülebilir kalkınmanın 12 hedefinden biri değildir? |
|                          |      |                                                                                 |
|                          |      |                                                                                 |

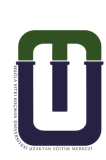

"Kategori" kısmında soruyu kaydetmek istediğiniz kategoriyi seçiniz.

Not: Sorularınızı gruplandırmak için daha önceden kategoriler oluşturmalısınız. Kategoriler hakkında bilgi edinmek için 4.3.3.4.1.3. Sınavın İçeriği – Soru Kategorileri başlığına gidiniz.

- "Soru adı" alanına soruyu daha sonra kolay tanımanızı sağlayacak bir ad yazınız ya da rakam yazabilirsiniz. Burada yazılan soru adı öğrenci tarafından görünmez. Bu soru birden fazla öğrencinin karşısına farklı sırada farklı numara ile çıkabilir.
- "Soru metini" alanına soru cümlenizi yazınız.
   Soru metini alanında bulunan araç çubuğu kullanılarak soru metni üzerinde istenilen düzenleme yapılabilir, soru metnine resim eklenebilir.

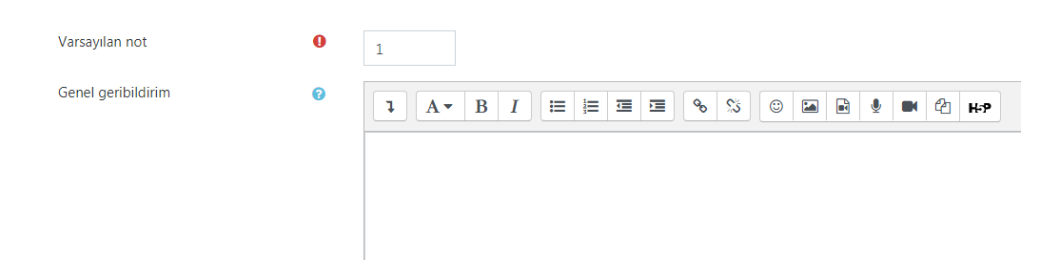

- Varsayılan not" alanına sorunun doğru cevaplanması durumunda getireceği puanı girebilirsiniz. Ancak puanlamayı buradan yapmak yerine oluşturduğunuz sınavda sınav düzenleme ekranından yapmanız daha kolay ve daha sağlıklı olacaktır.
- "Genel Geribildirim" alanına soru cevaplandıktan sonra ekranda vermek istediğiniz bir mesaj varsa yazabilirsiniz. Ancak geri bildirimi sınavlarda kullanmak yerine öğrenmeyi pekiştiren mini quizlerde kullanmak daha faydalı olacaktır.

Not: Geri bildirimlerin öğrenciler tarafından görünmesi ayarı sınav ayarlarından yapılır.

| Birden fazla yanıt verilebilsin mi? |   | Sadece bir yanıt 🗢           |
|-------------------------------------|---|------------------------------|
|                                     |   | 🗹 Cevap şıklarını karıştır 💡 |
| Seçenek türü                        |   | a., b., c., 🗘                |
| Show standard instructions          | 0 | Hayır 🗢                      |

- "Birden fazla yanıt verebilsin mi?" kısmında "Sadece bir yanıt" seçeneği seçili olmalıdır. Değilse öğrenci birden fazla seçeneği işaretleyebilir ve böylece doğru seçeneği bulma şansı artar.
- "Cevap şıklarını karıştır" seçeneğini aktif ediniz. Böylece her sınav uygulamasında cevap seçeneklerinin sırası değişir.
- "Seçenek türü" seçeneklerin başında belirtilecek sembolün formunu seçiniz.

Not: Yaygın olarak "a., b., c., …" seçeneği kullanılmaktadır.

|                                                                        | 1 A - B I ≔ ≔ ≔ ≔ % % © ⊠ № ♦ ₩ ₡ ₩₽                                                                                                    |
|------------------------------------------------------------------------|----------------------------------------------------------------------------------------------------|
|                                                                        |                                                                                                    |
| Not                                                                    |                                                                                                    |
|                                                                        | Hiçbin 👻                                                                                                    |
| Geribildirim                                                           | <b>1</b> A ▼ B I ≔ ≡ ■ ∞ ∞ ∞ ∞ ■ ● ● № ₽ №                                                                                                    |
|                                                                        |                                                                                                    |
|                                                                        |                                                                                                    |
| 2. Seçenek                                                             | <b>1</b> A - B I ≔ ≡ ≡ % % © ⊠ ₪ <b>0</b> № ℓ2 н.9                                                                                                    |
|                                                                        |                                                                                                    |
| Not                                                                    | Hiçbiri 🗢                                                                                                    |
| Geribildirim                                                           |                                                                                                    |
|                                                                        |                                                                                                    |
|                                                                        |                                                                                                    |
|                                                                        |                                                                                                    |
| 3 Second                                                               |                                                                                                    |
| 3. Seçenek                                                             |                                                                                                    |
| 3. Seçenek                                                             | Image: Argentiation of the sector of the sector of the |
| 3. Seçenek<br>Not                                                      | I A → B I I I I I I I I I I I I I I I I I I                                                                                                    |
| 3. Seçenek<br>Not<br>Geribildirim                                      | Image: Arrow B     Image: Image:         |
| 3. Seçenek<br>Not<br>Geribildirim                                      | Image: Arrow B I Image: Image: Arrow B I Image: Image: Arrow B I Image: Arrow B I Image: Arrow              |
| 3. Seçenek<br>Not<br>Geribildirim                                      | I       A • B       I       IE       IE <t< td=""></t<>                                                                                                    |
| 3. Seçenek<br>Not<br>Geribildirim                                      | I A • B I III IIII IIII IIIII IIIIIIIIIIIIIIIIIIIIIIIIIIIIIIIIIIII                                                                                                    |
| 3. Seçenek<br>Not<br>Geribildirim<br>4. Seçenek                        | I A • B I III IIII IIIII IIIIIIIIIIIIIIIIIIIIIIIIIIIIIIIIIIII                                                                                                    |
| 3. Seçenek<br>Not<br>Geribildirim<br>4. Seçenek                        | I A • B I III IIII IIIII IIIIIIIIIIIIIIIIIIIIIIIIIIIIIIIIIIII                                                                                                    |
| 3. Seçenek<br>Not<br>Geribildirim<br>4. Seçenek<br>Not                 | I A • B I III IIII IIIII IIIIIIIIIIIIIIIIIIIIIIIIIIIIIIIIIIII                                                                                                    |
| 3. Seçenek<br>Not<br>Geribildirim<br>4. Seçenek<br>Not<br>Geribildirim | I A • B I III IIII IIIII IIIIIIIIIIIIIIIIIIIIIIIIIIIIIIIIIIII                                                                                                    |

## Cevaplar" kısmında;

- "I.seçenek, 2.seçenek, 3.seçenek, …" alanlarına cevap seçeneklerini giriniz. Seçenek sayısını "3 seçenek daha ekle" butonundan arttırabilirsiniz.
- "Not" alanını doğru seçenekte "100%", yanlış seçeneklerde "Hiçbiri" olarak seçiniz.

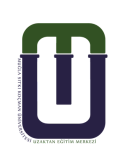

 "Geri bildirim" alanında öğrencinin cevabına karşılık bir dönüt verebilirsiniz. Ancak daha önce de belirtildiği gibi geri bildirimi sınavlarda kullanmak yerine öğrenmeyi pekiştiren mini quizlerde kullanmak daha faydalı olacaktır.

Not: Bu mini quizlerde; öğrenci yanlış seçeneği işaretlediğinde geri bildirimde nedenleriyle açıklama yaparak öğrenciye doğru cevabı verebilirsiniz. Öğrenci doğru seçeneği işaretlediğinde ise başarısını pekiştiren bir geri bildirim verebilirsiniz.

- Geri bildirimlerin öğrenciler tarafından görünmesi ayarları sınav ayarlarından yapılır. "Birleşik geribildirim" ve "Çoklu deneme" kısım ayarlarını isterseniz mini quizlerinizde kullanabilirsiniz.
- "Birleşik geri bildirim" kısmından tüm doğru yanıtlar, kısmen doğru tüm yanıtlar ve tüm yanlış cevaplar için geri bildirimde bulunabilirsiniz.
- "Çoklu deneme" kısmından öğrencinin doğru seçeneği bulmasına yardımcı ipuçları verebilirsiniz. Bu kısımdaki "Her yanlış deneme için ceza" alanından sorunun yanlış cevaplanması durumunda, düşüreceği puan miktarını ayarlayabilirsiniz. Sınav uygulama sayısı sınav ayarlarından yapılmaktadır.
- Gerekli düzenlemeleri yaptıktan sonra "Değişiklikleri kaydet" butonuna basınız ve soruyu ön izleme yaparak kontrol ediniz.

| Þ | Birleşik geribildirim |                                               |
|---|-----------------------|-----------------------------------------------|
| Þ | Çoklu deneme          |                                               |
| Þ | Etiketler             |                                               |
|   |                       | Değişiklikleri kaydet ve düzenlemeye devam et |
|   |                       | Değişiklikleri kaydet İptal                   |
|   |                       |                                               |

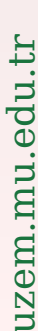

#### Soru ön izlemede şu şekilde bir ekranla karşılaşacaksınız:

| Soru <b>1</b><br>Henüz         | Aşağıdakilerden hangileri sürdürülebilir kalkınma için eğitimin amaçları arasında yer |  |
|--------------------------------|---------------------------------------------------------------------------------------|--|
| cevaplanmadı                   | aimaz:                                                                                |  |
| 1,00 üzerinden<br>işaretlenmiş | 🔿 a. matematik öğrenimi                                                               |  |
|                                | ○ b. bilgi edinimi                                                                    |  |
|                                | O c. farkındalık                                                                      |  |
|                                | O d. çevre koruma                                                                     |  |

#### ii. Doğru-yanlış soru tipi

Doğru/Yanlış sorusu ekleniyorø

| <ul> <li>Genel</li> <li>Kategori</li> </ul> |   | çevre eğitimi soruları (6) 🗢                                                                                                    |
|---------------------------------------------|---|----------------------------------------------------------------------------------------------------|
| Soru adı                                    | 0 | doğru-yanlış1                                                                                                    |
| Soru metini                                 | 0 | Image: Argon B       Image: Image: Imag |

"Kategori" kısmında soruyu kaydetmek istediğiniz kategoriyi seçiniz.

Not: Sorularınızı gruplandırmak için daha önceden kategoriler oluşturmalısınız. Kategoriler hakkında bilgi edinmek için 4.3.3.4.1.3. Sınavın İçeriği – Soru Kategorileri başlığına gidiniz.

- "Soru adı" alanına soruyu daha sonra kolay tanımanızı sağlayacak bir ad yazınız ya da rakam yazabilirsiniz. Burada yazılan soru adı öğrenci tarafından görünmez. Bu soru birden fazla öğrencinin karşısına farklı sırada farklı numara ile çıkabilir.
- "Soru metini" alanına yargı bildiren metni yazınız.
   Soru metini alanında bulunan araç çubuğu kullanılarak soru metni üzerinde istenilen düzenleme yapılabilir, soru metnine resim eklenebilir.

- Varsayılan not" alanına sorunun doğru cevaplanması durumunda getireceği puanı girebilirsiniz. Ancak puanlamayı buradan yapmak yerine oluşturduğunuz sınavda sınav düzenleme ekranından yapmanız daha kolay ve daha sağlıklı olacaktır.
- "Genel Geribildirim" alanına soru cevaplandıktan sonra ekranda vermek istediğiniz bir mesaj varsa yazabilirsiniz. Ancak geri bildirimi sınavlarda kullanmak yerine öğrenmeyi pekiştiren mini quizlerde kullanmak daha faydalı olacaktır.

Not: Geri bildirimlerin öğrenciler tarafından görünmesi ayarı sınav ayarlarından yapılır.

 "Doğru Yanıt" kısmında soru metini alanına yazmış olduğunuz yargı doğru ise "Doğru" seçeneğini, yargı yanlış ise "Yanlış" seçeneğini seçiniz.

| Çoklu deneme |                                               |
|--------------|-----------------------------------------------|
| Etiketler    |                                               |
|              | Değişiklikleri kaydet ve düzenlemeye devam et |
|              | Değişiklikleri kaydet İptal                   |

- "Çoklu deneme" kısmından yine mini quizlerinizde öğrencinin doğru seçeneği bulmasına yardımcı ipuçları verebilirsiniz. Bu kısımdaki "Her yanlış deneme için ceza" alanından sorunun yanlış cevaplanması durumunda, düşüreceği puan miktarını ayarlayabilirsiniz. Sınav uygulama sayısı sınav ayarlarından yapılmaktadır.
- Gerekli düzenlemeleri yaptıktan sonra "Değişiklikleri kaydet" butonuna basınız ve soruyu ön izleme yaparak kontrol ediniz. Soru ön izlemede şu şekilde bir ekranla karşılaşacaksınız:

 Soru 1
 Çevre eğitiminde değerlendirme mutlaka uygulamalı yapılmalıdır.

 Henüz
 Birini seçin:

 1,00 üzerinden
 O Doğru

○ Yanlış

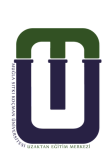

#### iii. Eşleştirme soru tipi

| Eşleştirme sorus | u ekleniyor | 0                                                                           |
|------------------|-------------|-----------------------------------------------------------------------------|
| ▼ Genel          |             |                                                                             |
| Kategori         |             | çevre eğitimi soruları (7) 🗢                                                |
| Soru adı         | 0           | eşleştirme                                                                  |
| Soru metini      | 0           |                                                                             |
|                  |             | Aşağıda yer alan cümleleri ve kavramları uygun olacak şekilde eşleştiriniz. |

"Kategori" kısmında soruyu kaydetmek istediğiniz kategoriyi seçiniz.

Not: Sorularınızı gruplandırmak için daha önceden kategoriler oluşturmalısınız. Kategoriler hakkında bilgi edinmek için 4.3.3.4.1.3. Sınavın İçeriği – Soru Kategorileri başlığına gidiniz.

• "Soru adı" alanına soruyu daha sonra kolay tanımanızı sağlayacak bir ad yazınız ya da rakam yazabilirsiniz.

Burada yazılan soru adı öğrenci tarafından görünmez. Bu soru birden fazla öğrencinin karşısına farklı sırada farklı numara ile çıkabilir.

• "Soru metini" alanına soru cümlenizi yazınız.

Soru metini alanında bulunan araç çubuğu kullanılarak soru metni üzerinde istenilen düzenleme yapılabilir, soru metnine resim eklenebilir.

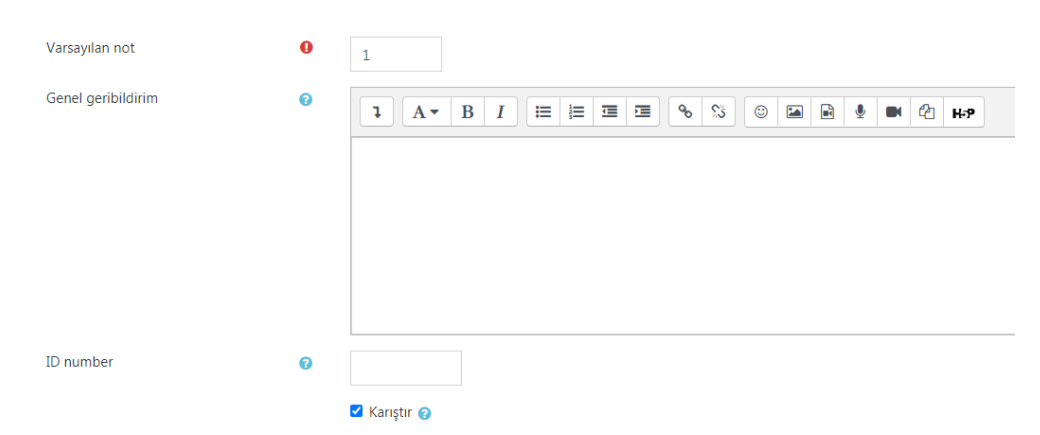

- Varsayılan not" alanına sorunun doğru cevaplanması durumunda getireceği puanı girebilirsiniz. Ancak puanlamayı buradan yapmak yerine oluşturduğunuz sınavda sınav düzenleme ekranından yapmanız daha kolay ve daha sağlıklı olacaktır.
- "Genel Geribildirim" alanına soru cevaplandıktan sonra ekranda vermek istediğiniz bir mesaj varsa yazabilirsiniz. Ancak geri bildirimi sınavlarda kullanmak yerine öğrenmeyi pekiştiren mini quizlerde kullanmak daha faydalı olacaktır.

Not: Geri bildirimlerin öğrenciler tarafından görünmesi ayarı sınav ayarlarından yapılır.

# Seçeneklerin öğrencilerin karşısına farklı sırada gelmesi için "Karıştır" seçeneği aktif edilmelidir.

| <ul> <li><u>Cevaplar</u></li> </ul> |                                                                                                    |
|-------------------------------------|----------------------------------------------------------------------------------------------------|
| Kullanılabilir seçenekler           | En azından iki soru ve üç yanıt sağlamalısınız. Bir yanıtı boş bir soru ile vererek fazladan yanlış yanıtlar sağlayabilirsiniz. Hem sorunun, hem de<br>yanıtın boş bırakıldığı kayıtlar yok sayılacaktır. |
| Soru 1                              |                                                                                                    |
|                                     | su kullanımı verisidir                                                                                                    |
| Cevap                               | su ayakizi                                                                                                    |
|                                     |                                                                                                    |
| Soru 2                              | 1 A ▼ B I Ⅲ Ⅲ Ⅲ Ⅲ ● % ◎ @ @ @ @ @ @ @ #+9                                                                                                    |
|                                     | sürdürülebilirliğin alt boyutudur                                                                                                    |
| Cevap                               | ekonomik                                                                                                    |
|                                     |                                                                                                    |
| Soru 3                              |                                                                                                    |
|                                     | çevre kirliliği türüdür                                                                                                    |
|                                     |                                                                                                    |
| Cevap                               | su kirliliği                                                                                                    |
|                                     |                                                                                                    |
|                                     | 3 seçenek daha ekle                                                                                                    |

- "Soru" ve "Cevap" alanlarına eşleştirilmesini istediğiniz ifadeleri yazınız. Seçenek sayısını "3 seçenek daha ekle" butonuna basarak
- arttırabilirsiniz. Cevap seçeneğini arttırarak öğrencinin şans başarı yüzdesini düşürebilirsiniz.

| Birleşik geribildirim |                                               |
|-----------------------|-----------------------------------------------|
| Çoklu deneme          |                                               |
| Etiketler             |                                               |
|                       | Değişiklikleri kaydet ve düzenlemeye devam et |
|                       | Değişiklikleri kaydet İptal                   |

• "Birleşik geribildirim" ve "Çoklu deneme" kısım ayarlarını isterseniz mini quizlerinizde kullanabilirsiniz.

Not: "Birleşik geri bildirim" kısmından tüm doğru yanıtlar, kısmen doğru tüm yanıtlar ve tüm yanlış cevaplar için geri bildirimde bulunabilirsiniz.

- "Çoklu deneme" kısmından öğrencinin doğru seçeneği bulmasına yardımcı ipuçları verebilirsiniz. Bu kısımdaki "Her yanlış deneme için ceza" alanından sorunun yanlış cevaplanması durumunda, düşüreceği puan miktarını ayarlayabilirsiniz. Sınav uygulama sayısı sınav ayarlarından yapılmaktadır.
- Gerekli düzenlemeleri yaptıktan sonra "Değişiklikleri kaydet" butonuna basınız ve soruyu ön izleme yaparak kontrol ediniz.

#### Soru ön izlemede şu şekilde bir ekranla karşılaşacaksınız:

| Soru <b>1</b><br>Henüz         | Aşağıda yer alan cümleleri ve kav | ramları uygun ol         |
|--------------------------------|-----------------------------------|--------------------------|
| cevaplanmadı<br>1,00 üzerinden | sürdürülebilirliğin alt boyutudur | Seçiniz 🗘                |
| işaretlenmiş                   | çevre kirliliği türüdür           | Seçiniz<br>su ayakizi    |
|                                | su kullanımı verisidir            | su kirliliği<br>ekonomik |

#### iv. Kısa cevaplı soru tipi

Kısa cevaplı soru ekleniyorø

| Soru adı    | 0 | kısa cevap                                                                                                    |
|-------------|---|----------------------------------------------------------------------------------------------------|
| Soru metini | 0 |                                                                                                    |
|             |   | Aşağıdakilerden hangisi sürdürülebilirlik kavramının tartışıldığı protokollerden biridir?<br>Sürdürülebilirlik kavramının tartışıldığı protokollerden birini yazınız. |

"Kategori" kısmında soruyu kaydetmek istediğiniz kategoriyi seçiniz.

Not: Sorularınızı gruplandırmak için daha önceden kategoriler oluşturmalısınız. Kategoriler hakkında bilgi edinmek için 4.3.3.4.1.3. Sınavın İçeriği – Soru Kategorileri başlığına gidiniz.

- "Soru adı" alanına soruyu daha sonra kolay tanımanızı sağlayacak bir ad yazınız ya da rakam yazabilirsiniz. Burada yazılan soru adı öğrenci tarafından görünmez. Bu soru birden fazla öğrencinin karşısına farklı sırada farklı numara ile çıkabilir.
- "Soru metini" alanına soru cümlenizi yazınız.
   Soru metini alanında bulunan araç çubuğu kullanılarak soru metni üzerinde istenilen düzenleme yapılabilir, soru metnine resim eklenebilir.

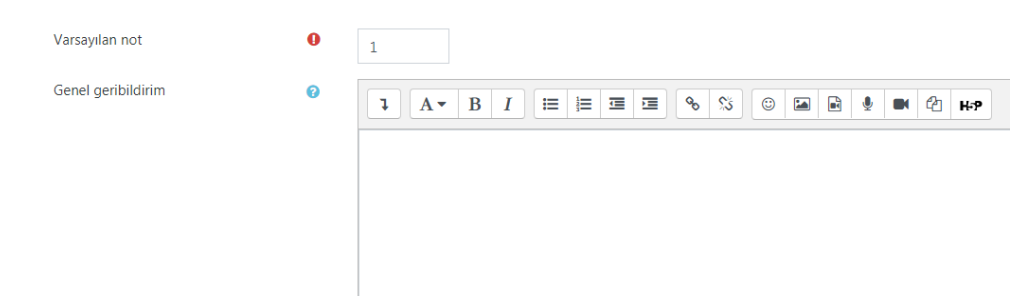

- Varsayılan not" alanına sorunun doğru cevaplanması durumunda getireceği puanı girebilirsiniz. Ancak puanlamayı buradan yapmak yerine oluşturduğunuz sınavda sınav düzenleme ekranından yapmanız daha kolay ve daha sağlıklı olacaktır.
- "Genel Geribildirim" alanına soru cevaplandıktan sonra ekranda vermek istediğiniz bir mesaj varsa yazabilirsiniz. Ancak geri bildirimi sınavlarda kullanmak yerine öğrenmeyi pekiştiren mini quizlerde kullanmak daha faydalı olacaktır.

Not: Geri bildirimlerin öğrenciler tarafından görünmesi ayarı sınav ayarlarından yapılır.

Büyük/küçük harf duyarlılığı

Hayır, büyük/kücük harf önemsiz ŧ

"Büyük/Küçük harf duyarlılığı" kısmından cevap metninin büyükküçük harflere duyarlı olup olmayacağını ayarlayabilirsiniz. Büyükküçük harfe duyarlılık istemiyorsanız "Hayır, büyük/küçük harf önemsiz" seçeneğini, istiyorsanız "Evet, büyük/küçük harf aynı olmalıdır" seçeneğini seçiniz.

| - Cevaplar   |                     |                                                                                                    |
|--------------|---------------------|----------------------------------------------------------------------------------------------------|
| 1. cevap     | kyoto               | Not 100% +                                                                                                    |
| Geribildirim |                     | <b>%</b> % © ⊠ ₽ ₽ ₽ ₽                                                                                                    |
| 2. cevap     | brutland            | Not Hiçbiri 🗢                                                                                                    |
| Geribildirim |                     | <u> ~ %</u> © ⊒ ⊒ <u>₹</u> ₹ ₹                                                                                                    |
| 3. cevap     | au compos fatura    |                                                                                                    |
| Geribildirim |                     | Image: Signal and the second second |
|              |                     |                                                                                                    |
|              | 3 seçenek daha ekle |                                                                                                    |

- "Cevap" alanına sorunun cevabını yazınız. Bazı soruların birden fazla cevabı ya da kısmen doğru sayılabilecek cevapları da olabilir. Bu durumda diğer ceva alanlarına olabilecek tüm cevaplar yazılmalıdır. Seçenek sayısını "3 seçenek daha ekle" butonuna basarak arttırabilirsiniz. "Not" kısmından tam doğru cevaplar için "100%"; kısmen doğru cevaplar için ise doğruluk yüzdesini seçiniz. (Örneğin; 10 puanlık bir soru için kısmen doğru kabul edeceğiniz cevabın notunu "70%" olarak seçtiniz. Öğrenci bu cevabı verdiğinde alacağı puan 7 olacaktır.)
- "Geri bildirim" alanında öğrencinin cevabına karşılık bir dönüt verebilirsiniz. Ancak daha önce de belirtildiği gibi geri bildirimi sınavlarda kullanmak yerine öğrenmeyi pekiştiren mini quizlerde kullanmak daha faydalı olacaktır. Bu mini quizlerde ; öğrenci yanlış seçeneği işaretlediğinde geri bildirimde nedenleriyle açıklama yaparak öğrenciye doğru cevabı verebilirsiniz. Öğrenci doğru seçeneği işaretlediğinde ise başarısını pekiştiren bir geri bildirim verebilirsiniz. (Geri bildirimlerin öğrenciler tarafından görünmesi ayarları sınav ayarlarından yapılır.)
- "Çoklu deneme" kısmından yine mini quizlerinizde öğrencinin doğru seçeneği bulmasına yardımcı ipuçları verebilirsiniz. Bu kısımdaki "Her yanlış deneme için ceza" alanından sorunun yanlış cevaplanması durumunda, düşüreceği puan miktarını ayarlayabilirsiniz. Sınav uygulama sayısı sınav ayarlarından yapılmaktadır.
- Gerekli düzenlemeleri yaptıktan sonra "Değişiklikleri kaydet" butonuna basınız ve soruyu ön izleme yaparak kontrol ediniz. Soru ön izlemede şu şekilde bir ekranla karşılaşacaksınız:

Soru **1** Henüz cevaplanmadı 1,00 üzerinden işaretlenmiş

#### v. Yazılı soru tipi

#### Yazılı sorusu ekleniyorø

| ▼ Genel            |   |                                                                   |
|--------------------|---|-------------------------------------------------------------------|
| Kategori           |   | çevre eğitimi soruları (9) 🗢                                      |
| Soru adı           | 0 |                                                                   |
| Soru metini        | 0 | <b>↓</b> A • B I ≡ ≡ ■ % % © ■ ■ 4 H+9                            |
|                    |   | Çevre sorunlarına alternatif çözümler konusu üzerinde tartışınız. |
| Varsayılan not     | 0 | 1                                                                 |
| Genel geribildirim | 0 | 1 A ▼ B I Ξ Ξ Ξ % % © ⊒ ₽ 4 4 4 4.9                               |
|                    |   |                                                                   |
|                    |   |                                                                   |
|                    |   |                                                                   |
|                    |   |                                                                   |

"Kategori" kısmında soruyu kaydetmek istediğiniz kategoriyi seçiniz.

Not: Sorularınızı gruplandırmak için daha önceden kategoriler oluşturmalısınız. Kategoriler hakkında bilgi edinmek için 4.3.3.4.1.3. Sınavın İçeriği – Soru Kategorileri başlığına gidiniz.

- "Soru adı" alanına soruyu daha sonra kolay tanımanızı sağlayacak bir ad yazınız ya da rakam yazabilirsiniz. Burada yazılan soru adı öğrenci tarafından görünmez. Bu soru birden fazla öğrencinin karşısına farklı sırada farklı numara ile çıkabilir.
- "Soru metini" alanına soru cümlenizi yazınız.
   Soru metini alanında bulunan araç çubuğu kullanılarak soru metni üzerinde istenilen düzenleme yapılabilir, soru metnine resim eklenebilir.
- "Varsayılan not" alanına sorunun doğru cevaplanması durumunda getireceği puanı girebilirsiniz. Ancak puanlamayı buradan yapmak yerine oluşturduğunuz sınavda sınav düzenleme ekranından yapmanız daha kolay ve daha sağlıklı olacaktır.
"Genel Geribildirim" alanına soru cevaplandıktan sonra ekranda vermek istediğiniz bir mesaj varsa yazabilirsiniz. Ancak geri bildirimi sınavlarda kullanmak yerine öğrenmeyi pekiştiren mini quizlerde kullanmak daha faydalı olacaktır.

Not: Geri bildirimlerin öğrenciler tarafından görünmesi ayarı sınav ayarlarından yapılır.

| <ul> <li>Yanıt Seçenekleri</li> </ul> |   |                                          |
|---------------------------------------|---|------------------------------------------|
| Yanıt biçimi                          |   | HTML editor 🗘                            |
| Metni gerekli kıl                     |   | Öğrencinin metin girmesini zorunlu kıl 🗢 |
| Girdi kutusu boyutu                   |   | 15 dizeler 🗢                             |
| Eklere izin ver                       |   | Hayır 🗢                                  |
| Ekleri gerekli kıl                    | 0 | Ekler isteğe bağlıdır 🗢                  |
| Accepted file types                   | 0 | Accepted file types Seç Seçim yok        |

- "Yanıt biçimi" kısmından en kapsamlı metin dili olan "HTML editör" seçeneğini seçiniz.
- Öğrenciden metin girişi yapmadan yalnızca dosya eklemesini isterseniz "Satır içi metin yok" seçeneğini seçmelisiniz.
- "Metni gerekli kıl" kısmından metin girişinin zorunlu olmasını istiyorsanız "Öğrencinin metin girmesini zorunlu kıl" seçeneğini, metin girişinin isteğe bağlı olmasını istiyorsanız "Metin girişi isteğe bağlıdır" seçeneğini seçiniz.
- "Girdi kutusu boyutu" kısmından satır sayısını belirleyiniz.
- "Eklere izin ver" kısmından öğrencinin dosya göndermesini istemiyorsanız "Hayır" seçeneğini, dosya göndermesini istiyorsanız dosya sayısını belirleyiniz.
- "Ekleri gerekli kıl" kısmı dosya gönderimi istediğinizde aktif olur.
   "Ekler isteğe bağlıdır" seçeneği ile dosya gönderimini öğrencinin isteğine bağlı bırakabilir ya da belirli sayıda dosya gönderimini zorunlu tutabilirsiniz.

Yanıt şablonu
 Yanıt şablonu

| - |                                                                                                    |
|---|----------------------------------------------------------------------------------------------------|
| Ø | Image: A = B         Image: Image: Imag |
|   |                                                                                                    |
|   |                                                                                                    |
|   |                                                                                                    |
|   |                                                                                                    |
|   |                                                                                                    |
|   |                                                                                                    |
|   |                                                                                                    |

- "Yanıt Şablonu" kısmından isterseniz bir cevap şablonu oluşturabilirsiniz.
- Gerekli düzenlemeleri yaptıktan sonra "Değişiklikleri kaydet" butonuna basınız ve soruyu ön izleme yaparak kontrol ediniz. Soru ön izlemede şu şekilde bir ekranla karşılaşacaksınız:

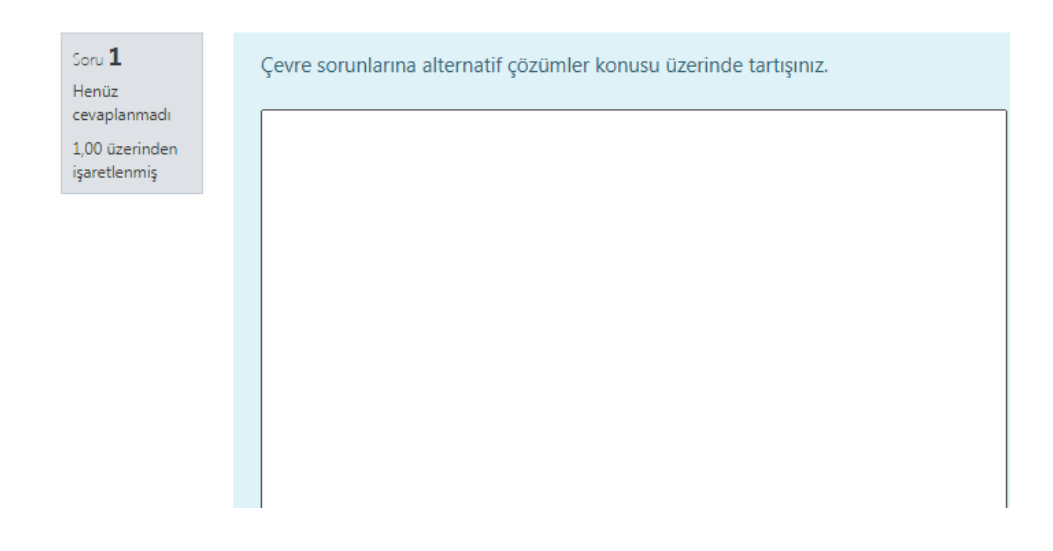

vi. Tümleşik yanıtlar (cloze) soru tipi

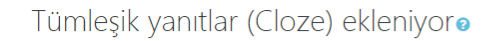

| Genel       |   |                               |
|-------------|---|-------------------------------|
| Kategori    |   | çevre eğitimi soruları (10) 🗢 |
| Soru adı    | 0 | cloze                         |
| Soru metini | 0 |                               |
|             |   | özkütle                       |
|             |   | d m v                         |
|             |   | 3,2 <u>a</u> 4,0              |
|             |   | b 7,3 2,0                     |

Yukarıda yer alan tabloya göre a değeri kaçtır? (<u>10:SHORTANSWER</u>:=12,8) Yukarıda yer alan tabloya göre a değeri kaçtır? (<u>10:SHORTANSWER</u>:=3,65) "Kategori" kısmında soruyu kaydetmek istediğiniz kategoriyi seçiniz.

Not: Sorularınızı gruplandırmak için daha önceden kategoriler oluşturmalısınız. Kategoriler hakkında bilgi edinmek için 4.3.3.4.1.3. Sınavın İçeriği – Soru Kategorileri başlığına gidiniz.

- "Soru adı" alanına soruyu daha sonra kolay tanımanızı sağlayacak bir ad yazınız ya da rakam yazabilirsiniz. Burada yazılan soru adı öğrenci tarafından görünmez. Bu soru birden fazla öğrencinin karşısına farklı sırada farklı numara ile çıkabilir.
- "Soru metini" alanına soru cümlenizi yazınız.
   Soru metini alanında bulunan araç çubuğu kullanılarak soru metni üzerinde istenilen düzenleme yapılabilir, soru metnine resim ekleyebilir, tablo oluşturabilirsiniz. Bir resme, tabloya, grafiğe ya da herhangi bir veriye ait soruları ve cevaplarını aşağıdaki metin kodlarını kullanarak oluşturunuz.
  - Çoktan Seçmeli soru tipi metin kodu : Soru metni yazılır. {Puan:MULTICHOICE:Cevap Seçeneği 1~Cevap Seçeneği 2~Cevap Seçeneği 3~Cevap Seçeneği 4~=Cevap Seçeneği 5}
     "~"yanlış seçeneği, "~=" ise doğru seçeneği simgeler. "~" işareti ile seçenek sayısı arttırılabilir.
  - Kısa Cevap soru tipi metin <u>kodu :</u>
     Soru metni yazılır. {<u>Puan:SHORTANSWER</u>:=Cevap}

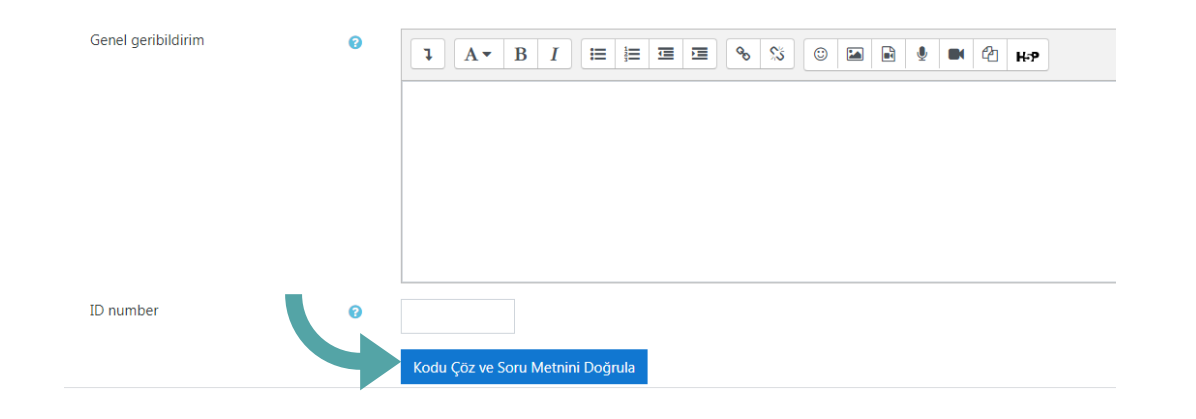

 "Genel Geribildirim" alanına soru cevaplandıktan sonra ekranda vermek istediğiniz bir mesaj varsa yazabilirsiniz. Ancak geri bildirimi sınavlarda kullanmak yerine öğrenmeyi pekiştiren mini quizlerde kullanmak daha faydalı olacaktır.

Not: Geri bildirimlerin öğrenciler tarafından görünmesi ayarı sınav ayarlarından yapılır.

 "Kodu Çöz ve Soru Metnini Doğrula " butonuna basarak cevapların doğrulandığını kontrol ediniz.

| Ŧ | Soru {#1} Kısa cevap         |                                 |
|---|------------------------------|---------------------------------|
|   | Soru tanımı                  | {10:SHORTANSWER:=12,8}          |
|   | Varsayılan not               | 10                              |
|   | Büyük/küçük harf duyarlılığı | Hayır, büyük/küçük harf önemsiz |
|   | Cevap                        | 12,8                            |
|   | Not                          | 1                               |
|   | Geribildirim                 |                                 |

- Sorulara tıklayarak cevapları kontrol ediniz. Doğru cevabın "Not" u "l" olmalıdır.
- "Çoklu deneme" kısmından mini quizlerinizde öğrencinin doğru seçeneği bulmasına yardımcı ipuçları verebilirsiniz. Bu kısımdaki "Her yanlış deneme için ceza" alanından sorunun yanlış cevaplanması durumunda, düşüreceği puan miktarını yarlayabilirsiniz. Sınav uygulama sayısı sınav ayarlarından yapılmaktadır.
- Gerekli düzenlemeleri yaptıktan sonra "Değişiklikleri kaydet" butonuna basınız ve soruyu ön izleme yaparak kontrol ediniz.

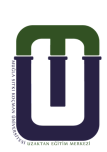

#### Soru ön izlemede şu şekilde bir ekranla karşılaşacaksınız:

| toru <b>1</b><br>Henüz<br>tevaplanmadı<br>20,00 üzerinden<br>şaretlenmiş<br><b>ÖZKÜTLE</b><br><b>d m v</b><br>3,2 a 4,0<br>b 7,3 2,0<br>Yukarıda yer alan tabloya göre a değeri kaçtır?<br>Yukarıda yer alan tabloya göre a değeri kaçtır? |                                                                          |                                                                                                    |
|----------------------------------------------------------------------------------------------------|--------------------------------------------------------------------------|----------------------------------------------------------------------------------------------------|
| Yukarıda yer alan tabloya göre a değeri kaçtır?                                                                                                    | toru <b>1</b><br>Henüz<br>tevaplanmadı<br>20,00 üzerinden<br>şaretlenmiş | <b>ÖZKÜTLE</b><br><b>d m v</b><br>3,2 a 4,0<br>b 7,3 2,0<br>Yukarıda yer alan tabloya göre a değeri kaçtır? |
|                                                                                                    |                                                                          | Yukarıda yer alan tabloya göre a değeri kaçtır?                                                             |

#### 4.3.3.4.1.3. Sınavın İçeriği – Soru Kategorileri

 "Soru bankası"na "Sınavı Düzenle" alanından ulaşılabileceğini söylemiştik. "Soru bankası" alanında "Sorular", "Kategoriler", "Al" ve "Ver" seçenekleri listelenir. Kısaca bu seçeneklerin ne işe yaradığından bahsedelim.

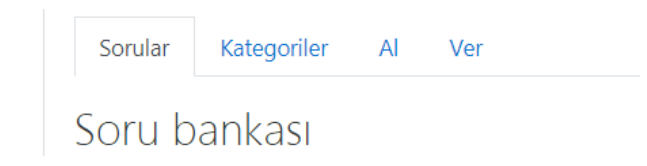

#### Sorular: Soru bankasındaki tüm soruların listelendiği yerdir.

| Soru bank                   | ası                             |          |                                                                         |
|-----------------------------|---------------------------------|----------|-------------------------------------------------------------------------|
| Bir kategori seç:           | çevre eğitimi soruları (11) 🛛 🕈 |          |                                                                         |
| No tag filters applie       | ed                              |          |                                                                         |
| Filter by tags              | •                               |          |                                                                         |
| □ Soru listesinde so        | oru metnini göster              |          |                                                                         |
| Arama seçeneği 🕨            |                                 |          |                                                                         |
| Yeni soru oluştur           |                                 |          |                                                                         |
| D A Soru<br>Soru adı / ID n | umber                           | Eylemler | Oluşturan<br>Adı / Soyadı / Tarih<br>NAZ FILI VA ÖZKARARACAK            |
| □ <u> </u> 3                |                                 | Düzenle  | 16 Kasim 2020, 21:13                                                    |
| O yazılı                    |                                 | Düzenle  | NAZ FULYA OZKARABACAK<br>17 Kasim 2020, 00:14                           |
| □111 5                      |                                 | Düzenle  | NAZ FULYA ÖZKARABACAK<br>16 Kasım 2020, 21:17                           |
| □ <b>∷:</b> eşleştirme      |                                 | Düzenle  | NAZ FULYA ÖZKARABACAK<br>16 Kasım 2020, 23:12                           |
| 🗆 📲 cloze                   |                                 | Düzenle  | NAZ FULYA ÖZKARABACAK<br>17 Kasım 2020. 00:43                           |
| □:= 1                       |                                 | Düzenle  | <ul> <li>NAZ FULYA ÖZKARABACAK</li> <li>16 Kasım 2020, 21:09</li> </ul> |
| □:= 6                       |                                 | Düzenle  | NAZ FULYA ÖZKARABACAK                                                   |
| ○                           |                                 | Düzenle  | NAZ FULYA ÖZKARABACAK<br>16 Kasım 2020, 21:14                           |
| 🗆 🖂 kısa cevap              |                                 | Düzenle  | NAZ FULYA OZKARABACAK<br>16 Kasim 2020, 23:36                           |

Bu ekrandan yeni sorular oluşturabilirsiniz. Ancak sorularınızı gruplandırmak istiyorsanız öncelikle "Kategoriler" kısmından kategoriler oluşturmalısınız. Şimdi nasıl kategori-alt kategori oluşturulacağından bahsedelim.

Soru Kategorileri, sorularınızı ekleyeceğiniz, alacağınız yerdir. Soru gruplarını düzenlemek için birden fazla kategori-alt kategori oluşturabilirsiniz. Kategori oluşturmak için, "Kategoriler" sekmesine tıklayınız.

Öncelikle sorularınızı nasıl gruplandıracağınıza karar vermelisiniz. Konu başlıklarına göre, soru tiplerine göre, zorluk derecelerine vb. göre, sorularınızı gruplandırabilirsiniz.

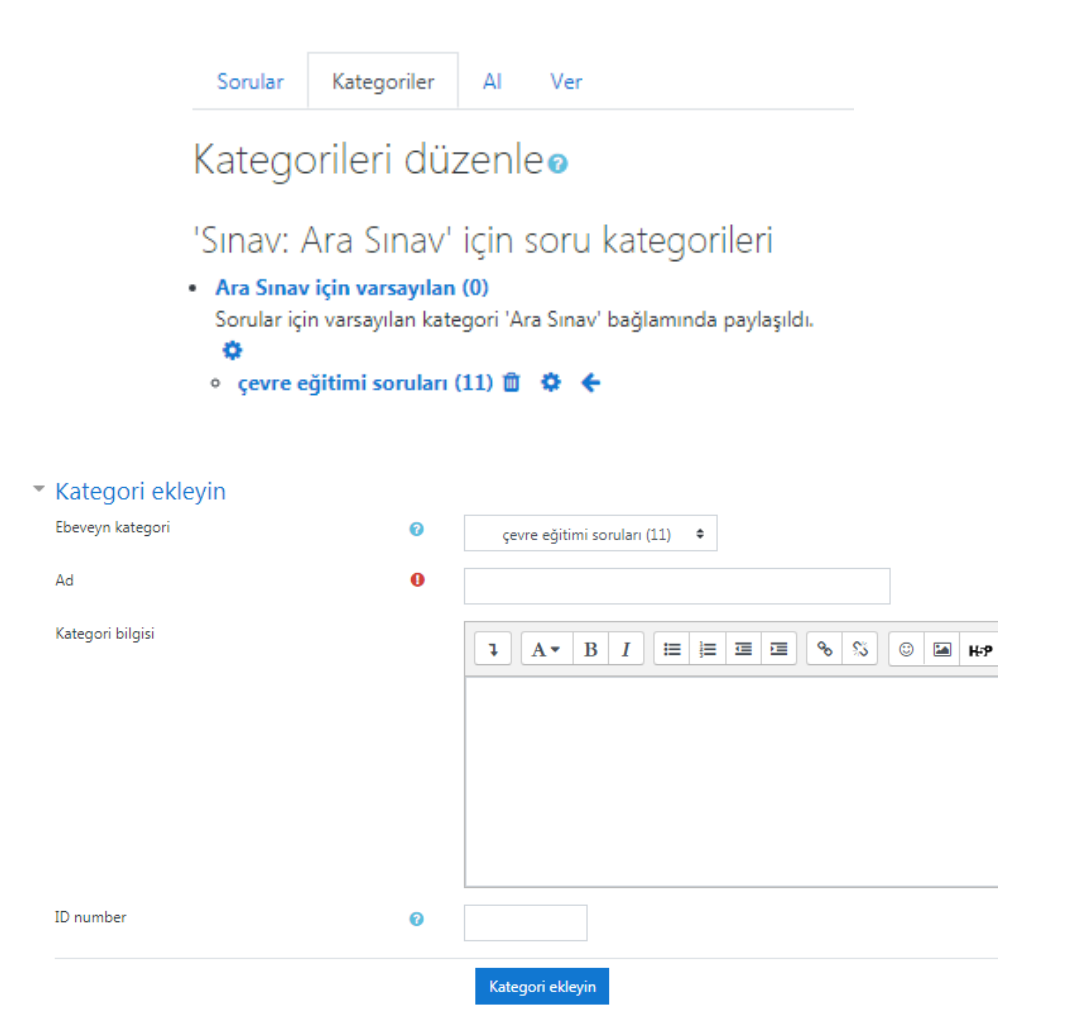

- "Ebeveyn Kategori" kısmından eklemek istediğiniz alt kategoriye ana kategori seçiniz.
- "Ad" alanına eklemek istediğiniz kategorinin adını yazınız.
- "Kategori Bilgisi" alanına isterseniz bu kategoride yer alacak sorular ile ilgili not/açıklama yazabilirsiniz.
- Gerekli düzenlemeleri yaptıktan sonra "Kategori ekleyin" butonuna basınız.

Örnek Kategori; aşağıdaki örnekte sorular, Konu başlıkları/Alt başlıklar şeklinde kategorilendirilmiştir.

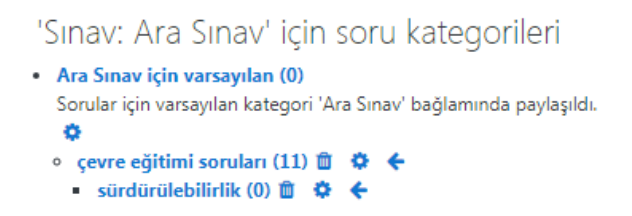

Al: Önceden kaydedilmiş bir soru dosyasını, seçilen soru kategorisinin içine atar.

Ver: Bir kategorideki soruları dışarıya bir dosya olarak verir. Verilen sorular, sınav etkinliğine alınabilir hale gelir (Import edilebilir).

# 4.3.3.4.1.3. Sınavın İçeriği – Soru Bankasından Sınava Soru Aktarma

Sınava yeni sorular ekleyebileceğiniz gibi soru bankasından sorular da

ekleyebilirsiniz.

Soru bankasından soru ekleyebilmek için ilgili haftada oluşturduğunuz "Sınav" etkinliğini görüntülediğinizde karşınıza gelen pencerede sağ üste yer alan çark simgesine tıklandığında görülebilen "Sınavı düzenle" seçeneğine tıklayınız. Ardından karşınıza gelen sayfanın sağ alt kısmında yer alan "Ekle / Soru bankasından" sekmesine tıklayınız.

| Ara Sinav                                                                                                    | <b>0</b> -                   |
|----------------------------------------------------------------------------------------------------|------------------------------|
| Ard Sindy                                                                                                    | Ayarları düzenle             |
| Ara sınavda cevaplamanız gereken 5 soru bulunmaktadır. Her bir sorunun değeri 20 puan olmak üzere, toplam 100 puanlık bir sınavdır. Sür | Grup geçersiz kılma          |
|                                                                                                    | Kullanıcıları geçersiz kılma |
| Basarılar dilarim                                                                                                    | Sınavı Düzenle               |
| ouyumur orienti.                                                                                                    | Q Önizleme                   |
|                                                                                                    | 📥 Sonuçlar                   |
| Izin verilen uygulama: 1                                                                                                    | <ul> <li>Notlar</li> </ul>   |

| +1 | <b>+</b> | 1   | ii 🔅 | 1 Aşağıdakilerden hangileri sürdürülebilir kalkınma için eğitimin amaçları arasında yer almaz? | Q       | Û      | 1,00 🥓  |
|----|----------|-----|------|------------------------------------------------------------------------------------------------|---------|--------|---------|
| *  | Sayf     | a 2 |      |                                                                                                |         |        | Ekle 💌  |
| *1 | ÷        | 2   | •• • | 2 Çevre eğitiminde değerlendirme mutlaka uygulamalı yapılmalıdır.                              | Q       | Û      | 1,00 🖍  |
| Ť  | Sayf     | a 3 |      |                                                                                                |         |        | Ekle 🝷  |
| *1 | ÷        | 3   | 0    | 3 Öğretmen eğitiminde farkındalık yaratmanın önemini açıklayınız.                              | Q       | Û      | 1,00 🧪  |
| *  | Sayf     | a 4 |      |                                                                                                |         |        | Ekle 🝷  |
| *1 | <b>+</b> | 4   | - 🔅  | 4 Sürdürülebilirliğin tartışıldığı uluslararası protokollerden birine örnek veriniz.           | Q       | Û      | 1,00 🖍  |
| *1 | Sayf     | a 5 |      |                                                                                                |         |        | Ekle 🝷  |
|    | ÷        | 5   | H 🗘  | 5 Aşağıda verilen açıklamalarda boş bırakılan yere uygun kavramları seçerek cevap veriniz.     | Q       | Û      | 1,00 🖍  |
|    |          |     |      |                                                                                                |         |        | Ekle 🝷  |
|    |          |     |      |                                                                                                | + yeni  | bir so | oru     |
|    |          |     |      |                                                                                                | + soru  | bank   | asından |
|    |          |     |      | ,                                                                                              | + rasge | ele bi | r soru  |
|    |          |     |      |                                                                                                |         |        |         |

| Picketereri ser                                                                                                    |           |
|----------------------------------------------------------------------------------------------------|-----------|
| bir kategori seç: çevre eğitimi soruları (11) ♥                                                                                                    |           |
| No tag filters applied                                                                                                    |           |
| Filter by tags 🔻                                                                                                    |           |
| Arama seçeneği 🕨                                                                                                    |           |
| D Soru                                                                                                    |           |
| 🕇 🗆 🔄 3 Öğretmen eğitiminde farkındalık yaratmanın önemini açıklayınız.                                                                                                    |           |
| 🕇 🗆 🔄 yazılı Çevre sorunlarına alternatif çözümler konusu üzerinde tartışınız.                                                                                                    |           |
| + 🗆 🟥 5 Aşağıda verilen açıklamalarda boş bırakılan yere uygun kavramları seçerek cevap veriniz.                                                                                   |           |
| 🕇 🗆 🏥 eşleştirme Aşağıda yer alan cümleleri ve kavramları uygun olacak şekilde eşleştiriniz.                                                                                       |           |
| 🕇 🗆 📰 cloze özkütle D M V 3,2 a 4,0 b 7,3 2,0 Yukarıda yer alan tabloya göre a değeri kaçtır? {#1} Yu                                                                              | ukarıda y |
| 🕇 🗆 🔢 1 Aşağıdakilerden hangileri sürdürülebilir kalkınma için eğitimin amaçları arasında yer almaz?                                                                               |           |
| + □:= 6 Aşağıdakilerden hangisi sürdürülebilir kalkınmanın 12 hedefinden biri değildir?                                                                                            |           |
| + 🗆 4 Sürdürülebilirliğin tartışıldığı uluslararası protokollerden birine örnek veriniz.                                                                                           |           |
|                                                                                                    |           |
| 🕇 🗆 👝 kısa cevap. Sürdürülebilirlik kavramının tartışıldığı protokollerden birini yazınız.                                                                                         |           |
| <ul> <li>tusa cevap Sürdürülebilirlik kavramının tartışıldığı protokollerden birini yazınız.</li> <li>2 Cevre eğitiminde değerlendirme mutlaka uygulamalı yapılmalıdır.</li> </ul> |           |

- I. Soru almak istediğiniz kategoriyi seçiniz.
- 2. Listelenen sorulardan eklemek istediğiniz soruları işaretleyiniz.
- 3. "Seçilen soruları sınava ekle" butonuna tıklayınız.

Sınava soruları rastgele eklemek istiyorsanız; yine 'Ekle' seçeneğinden 'rasgele bir soru' seçeneğini tıklayınız.

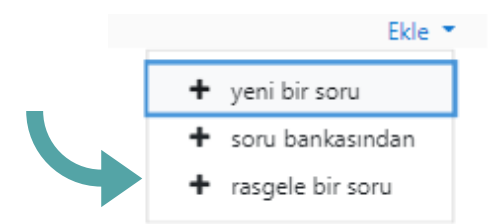

| xisting category    | New cate          | jory                                                                      |       |
|---------------------|-------------------|---------------------------------------------------------------------------|-------|
| Kategori            |                   | çevre eğitimi soruları (11) 🕈<br>Alt kategorilerdeki soruları da dahil et |       |
| Tags                | ⑦ A               | ny tags<br>Ara 🔻                                                          |       |
| Rastgele soru sayıs | \$I               | 1 \$                                                                      |       |
| Questions matchin   | ig this filter: 1 | 1                                                                         |       |
| 1 2                 | 3                 |                                                                           |       |
| <b>‡</b> ≣ 1        |                   |                                                                           |       |
| •• 2                |                   |                                                                           |       |
| 3                   |                   |                                                                           |       |
| <b>□</b> 4          |                   |                                                                           |       |
| <b>≣</b> 5          |                   |                                                                           |       |
|                     |                   | Rastgele soru ekle                                                        | İptal |
| Sonunda rasi        | tgele bir so      | ru ekleyin                                                                |       |
| Existing cate       | Net               | w category                                                                |       |
|                     |                   |                                                                           |       |
| Ad                  |                   |                                                                           |       |

Kategori seçerek rastgele soru sayısını belirleyiniz. "Rastgele soru ekle" butonuna tıklayınız.

Not : Rastgele soru seçimi ile her sınav uygulamasında öğrencinin karşısına farklı sorular çıkmasını sağlayabilirsiniz. Ancak soru sayısının

fazla olması gerekir; soru sayısının fazla olması öğrencilerin aynı sorulardan sınav olma olasılığını düşürür.

Not: Ayrıca yeni bir kategori oluşturup rastgele soru seçmeniz de mümkün. Bunun için önce Ebeveyn kategori'yi belirlemelisiniz.

#### i. Kategori değiştirme

Soru bankası üzerinden soruların bulundukları kategoriyi değiştirebilirsiniz. Herhangi bir sorunun kategorisini değiştirmek için;

| Sorular Kategoriler            | Al Ver                                           |
|--------------------------------|--------------------------------------------------|
| Soru bankası                   |                                                  |
| Bir kategori seç: çevr         | e eğitimi soruları (11) 🔹                        |
| No tag filters applied         |                                                  |
| Filter by tags 🔻               |                                                  |
| 🗆 Soru listesinde soru met     | nini göster                                      |
| Arama seçeneği 🕨               |                                                  |
| Yeni soru oluştur              |                                                  |
| D Soru<br>Soru adi / ID number |                                                  |
|                                |                                                  |
| 011 5                          |                                                  |
| □ 🔛 eşleştirme                 |                                                  |
| C 📰 cloze                      |                                                  |
| 0⊞ 1                           |                                                  |
| 0:≣ 6                          |                                                  |
| □•• doğru-yanlış1              |                                                  |
| Seçili ile:                    |                                                  |
| Sil Şuraya taşı >>             | çevre eğitimi soruları (11) 🗢                    |
|                                | Sınav: Ara Sınav<br>Ara Sınav için varsayılan    |
| 🖛 test url                     | çevre eğitimi soruları (11)<br>sürdürülebilirlik |
|                                | Ders: test                                       |
|                                | test icin varsavıları                            |

Soru bankasının sorular ekranında;

- Kategorisini değiştirmek istediğiniz soruyu seçiniz.
- Soruyu taşımak istediğiniz kategoriyi seçiniz.
- "Şuraya taşı" butonuna basınız.

#### ii. Soruların düzenlenmesi

Sınav düzenleme ekranından soruları yeniden sıralayabilir ve sayfalandırabilirsiniz.

| Ara Sınav: sınavı düzenl                  | eniyoro                    |               |            |               |
|-------------------------------------------|----------------------------|---------------|------------|---------------|
| Sorular: 11   Bu sınav kapalı             |                            | En vüksek not | 100.00     | Kavdet        |
| Tekrar sayfalandır 🛛 Birden fazla öğe seç |                            |               | Ton        | lam not: 30.0 |
|                                           |                            |               | Soruları I | karıştır 👔    |
| Sayfa 1                                   | eri sürdürülebilir kalkınn |               |            | Ekle 👻        |
| নি Sayfa 2                                |                            | e             | ۵ 🛍        | 1,00 🖋        |
| 🕂 2 🐽 🗘 2 Çevre eğitiminde değe           | rlendirme mutlaka uygu     |               |            | Ekle 🝷        |
|                                           |                            | 6             | n m        | 1.00 🛷        |

Bu sınav düzenleme ekranında soruları istediğiniz sırada ve düzende oluşturabilirsiniz. Kopyanın az da olsa önüne geçebilmek için soruların öğrencinin karşısına karışık sırada çıkması önerilmektedir. Ancak birbiri ile ilişkili soruların belirli bir düzende olmasını da isteyebilirsiniz.

Örneğin bir tabloya, bir grafiğe bağlı birden fazla soruları aynı sayfada, istediğiniz sırada öğrencinin karşısına getirebilirsiniz. Bu türdeki sorularınızı "Tümleşik yanıtlar (Cloze)" soru tipini kullanarak da oluşturabilirsiniz.

# 4.3.3.4.1.4. Sınavın İçeriği – Sınava, toplu bir şekilde soru aktarma

Dilerseniz, önceden bilgisayarınızda hazırladığınız çoktan seçmeli soruları toplu olarak da DYS'ye ekleyebilirsiniz. Bunun için öncelikle, bu soruları Microsoft Word belgesinde hazırlayıp bir text dosyasına (metin belgesine) dönüştürmeniz gerekmektedir. İzlenecek adımlar şu şekildedir:

Metni "dosya"sekmesinin altından, farklı kaydet seçeneğine tıklayıp dosya türünü "Düz metin \*.txt) olarak belirleyiniz. Ardından Kaydet'e tıklayınız.

| ©                                         | Farklı Kaydet       |                                                                                                    |          |  |  |  |  |  |
|-------------------------------------------|---------------------|----------------------------------------------------------------------------------------------------|----------|--|--|--|--|--|
| <ul> <li>Giriş</li> <li>▶ Yeni</li> </ul> | C Son kullanılanlar | ↑ ⊡ Masaüstü > klavuzlar<br>Vice deni sonlan                                                        |          |  |  |  |  |  |
| ₿ Aç                                      | OneDrive            | Word Belgesi (".doca) 👻                                                                             | 🔛 Kaydet |  |  |  |  |  |
| Bilgi                                     | Bu bilgisayar       | Word Makro Ekkinleştinimiş Belgesi (".docm)<br>Word 97-2003 Belgesi (".doc)<br>Word Şablonu (".dot) | ihi      |  |  |  |  |  |
| Kaydet                                    | Yer Ekle            | Word Makro Etkinleştirilmiş Şablonu (*.dotm)<br>Word 97-2003 Şablonu (*.dot)                        |          |  |  |  |  |  |
| Farklı Kaydet                             | Gözat               | PDF (*, spdf)<br>XPS Belgesi (*, sps)<br>Tak Donauli Web Savfan (* mbt * mbtrol)                    |          |  |  |  |  |  |
| Yazdır                                    |                     | Web Sayfasi, Filtre Uygulanmış (".htm, ".html)                                                      |          |  |  |  |  |  |
| Paylaş<br>Dışarı Aktar                    |                     | Zengin Metin Biçimi (*.tt)<br>Düz Metin (*.tst)<br>Word XML Belesis (*.sm)                          |          |  |  |  |  |  |

Dilerseniz, önceden bilgisayarınızda hazırladığınız çoktan seçmeli soruları toplu olarak da DYS'ye ekleyebilirsiniz. Bunun için öncelikle, bu soruları Microsoft Word belgesinde hazırlayıp bir text dosyasına (not defterine) dönüştürmeniz gerekmektedir. İzlenecek adımlar şu şekildedir:

Metni "dosya"sekmesinin altından, farklı kaydet seçeneğine tıklayıp dosya türünü "Düz metin \*.txt) olarak belirleyiniz. Ardından Kaydet'e tıklayınız. Bu text dosyasında, sorularınızı aktardığınızda, MOODLE'ın bu soruları tanımlayabilmesi için dikkat etmeniz gereken bazı noktalar vardır.

#### viz - Not Defteri

Dosya Düzen Biçim Görünüm Yardım Aşağıdakilerden hangisi, hücre organellerinden biri değildir? A) Ribozom B) Mitokondri C) Rna D) Lizozom ANSWER: C Aşağıdakilerden hangisi bitki hücreleri ile hayvan hücreleri arasındaki ortak özelliklerden biridir? A) Kloroplast B) Hücre duvarı C) Sentrozom D) Sitoplazma ANSWER: D

- Soruların başındaki soru numaralarını siliniz.
- Şıkları büyük harfle yazınız.
- Şıkların yanına parantez işareti ")" koyunuz, ardından boşluk bırakınız.
- Her sorunun altında cevabı belirtilmiş olmalıdır. Cevap, büyük harflerle ANSWER, iki nokta üst üste, bir boşluk ve doğru olan cevap şıkkı şeklinde yazılmalıdır. ANSWER: C gibi.
- Bir sorunun cevap şıkkı ile sonraki soru metni arasında bir satır boşluğu olmalıdır.

Gerekli düzenlemeleri yaptıktan sonra, not defterinizde "Dosya" seçeneğinden "Farklı kaydet"i tıklayınız. Açılan pencerede kayıt türünü UTF-8 olarak belirleyip "Kaydet"i tıklayınız.

|   | viz - Not Defteri               |         |             |                         |                                                |      |     |
|---|---------------------------------|---------|-------------|-------------------------|------------------------------------------------|------|-----|
|   | Dosya Düzen Biçim               | Görünüm | Dosya Adı:  | viz                     |                                                |      |     |
| L | Yeni                            | Ctrl+N  | Kayıt türü: | Metin Belgeleri (*.txt) |                                                |      |     |
| L | Aç                              | Ctrl+O  |             |                         |                                                |      |     |
|   | Kaydet<br>Farklı Kaydet         | Ctrl+S  | leri Gizle  | Kodlama:                | ANSI                                           | Kayd | let |
|   | Sayfa Yapısı<br>Yazdır<br>Cıkıs | Ctrl+P  |             |                         | ANSI<br>Unicode<br>Unicode big endian<br>UTF-8 | ×    |     |

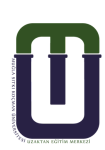

DYS'de, soru ekleyeceğiniz sınavı açınız ve sağ üst köşedeki mavi çark simgesindeki "Al" seçeneğine tıklayınız.

0

Aiken formati
 Eksik word formati
 Examview
 Gift formati

○ KaraTahta 
 ○ Moodle XML biçimi 
 ○ WebCT formati

O Gömülü cevaplar (Cloze) 😗

| <b>0</b>                     | -                        |
|------------------------------|--------------------------|
| Ayarları düzenle             | 1                        |
| Grup geçersiz kılma          |                          |
| Kullanıcıları geçersiz kılma |                          |
| Sınavı düzenle               |                          |
| <b>Q</b> Önizleme            | Dosvadan soruları aktarı |
| 📥 Sonuçlar                   | Dosyauan sorulari aktar  |
| Notlar                       |                          |
| Cevaplar                     | Dosya biçimi             |
| Sınav istatistikleri         |                          |
| Elle notlandırma             |                          |
| Yerel olarak atanmış roller  |                          |
| İzinler                      |                          |
| İzinleri kontrol et          |                          |
| Filtreler                    |                          |
| i Yetkinlik dökümü           |                          |
| Kayıtlar                     |                          |
| Yedekle                      |                          |
| Geri yükle                   |                          |
| Soru bankası                 |                          |
| Sorular                      |                          |
| Kategoriler                  |                          |
| AI                           |                          |
| Var                          |                          |

Açılan pencerede, "Dosya biçimi" sekmesinde, 'Aiken formatı' seçeneğini tıklayınız. Hazırladığınız text dosyasını, "Dosyadan soruları aktar" sekmesinde, manuel olarak bilgisayarınızdan seçerek ya da sürükleyerek ekleyiniz ve "İçeri aktar" seçeneğine tıklayınız.

| l aktar                                       | v         | Dosya seç                                                         |
|-----------------------------------------------|-----------|-------------------------------------------------------------------|
|                                               |           | Eklemek istediğiniz dosyaları buraya sürükleyip bırakabilirsiniz. |
|                                               |           | İçeri aktar                                                       |
| Sorular Kategoriler Al                        | Ver       |                                                                   |
| Alınan dosyalar ayrışt <mark>ırıl</mark> ıyor |           |                                                                   |
| 2 soruları dosyadan aktarılıyor               |           |                                                                   |
| 1. Aşağıdakilerden hangisi, hücre             | organelle | erinden biri değildir?                                            |
|                                               |           |                                                                   |

Karşınıza gelen sayfada, "Devam" seçeneği ile, soruların soru bankasına eklenmiş halini görüntüleyebilir, soru şık ve cevaplarını, ilgili sorunun sağındaki düzenle, soruyu düzenle seçeneklerini takip ederek kontrol edebilirsiniz.

| ⊡≣           | Aşağıdakilerden hangisi bitki hücreleri ile hayvan hücreleri arasındaki ort Düzenle 🔫 🞇 |  |  |  |  |  |
|--------------|-----------------------------------------------------------------------------------------|--|--|--|--|--|
| ⊡;≣          | Aşağıdakilerden hangisi, hücre organellerinden biri Soruyu düzenle                      |  |  |  |  |  |
|              |                                                                                         |  |  |  |  |  |
| 3. Seçenek   |                                                                                         |  |  |  |  |  |
| Not          | Hiçbiri 🕈                                                                               |  |  |  |  |  |
| Geribildirim |                                                                                         |  |  |  |  |  |
|              |                                                                                         |  |  |  |  |  |
| 4. Seçenek   |                                                                                         |  |  |  |  |  |
|              | Sitoplazma                                                                              |  |  |  |  |  |
| Not          | 100% +                                                                                  |  |  |  |  |  |

Doğru seçeneğin notunun yanında %100 yazmalıdır. Sorularınızın MOODLE tarafından doğru şekilde çekildiğine emin olduktan sonra, soruyu ekleyeceğiniz sınav sayfasına tekrar dönünüz. Sağ üstteki mavi çarka tıklayınız. Sınavı düzenle ekranından, 'ekle' butonuna tıklayarak "soru bankasından" seçeneğini seçiniz.

|                       | Sayfa 1'ya rastgele soru ekle ×                                                                              |  |  |  |
|-----------------------|----------------------------------------------------------------------------------------------------|--|--|--|
| 🗆 Soruları karıştır 💡 | Bir kategori seç: test için varsayılan (5) 🗢                                                                 |  |  |  |
| Ekle 💌                | Sorular için varsayılan kategori 'test' bağlamında paylaşıldı.                                               |  |  |  |
| + yeni bir soru       | No tag filters applied                                                                                       |  |  |  |
| + soru bankasından    |                                                                                                    |  |  |  |
| + rasgele bir soru    | Filter by tags                                                                                               |  |  |  |
| Dire -                | Arama seçeneği ▶<br>□D≜ Soru                                                                                 |  |  |  |
|                       | 🛨 🗆 \Xi 🛛 Aşağıdakilerden hangisi bitki hücreleri ile hayvan hücreleri arasındaki ortak Aşağıdakilerden ha 🍳 |  |  |  |
|                       | 🕇 📭 🗄 Aşağıdakilerden hangisi, hücre organellerinden biri değildir? Aşağıdakilerden hangisi, hücre orgar Q   |  |  |  |
|                       | Seçilen soruları sınava ekle                                                                                 |  |  |  |

Açılan sayfada, ekleyeceğiniz soruları seçerek, "Seçilen soruları sınava ekle"yi tıklayınız. Böylelikle sorularınız toplu bir şekilde eklenmiş olacaktır.

Önemli: Sınavdan düşen öğrenciye tekrar sınav hakkı verme

Öğrencileriniz sınav esnasında çeşitli sebeplerden dolayı sınavdan düşebilir, ya da sınava hiç giremeyebilir. Böyle bir durumda fırsat eşitsizliği yaratmamak adına, öğrencinize tekrar sınav hakkı vermeniz gereklidir. Bunun için, ilgili sınavın üzerine tıkladıktan sonra karşınızagelen sayfada sağ üst köşedeki mavi çark simgesine ve ardından "Kullanıcıları geçersiz kılma" seçeneğine tıklayınız.

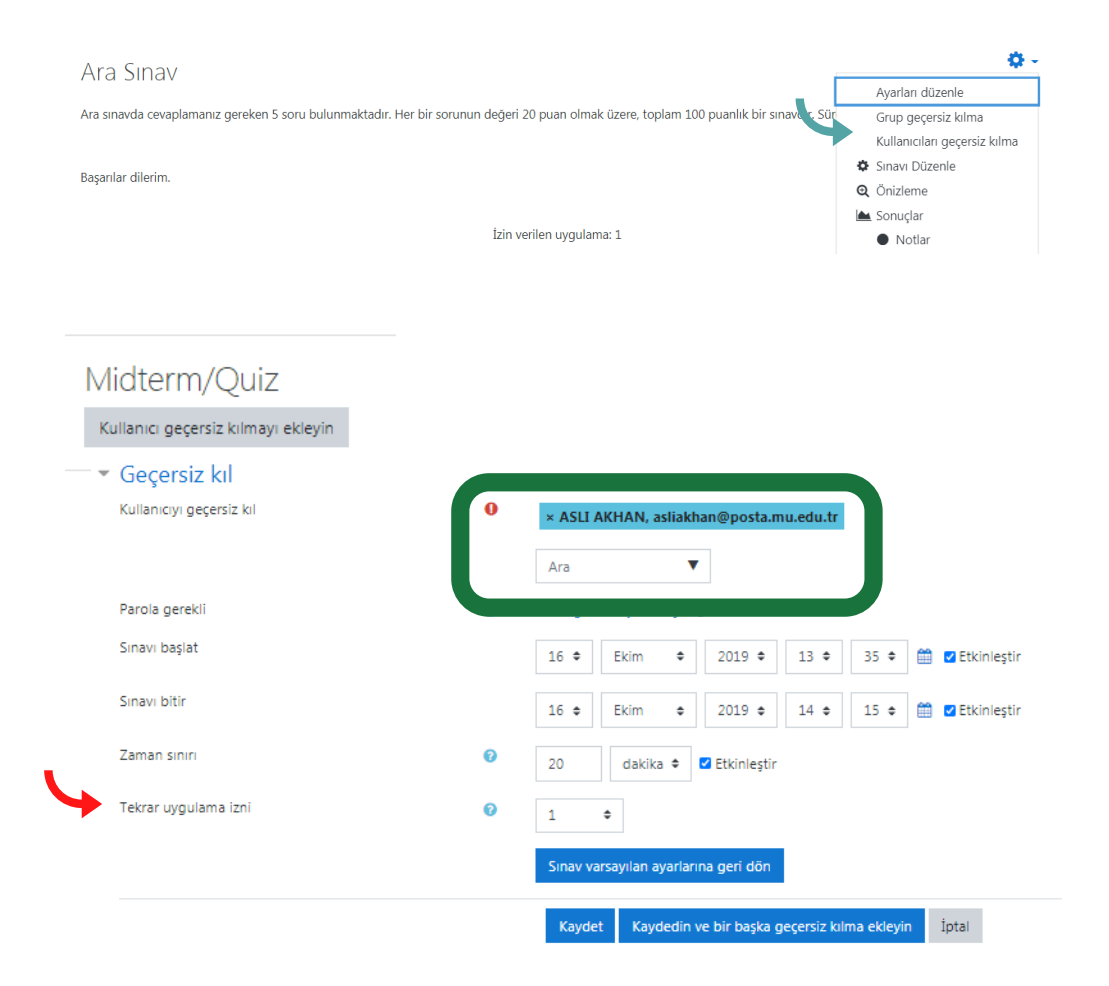

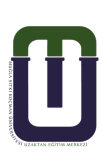

'Ara' seçeneğinden, büyük harfleri kullanarak ilgili öğrencinin adını yazabilir, ya da araç çubuğundaki ok işaretine tıklayarak öğrenci ismini el ile bulabilirsiniz.

Öğrencinin hangi gün ve saat sınava girmesini istiyorsanız, "sınavı başlat" ve "sınavı bitir" kısmından gerekli ayarlamaları yapınız.

Ardından "Tekrar uygulama izni" kısmına, öğrencinin tekrar uygulama yapabileceği limiti giriniz ve "kaydet" butonuna basınız. Böylelikle öğrencinize belirlenen zaman zarfında tekrar uygulama izni vermiş olacaksınız. Belirlediğiniz ayarları dilerseniz "Eylem" seçeneğinin altındaki çark simgesine tıklayarak güncelleyebilirsiniz.

| Midterm/Quiz                                                |                     |   |               |
|-------------------------------------------------------------|---------------------|---|---------------|
| Kullanıcı                                                   | Geçersiz kılınanlar |   | Eylem         |
| ASLI AKHAN*                                                 | Uygulamalar         | 2 | * 42 <b>û</b> |
| * Öğrencinin, sınavı denemek için doğru gruba veya rolü yok |                     |   |               |
| Kullanıcı geçersiz kılmayı ekleyin                          |                     |   |               |

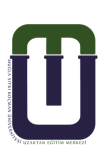

### 4.3.3.4.1.5. Soruların puanlanması

Soruları puanlandırmak için sınav düzenleme ekranında;

- Sınavın en yüksek notunu giriniz ve kaydet butonuna basınız.
- simgesine tıklayarak sorunun puanını giriniz ve enter tuşuna basınız. Bu işlemi diğer her soru için tekrarlayınız.

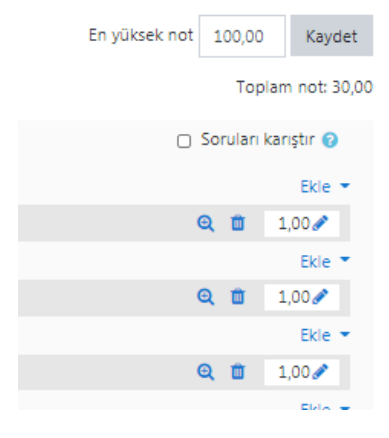

# 4.3.3.4.1.6. Sınav Sonuçlarının İncelenmesi ve Notlandırılması

Sınavın, istatistiklerinin tutulduğu bölümdür. Öğrencilerin aldığı notu, sınavın başarı grafiğini, öğrencinin sınav ekranını buradan inceleyebilirsiniz. Ayrıca buradan, "Yazılı" soru tipinin değerlendirmesini yapabilirsiniz.

"Sonuçlar" ekranına; ilgili haftadaki sınavı açtıktan sonra karşınıza gelen yukarıdaki ekran görüntüsünde

I- "Uygulamalar" a tıklayarak, ya da

2- Mavi çark simgesinin altındaki "Sonuçlar" seçeneğine tıklayarak erişebilirsiniz.

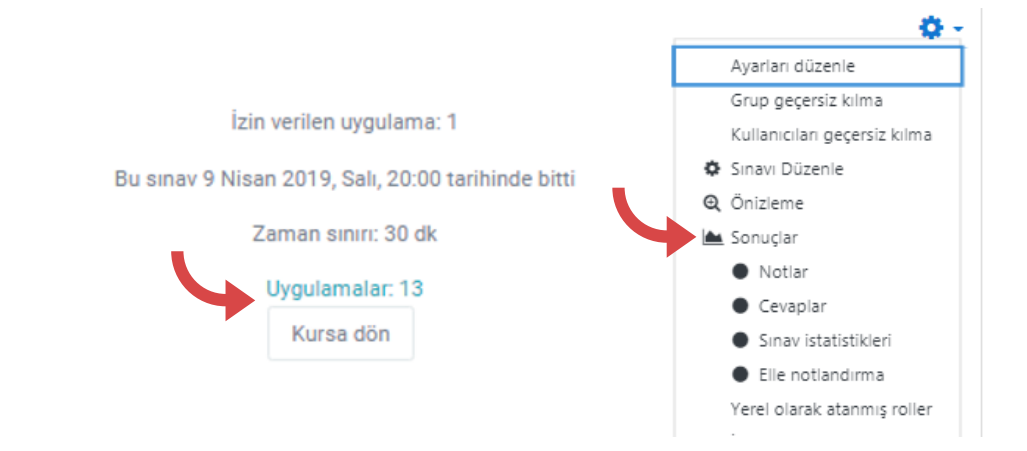

Midterm/Quiz

|   | Uygulamalar: 0                                         |                               |                            |                                   |  |  |
|---|--------------------------------------------------------|-------------------------------|----------------------------|-----------------------------------|--|--|
| * | Rapora ne dahil edilecek<br><sup>den uygulamalar</sup> | sinava oiren kavitli kullanii | rilar                      | 4                                 |  |  |
|   | Denemeler<br>Sadece uygulamaları göster                | Sineve girer keyter kanancien |                            |                                   |  |  |
| Ŧ | Görüntüleme seçenekleri                                |                               |                            |                                   |  |  |
|   | Sayfa boyutu                                           | 30                            |                            |                                   |  |  |
|   | Her bir soru için puanla                               | Evet 🗢                        |                            |                                   |  |  |
|   |                                                        | Raporu göster                 |                            |                                   |  |  |
|   |                                                        |                               | Tümünü tekrar notlandır    | Tam yeniden puanlama denemesi     |  |  |
|   |                                                        |                               | Bu sınavda her kullanıcını | n sadece 1 uygulama hakkı vardır. |  |  |

Notlar ekranı, sınav ile ilgili bilgilerin bir tablo olarak gösterildiği, öğrencinin tüm sorulara vermiş olduğu yanıtları bir arada görebildiğiniz ekrandır. Bu ekrandan;

- Öğrencinin ismine tıklayarak öğrencinin profiline erişebilir, mesaj gönderebilirsiniz.
- Öğrencinin isminin altında yer alan "Uygulamaları İncele" linkine tıklayarak öğrencinin sınav ekranına erişebilir, öğrencinin sınav hareketlerini ve sınavda geçirdiği süreyi görebilir ve öğrencinin sınav sorularına vermiş olduğu cevapları ayrıntılı bir şekilde inceleyebilirsiniz.

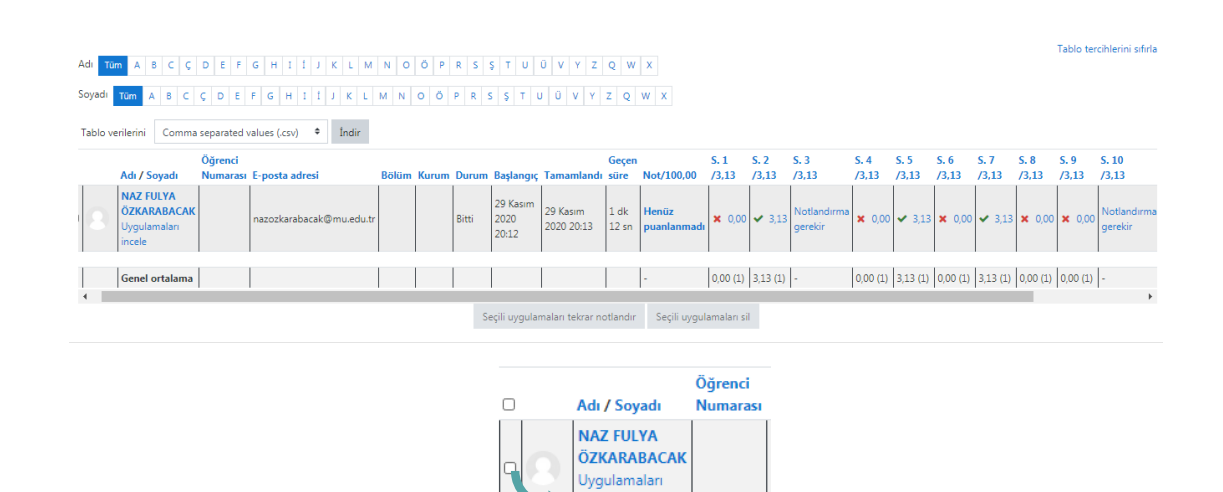

Genel ortalama

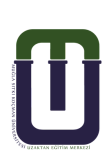

| Ţ | Çevre eğitiminde değerlendirme mutlaka uygulamalı yapılmalıdır.<br>Birini seçin:<br>○ Doğru<br>@ Yanlış ✔ |                 |                     |                    |        |  |  |
|---|----------------------------------------------------------------------------------------------------|-----------------|---------------------|--------------------|--------|--|--|
|   | Doğru cevap "Yanlış".                                                                                     |                 |                     |                    |        |  |  |
|   | Yorum yap veya notu değiştir                                                                              |                 |                     |                    |        |  |  |
|   | Cevap ge                                                                                                  | çmişi           |                     |                    |        |  |  |
|   | Adım                                                                                                    | Zaman           | Eylem               | Durum              | Notlar |  |  |
|   | 1                                                                                                    | 29/11/20, 20:12 | Başlatıldı          | Henüz cevaplanmadı |        |  |  |
|   | 2                                                                                                    | 29/11/20, 20:12 | Kaydedildi: Yanlış  | Cevap kaydedildi   |        |  |  |
|   | 3                                                                                                    | 29/11/20, 20:13 | Gönderim tamamlandı | Doğru              | 1,00   |  |  |

Soru 2

Sorunun cevabına yorum yapabilir ya da notunu değiştirebilirsiniz. "Yazılı" tipi soruları buradan elle notlandırabilirsiniz. Yalnızca "Yazılı" tipi soruları görüntülemek ve notlandırmak istiyorsanız; sınav ekranının sağ üst köşesindeki mavi çark simgesinin altında yer alan "Elle Notlandırma" seçeneğine tıklayınız.

Not: Notunu değiştirdiğiniz soruları ilan etmek için; notlar ekranında bulunan "Tümünü tekrar notlandır" butonuna basmalısınız.

Değerlendirmenizi güçlendirmek için, sayfanın altında yer alan sınav başarı grafiğini de inceleyebilirsiniz.

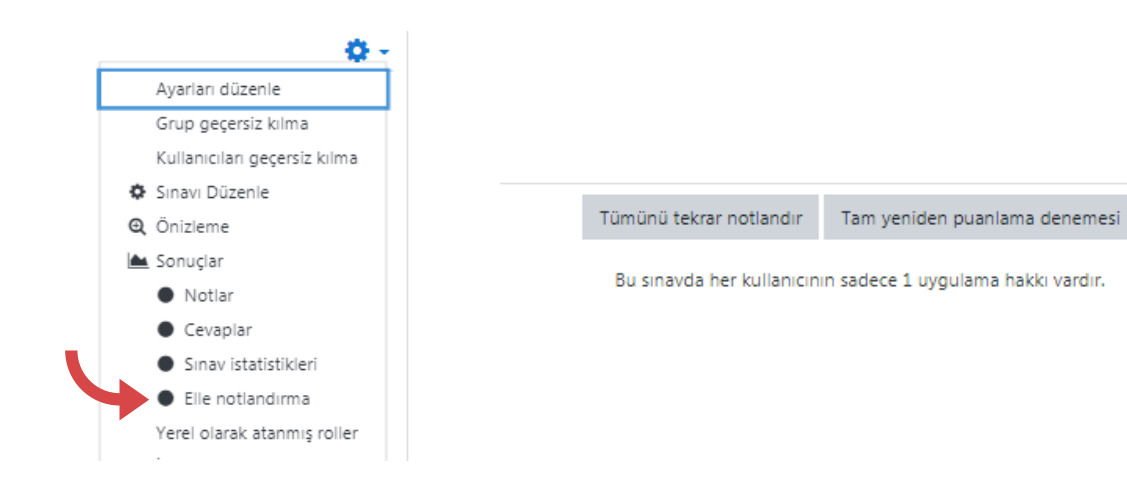

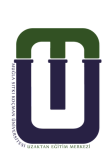

# 4.3.3.4.1.7. Sınav Sonuçlarının Yayınlanması: Moodle üzerinden

Daha önce sınav oluşturulurken sınavın ayarlarında "Seçenekleri incele"

kısmından puanlar, sınav hareketi, geribildirimler pasif edilerek öğrencinin

görmesi engellenmişti, bu seçenekleri sınav ayarlarına giderek aktif ediniz ve "Değişiklikleri kaydet" butonuna basınız.

NOT: Öğrencinin notunu görebilmesi için dersin genel ayarlarında Görünüm" kısmında "Öğrencilere notunu göster" seçeneği "Evet" olmalıdır.

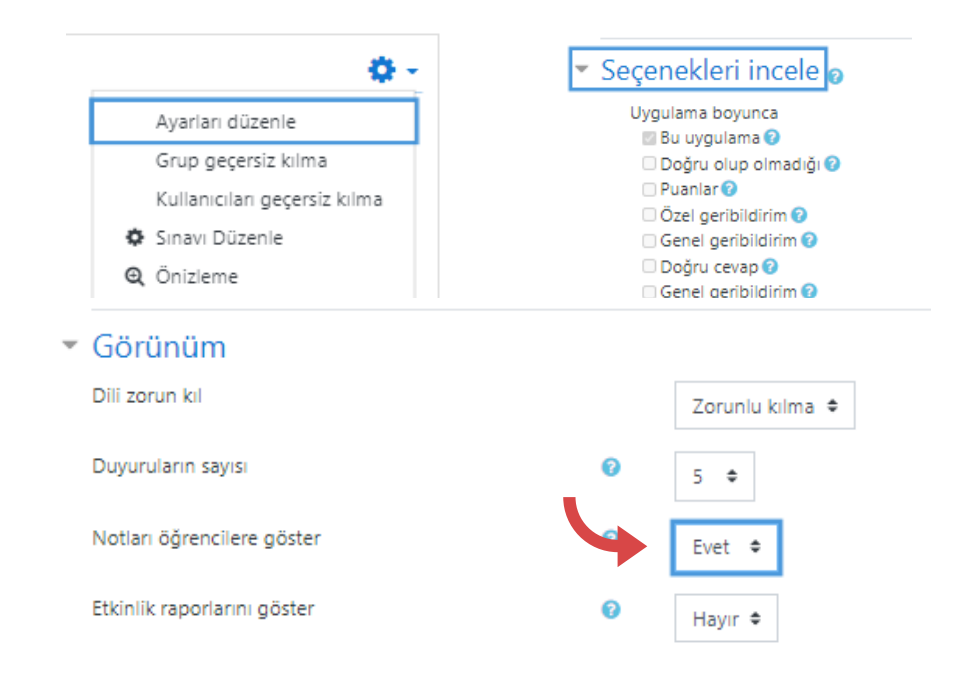

# 4.3.3.4.1.8. Sınav Sonuçlarının Yayınlanması: Öğrenci bilgi sistemi üzerinden

Öğrencinin notlarının bulunduğu sınav sonuç penceresinden, notları excel formatında bilgisayarınıza kaydedebilirsiniz. Bu liste, notların Öğrenci Bilgi Sistemine girilmesinde kolaylık sağlayacaktır.

Sınav sonuçlarının tablo olarak gösterildiği "Notlar" ekranında, "Tablo verilerini" kısmından "Microsoft Excel (.xlsx)" seçeneğini seçiniz indiriniz.

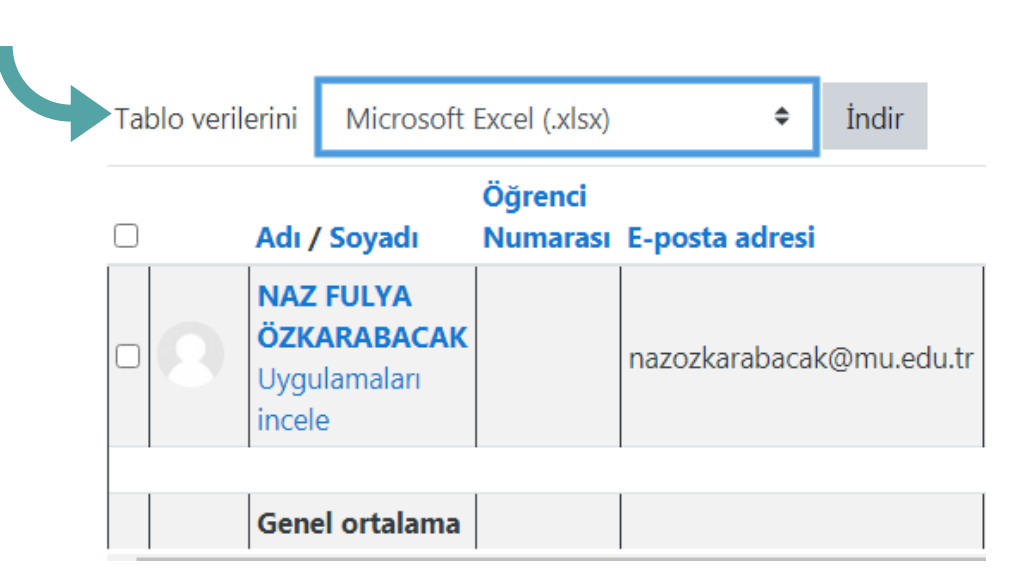

Sınav sonuçlarının tablo olarak gösterildiği "Notlar" ekranını açınız. "Tablo verilerini" kısmından "Microsoft Excel (.xlsx)" seçeneğini seçiniz ve "İndir" butonuna tıklayınız.

# 4.3.3.5. Sohbet

Dersin katılımcılarının MOODLE üzerinden sohbet etmelerine olanak sağlar.

Sohbet oluşturmak için;

- Sohbet oluşturmak istediğiniz haftaya geliniz ve "Yeni bir etkinlik ya da kaynak ekle" linkine tıklayınız.
- Açılan pencerede yer alan "Sohbet" e tıklayınız.

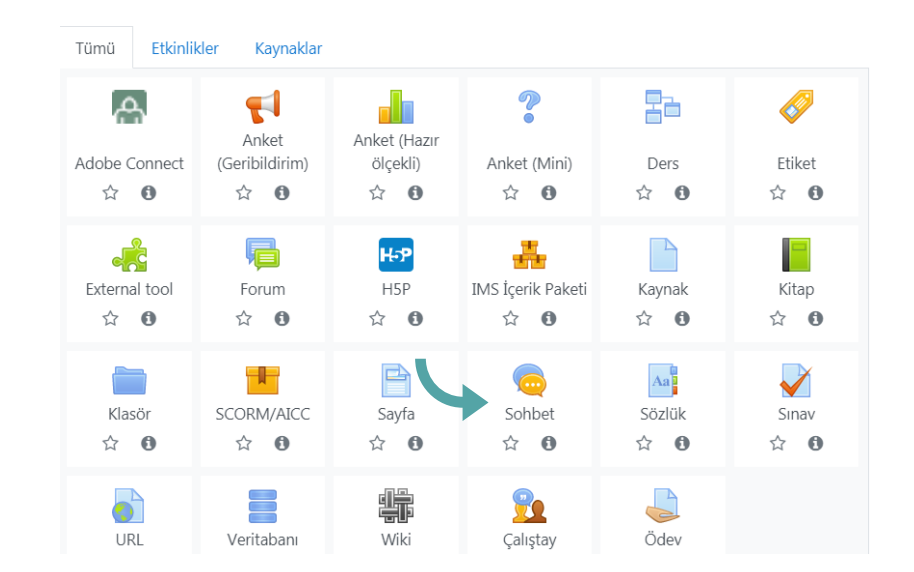

### Açılan pencerede;

"Sohbet odasının adı" alanına sohbetin, dersin ana sayfasında görünecek adını yazınız.

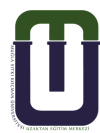

- "Tanıtım metni" alanına sohbeti tanıtan bir açıklama yazınız.
- Tanıtımın ders sayfasında görünmesini istiyorsanız "Ders sayfasında açıklama göster" kutucuğuna tıklayınız.
- "Sohbet saati" kısmından sohbetin zamanını ayarlayınız.
- "Oturum tekrarları" kısmından sohbetin zamanını sınırlandırabilirsiniz.

Yeni bir Sohbet ekleme

- "Geçmiş oturumları kaydet" kısmından sohbetin kaydının tutulmasını istediğiniz süreyi ayarlayınız. "Mesajları asla silme" seçeneği seçilerek sohbetin kaydının tutulması, istenmeyen konuşmaları belgelemek adına yararlı olacaktır.
- "Geçmiş oturumlara herkes göz atabilir" kısmından öğrencilerin geçmiş oturumlara erişip erişemeyeceğine karar veriniz.
- Gerekli düzenlemeleri yaptıktan sonra "Kaydet ve göster" butonuna tıklayınız ve oluşturmuş olduğunuz etkinliğin istediğiniz gibi düzenlenip düzenlenmediğini kontrol ediniz.

| <ul> <li>Genel</li> <li>Sohbet odasının adı</li> </ul> |                                      |
|--------------------------------------------------------|--------------------------------------|
| Tanıtım metni                                          |                                      |
|                                                        |                                      |
| C                                                      | ) Ders sayfasında açıklama göster 🝞  |
| <ul> <li>Sohbet oturumları</li> </ul>                  |                                      |
| Sohbet saati                                           | 29 ♦ Kasım ♦ 2020 ♦ 20 ♦ 34 ♦ 🛱      |
| Oturum tekrarları                                      | Zaman sınırı yok, her zaman açık 🛛 🕈 |
| Geçmiş oturumları kaydet                               | Mesajları asla silme 🗢               |
| Geçmiş oturumlara herkes 🛛 🕜<br>gözatabilir            | Hayır 🗢                              |

uzem.mu.edu.tr

#### İlgili haftaya eklenen sohbetin görünümü aşağıdaki gibidir.

🕂 🧓 Argumentation 🖋

Let's talk about the effectiveness of short stories. What do you think?

# Argumentation

Let's talk about the effectiveness of short stories. What do you think?

Şimdi sohbete katıl

Daha erişilebilir arayüz kullan

# 4.3.3.6. Sözlük

Öğretim elemanlarının ders sırasında kullanacağı spesifik terimleri açıklamasına olanak sağlar. Öğrenciler de sözlüğe yeni bir kayıt ekleyebilir ve girilen kayıtlara yorum yapabilirler.Sözlük oluşturmak için;

Sözlük oluşturmak istediğiniz haftaya geliniz ve "Yeni bir etkinlik ya da kaynak ekle" linkine tıklayınız, ardından açılan pencerede yer alan "Sözlük" e tıklayınız.

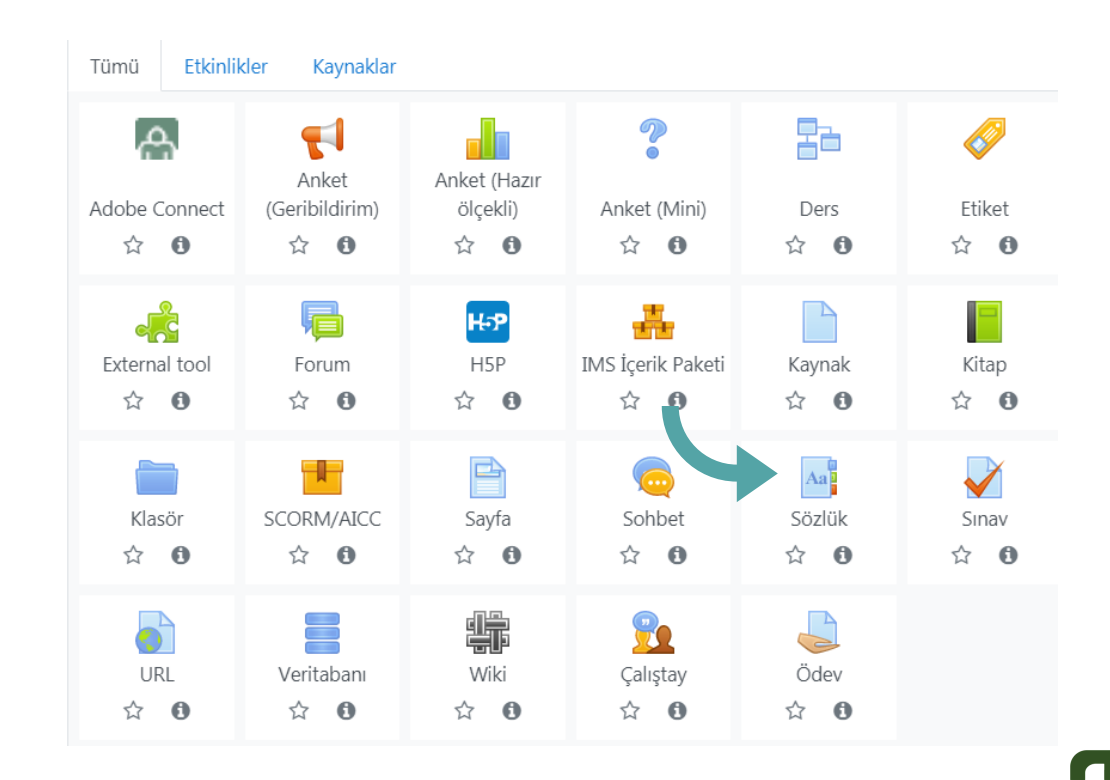

Karşınıza gelen pencerede, "Ad" alanına sözlüğün, dersin ana sayfasında görünecek adını yazınız. "Açıklama" alanına sözlüğü tanıtan bir açıklama yazınız. Tanıtımın ders sayfasında görünmesini istiyorsanız "Ders sayfasında açıklama göster" kutucuğuna tıklayınız.

| dı      | 0                                                      |               |             |             |   |              |   |
|---------|--------------------------------------------------------|---------------|-------------|-------------|---|--------------|---|
| çıklama |                                                        | Ĩ A▼          | B I         |             |   | <u>କ୍ଟ୍ର</u> | ٢ |
|         |                                                        |               |             |             |   |              |   |
|         |                                                        |               |             |             |   |              |   |
|         |                                                        |               |             |             |   |              |   |
|         |                                                        | Ders sayfasır | nda açıklar | na göster 💡 | ) |              |   |
| -       | Kayıtlar                                               |               |             |             |   |              |   |
|         | Varsayılan olarak onaylı<br>Her zaman düzenlemeyi kabu |               | 0           | Evet 🗢      |   |              |   |
|         |                                                        |               | 0           | Hayır 🗢     |   |              |   |
|         | Mükerrer (birbirinin<br>girmeye izin verildi           | aynı) kayıt   | 0           | Hayır 🗢     |   |              |   |
|         | Yorum izni                                             |               | 0           | Hayır 🗢     |   |              |   |
|         | Kayıtları otomatik-li                                  | nkle          | 0           | Evet 🗢      |   |              |   |

Kayıtlar sekmesinin altında,

- "Varsayılan olarak onaylı" kısmında girdilerin otomatik olarak onaylanmasını istiyorsanız "Evet" seçeneğini, girdilerin sizin tarafınızdan onaylanmasını istiyorsanız "Hayır" seçeneğini seçiniz.
- Girilen terimlerin yorumlanmasını isterseniz "Yorum izni" kısmından "Evet" seçeneğini seçiniz.
- Girilen terimler dersin alanlarıyla ilgili kısımlarında geçtiğinde bu ifadelerin ilgili kısımlara bağlanmasını isterseniz "Kayıtları otomatik linkle" kısmından "Evet" seçeneğini seçiniz.

\*Not: Burada yanlış bilgilendirmenin önüne geçebilmek için bütün terimlerin anlamları dersin eğitimcisi tarafından onaylanmalıdır.

| Görünüm                      |   |                                                     |
|------------------------------|---|-----------------------------------------------------|
| Görünüm biçimi               | 0 | Basit sözlük biçimi 🗢                               |
| Onay görüntüleme biçimi      | 0 | Varsayılan olarak görüntüleme biçimi ile aynıdır. 🗢 |
| Her sayfadaki kayıt          |   | 10                                                  |
| Alfabe linkini göster        | 0 | Evet 🗢                                              |
| 'TÜMÜ' linkini göster        | 0 | Evet 🗢                                              |
| ÖZEL karakter linkini göster | 0 | Evet 🗢                                              |
| Yazıcı görüntüsüne izin ver  | 0 | Evet 🗢                                              |

- "Görünüm" menüsünün altından sözlüğün görünümüne ilişkin seçenekler ile ilgili kararları veriniz.
- Diğer ayarları varsayılan ayar olarak bırakınız.

Gerekli düzenlemeleri yaptıktan sonra "Kaydet ve göster" butonuna tıklayınız ve oluşturmuş olduğunuz etkinliğin istediğiniz gibi düzenlenip düzenlenmediğini kontrol ediniz.

İlgili haftaya eklenen sözlüğün görünümü aşağıdaki gibidir. 'Yeni kayıt ekle' seçeneğinden, sözlüğe yeni kavramlar eklenebilir.

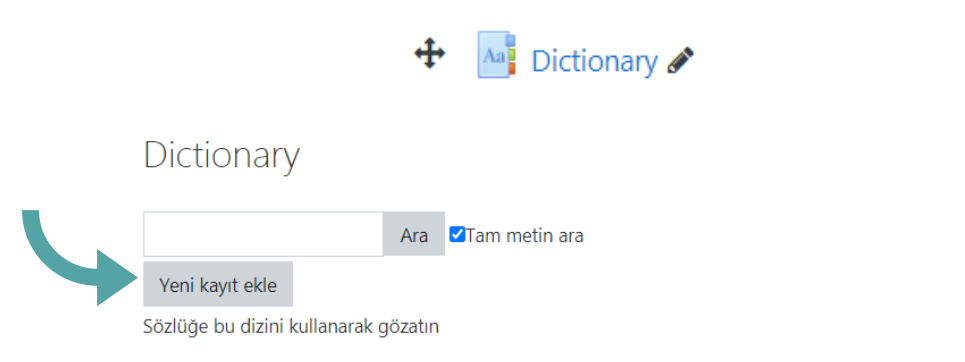

Özel | **A** | B | C | Ç | D | E | F | G | H | I | İ | J | K | L | M | N | O | Ö | P | R | S | Ş | T | U | Ü | V | Y | Z | Q | W | X | TÜMÜ

А

Asenkron eğitim

Eğitmen ve öğrencinin farklı zamanlarda, farklı yerlerde etkileşime girdiği eğitim türüdür.

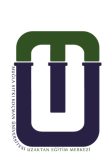

4.3.3.7. Wiki

Tüm kullanıcıların faydalanabileceği, geliştirebileceği, değiştirebileceği bir bilgi kaynağı oluşturmanıza olanak sağlar. Dersin kullanıcısı (Siz ve ya öğrenciler) oluşturmuş olduğunuz Wiki etkinliğinde bir konuyu açıklar, başka bir kullanıcı bu açıklanan konunun altına bir şeyler daha ekler. Bu ortak çalışma sonucunda bilgi gittikçe büyür.

Wiki, bir forum türü gibi düşünülebilir. Ancak forumda herkesin kendine özel yazısı vardır ve bu yazı diğer kullanıcılar tarafından değiştirilemez. Wiki etkinliğinde ise dersin eğitimcisi dışında öğrencilerde bilgiyi düzenleme yetkisine sahiptirler.

Bilinen en ünlü wiki, Wikipedia'dır. Wiki oluşturmak için; Wiki oluşturmak istediğiniz haftaya geliniz ve "Yeni bir etkinlik ya da kaynak ekle" linkine tıklayınız. Açılan pencerede yer alan "Wiki" ye tıklayınız.

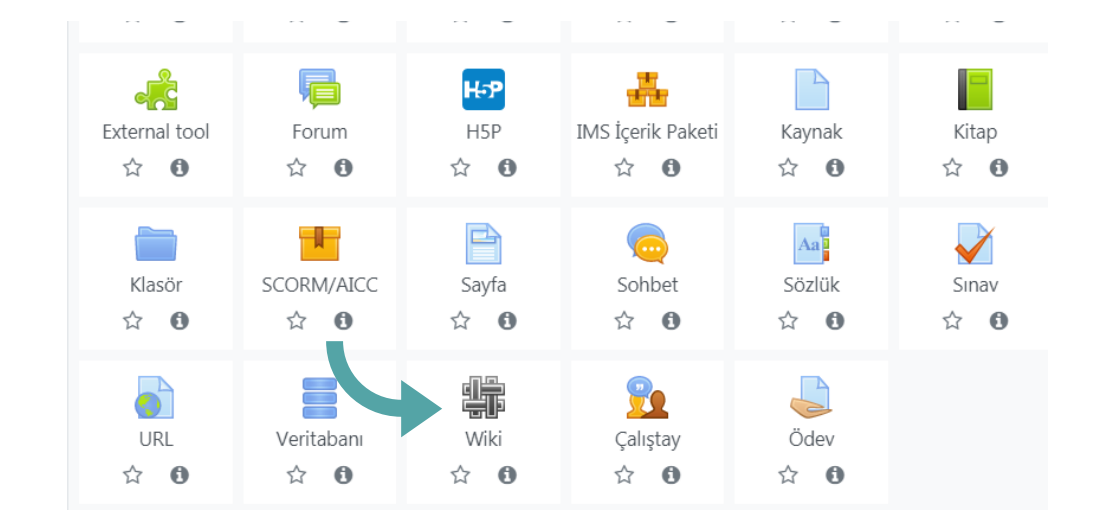

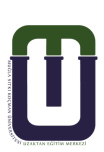

| <ul> <li>Genel</li> </ul> |    |                                     |
|---------------------------|----|-------------------------------------|
| Sayfa Adı                 | θ  |                                     |
| Açıklama                  |    |                                     |
|                           |    | Ders sayfasında açıklama göster (?) |
| Wiki modu                 | 8  | İşbirlikli wiki 🗢                   |
| İlk sayfa adı             | 00 |                                     |

Karşınıza gelen pencerede;

- "Sayfa Adı"alanına yapılacak olan çalışmanın, dersin ana sayfasında görünecek adını yazınız.
- "Açıklama" alanına wikiyi tanıtan bir açıklama yazınız. Bu alanda bilgi girerken ve düzenlerken dikkat edilmesini istediğiniz hususlardan bahsedebilirsiniz. Tanıtımın ders sayfasında görünmesini istiyorsanız "Ders sayfasında açıklama göster" kutucuğuna tıklayınız.
- "Wiki Modu" kısmından tüm kullanıcıların wikiyi düzenlemesine izin vermek istiyorsanız "İşbirlikli wiki" seçeneğini, kullanıcıların yalnızca kendi wikilerini düzenlemesine izin vermek istiyorsanız "Bireysel wiki" seçeneğini seçiniz.
- "İlk sayfa adı" alanından ilk çalışma sayfasının adını yazınız.

| <ul> <li><u>Biçim</u></li> </ul> |   |               |
|----------------------------------|---|---------------|
| Varsayılan biçim                 | 0 | HTML-biçimi 🗢 |

| Biçim sekmesinin altında, " <mark>Varsayılan biçim</mark> " kısmından |
|-----------------------------------------------------------------------|
| kullanılmasını istediğiniz formatı seçiniz. Seçmiş olduğunuz          |
| formatın kullanılmasını zorunlu tutmak isterseniz "Zorlama            |
| biçimi" seçeneğini aktif ediniz. Bu seçenek aktif değilken kullanıcı  |
| istediăi formatı secebilir.                                           |

Zorlama biçimi

• Gerekli düzenlemeleri yaptıktan sonra "Kaydet ve göster" butonuna tıklayınız ve oluşturmuş olduğunuz etkinliğin istediğiniz gibi düzenlenip düzenlenmediğini kontrol ediniz.

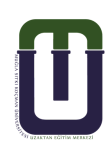

#### İlgili haftaya eklenen wikinin görünümü, aşağıdaki gibidir.

🕂 👫 Sürdürülebilir kalkınma kavramının oluşmasındaki kilometre taşları nelerdir? 🖋

Bu kavramın gündeme gelmesinde rol oynayan film, kitap, savaş veya felaket, konferans gibi unsurları bu başlığın altında paylaşınız.

Sürdürülebilir kalkınma kavramının oluşmasındaki kilometre taşları nelerdir? Bu kavramın gündeme gelmesinde rol oynayan film, kitap, savaş veya felaket, konferans gibi unsurları bu başlığın altında paylaşınız.

Görünüm Düzenle Yorumlar Geçmiş Harita Dosyalar Yönetim

Sustainable development

Silent Spring kitabı, DDT kullanımı ile ilgili farkındalık yarattı.

- Görünüm sekmesinde paylaşılan bilgiler görüntülenir.
- Düzenle sekmesinde var olan bilgi düzenlenebilir, değiştirilebilir ya da var olan bilginin üzerine yeni bilgiler eklenerek geliştirilebilir.
- Yorumlar sekmesinde konu ile ilgili yorumlar yapılabilir.
- Geçmiş sekmesinde yazının değişme zamanı ve yazıyı değiştiren kişi takip edilebilir. Wiki ekranı tüm kullanıcılar tarafından yönetilebildiğinden, wikinin kullanımında bazı tatsız olaylar yaşanabilir. Geçmiş sekmesi bu olayların tespitini ve takibini kolaylaştırır.

# Kolaylıklar dileriz. MSKÜ UZEM

Soru ve önerileriniz için: uzem@mu.edu.tr